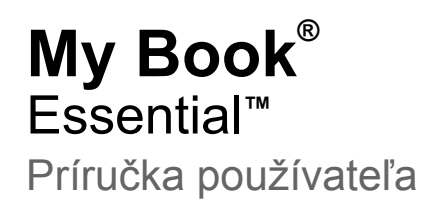

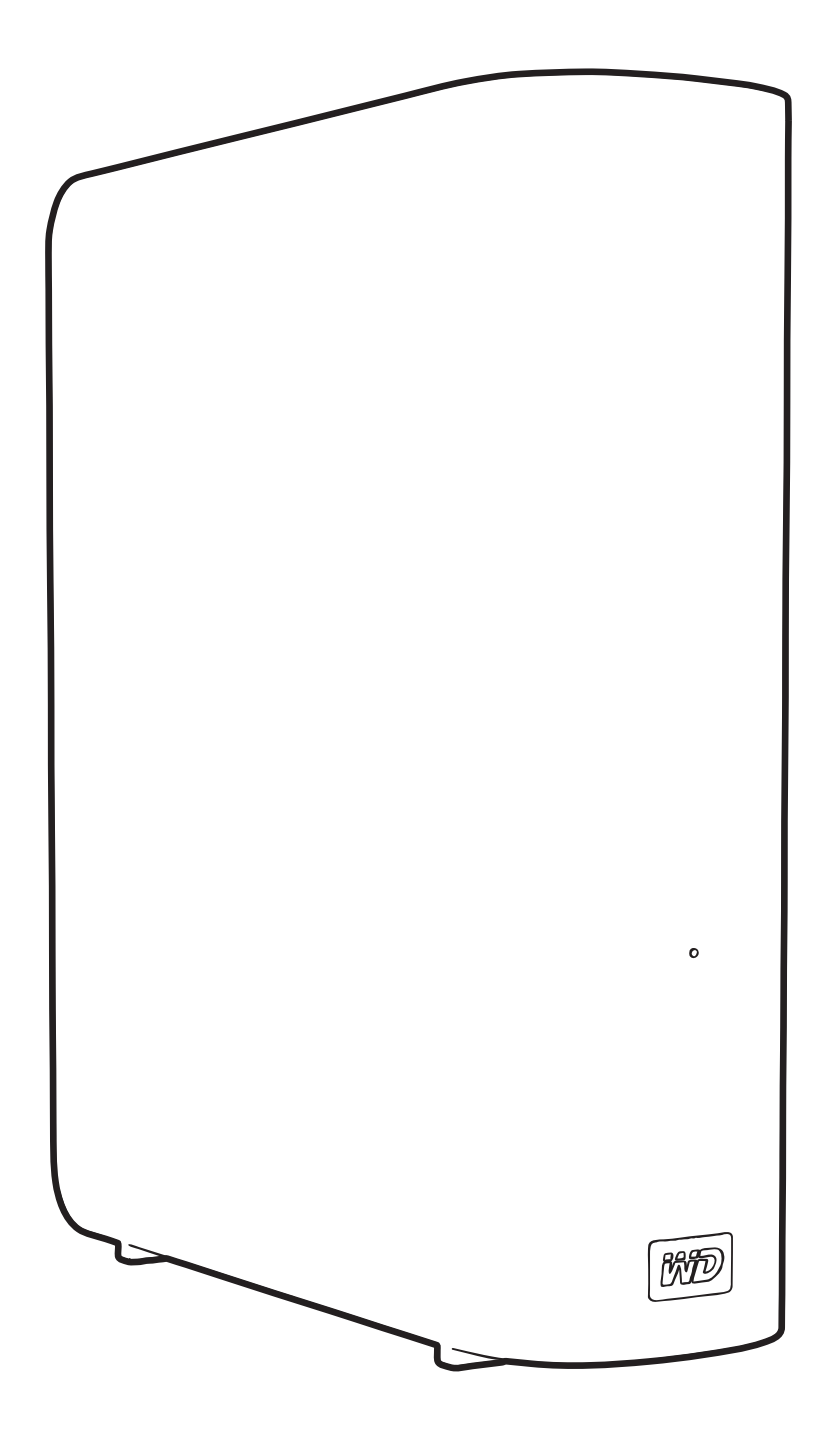

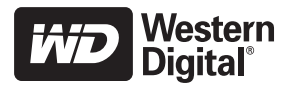

## Servis a technická podpora poskytované spoločnosťou WD

Ak narazíte na akýkoľvek problém, prosíme vás, aby ste nám ešte pred vrátením výrobku dali možnosť problém vyriešiť. Na väčšinu otázok technického charakteru dostanete odpoveď v našej znalostnej báze alebo od e-mailovej podpory na adrese *support.wdc.com*. Ak ste nenašli odpoveď na svoju otázku alebo uprednostňujete telefonický kontakt, použite najvhodnejšie z nižšie uvedených telefónnych čísiel spoločnosti WD<sup>®</sup>.

Váš výrobok zahŕňa 30 dní bezplatnej telefonickej podpory počas záručného obdobia. Toto 30-dňové obdobie sa začne dňom vášho prvého telefonického kontaktu s technickou podporou spoločnosti WD. E-mailová podpora je bezplatná počas celého záručného obdobia a znalostná báza je k dispozícii 24 hodín denne, 7 dní v týždni. Aby sme vás mohli nepretržite informovať o nových vlastnostiach a službách, nezabudnite zaregistrovať váš výrobok na internetovej stránke *http://register.wdc.com*.

#### Prístup k technickej podpore on-line

Navštívte internetovú stránku technickej podpory na adrese *support.wdc.com* a vyberte si z týchto tém:

- Downloads (Na prevzatie) preberte ovládače, softvér a aktualizácie pre svoj výrobok WD.
- Registration (Registrácia) zaregistrujte svoj výrobok WD a získajte najnovšie aktualizácie a špeciálne ponuky.
- Warranty & RMA Services (Záruka a služby RMA) získajte záruku, výmenu produktu (RMA), stav RMA a informácie o obnove dát.
- Knowledge Base (Znalostná báza) vyhľadávajte na základe kľúčového slova, výrazu alebo čísla odpovede.
- Installation (Inštalácia) získajte on-line pomoc pre inštaláciu výrobku alebo softvéru WD.

#### Kontaktovanie technickej podpory spoločnosti WD

Pred kontaktovaním technickej podpory spoločnosti WD si pripravte výrobné číslo vášho výrobku WD a verziu hardvéru a programového vybavenia systému.

| Severná Amerika Tichomorská oblasť |                    |           |                                                                              |  |
|------------------------------------|--------------------|-----------|------------------------------------------------------------------------------|--|
| Angličtina                         | 800.ASK.4WDC       | Austrália | 1 800 42 9861                                                                |  |
|                                    | (800.275.4932)     | Čína      | 800 820 6682/+65 62430496                                                    |  |
| Španielčina                        | 800.832.4778       | Hong Kong | +800 6008 6008                                                               |  |
|                                    |                    | India     | 1 800 11 9393 (MNTL)/1 800 200 5789 (Dôvera)<br>011 26384700 (prvotná linka) |  |
| Európa (bezplatné)*                | 00800 ASK4<br>WDEU | Indonézia | +803 852 9439                                                                |  |
|                                    | (00800 27549338)   | Japonsko  | 00 531 650442                                                                |  |
|                                    |                    | Kórea     | 02 703 6550                                                                  |  |
| Európa                             | +31 880062100      | Malajzia  | +800 6008 6008/1 800 88 1908/+65 62430496                                    |  |
| Blízky východ                      | +31 880062100      | Filipíny  | 1 800 1441 0159                                                              |  |
| Afrika                             | +31 880062100      | Singapur  | +800 6008 6008/+800 608 6008/+65 62430496                                    |  |
|                                    |                    | Taiwan    | +800 6008 6008/+65 62430496                                                  |  |

\* Bezplatné číslo je k dispozícii pre nasledujúce krajiny: Belgicko, Dánsko, Francúzsko, Holandsko, Írsko, Nemecko, Nórsko, Rakúsko, Španielsko, Švajčiarsko, Švédsko, Taliansko, Veľká Británia.

# Obsah

|   | Servis a technická podpora poskytované spoločnosťou WD |
|---|--------------------------------------------------------|
|   | Prístup k technickej podpore on-line                   |
|   | Kontaktovanie technickej podpory spoločnosti WDii      |
| 1 | O vašom disku WD                                       |
|   | Funkcie                                                |
|   | Obsah súpravy                                          |
|   | Voliteľné príslušenstvo                                |
|   | Kompatibilita s operačnými systémami                   |
|   | Formátovanie disku                                     |
|   | Fyzický popis                                          |
|   | Svetelné indikátory LED napájania/aktivity5            |
|   | Hlavný vypínač                                         |
|   | Rozhranie USB 3.0                                      |
|   | Registrácia disku.                                     |
|   | Preventívne opatrenia pri zaobchádzaní s výrobkom      |
| _ |                                                        |
| 2 | Pripojenie disku a spustenie 6                         |
|   | Pripojenie disku                                       |
|   | Začíname so softvérom WD SmartWare 8                   |
|   | WD SmartWare Prehľad13                                 |
|   | WD SmartWare Domovská obrazovka                        |
|   | Domovska obrazovka spravy disku                        |
|   | Začíname bez softvéru WD SmartWare                     |
| _ |                                                        |
| 3 | Zálohovanie súborov počítača 17                        |
|   | O zálohovaní súborov počítača 17                       |
|   | Zálohovanie všetkého                                   |
|   | Pokročilé funkcie zálohovania                          |
|   | Výber špecifických súborov pre zálohovanie             |
|   | Zmena nastavení zálohovacieho softvéru 21              |
| 4 | Obnova zálohovaných súborov 25                         |
|   | O obnove súborov                                       |
|   | Obnovenie súborov                                      |
|   | Obnova priečinkov                                      |
|   | Obnova staršej verzie súboru alebo vymazaného súboru   |
|   | Obnova všetkých súborov                                |

| 5 | Uzamknutie a odomknutie vášho disku                     | 30         |
|---|---------------------------------------------------------|------------|
|   | Ochrana vášho disku heslom                              | . 30       |
|   | Odomknutie disku                                        | . 31       |
|   | Odomknutie disku s pomocou softvéru WD SmartWare        | . 32       |
|   | Odomknutie vášho disku bez pomoci softvéru WD SmartWare | . 33       |
|   | Zmena hesla                                             | . 33       |
|   | Vypnutie uzamykania disku                               | . 34       |
| 6 | Správa a prispôsobenie vášho disku                      | 35         |
|   | Použitie ikony softvéru WD SmartWare                    | . 35       |
|   | Spustenie softvéru WD SmartWare                         | . 35       |
|   | Kontrola stavu disku                                    | . 35       |
|   | Sledovanie upozornení na ikone                          | . 36       |
|   | Bezpečné odpojenie disku                                | . 36       |
|   | Používanie ikony softvéru WD SmartWare                  | . 36       |
|   | Použitie hlavného vypínača disku                        | . 36       |
|   | Prispôsobenie nastavení softvéru                        | . 37       |
|   | Určenie inej zložky obnovy                              | . 37       |
|   | Nastavenie moznosti predvolieb.                         | . 38<br>38 |
|   |                                                         | . 30       |
|   | Nastavenia časovača uspania disku.                      | . 40       |
|   | Vymazanie disku                                         | . 41       |
|   | Aktivácia funkcií zálohovania a obnovy                  | . 43       |
|   | Odinštalovanie WD SmartWare softvéru                    | . 43       |
|   | Odinštalovanie v operačnom systéme Windows XP           | . 44       |
|   | Obnova softváru WD SmartWare a obrazu disku             | . 44<br>11 |
|   |                                                         |            |
| 7 | Kontrola kondície disku                                 | 45         |
| 8 | Použitie disku s počítačom Mac                          | 47         |
|   | Preformátovanie disku                                   | . 47       |
|   | Obnova softvéru WD SmartWare a obrazu disku             | . 47       |
|   | Pripojenje disku a spustenje                            | . 47       |
|   | Zvýšenie výkonu s pomôckou WD +TURBO                    | . 48       |
|   | Odinštalovanie softvéru WD SmartWare                    | 50         |
|   | Obrazovka Home (Domov) softvéru WD SmartWare            | . 52       |
|   | Používanie ikony softvéru WD SmartWare                  | 53         |
|   | Soustenie softwéru WD SmartWare                         | . 00       |
|   |                                                         | 51         |
|   |                                                         | . J4<br>55 |
|   |                                                         | . 55       |
|   | Používanie ikony softvéru Mv Book                       | . 56       |
|   | Použitie hlavného vypínača disku                        | . 56       |

|   |                                                                                                    | 56   |
|---|----------------------------------------------------------------------------------------------------|------|
|   | Odomknutie disku s pomocou softvéru WD SmartWare                                                                                                    | 56   |
|   | Odomknutie vášho disku bez pomoci softvéru WD SmartWare                                                                                                    | 58   |
|   | Odinštalovanie softvéru WD SmartWare                                                                                                    | 59   |
| 9 | Odstraňovanie porúch                                                                                                    | . 60 |
|   | Inštalácia, vytváranie partícií a formátovanie disku                                                                                                    | 60   |
|   | Často kladené otázky                                                                                                    | 60   |
| Α | Inštalácia ovládača SES                                                                                                    | . 62 |
|   | Inštalácia na počítačoch s operačným systémom Windows XP                                                                                                    | 62   |
|   | Automatická inštalácia ovládača                                                                                                    | 62   |
|   | Ručná inštalácia ovládača                                                                                                    | 65   |
|   | Inštalácia na počítačoch s operačným systémom Windows Vista                                                                                                    | 66   |
|   | Automatická inštalácia ovládača.                                                                                                    | 67   |
|   |                                                                                                    | 68   |
|   |                                                                                                    | ///  |
|   |                                                                                                    |      |
| в | Informácie o zhode a záruke                                                                                                    | 72   |
| в | Informácie o zhode a záruke       Choda s predpismi                                                                                                    | 72   |
| В | Informácie o zhode a záruke       Struke         Zhoda s predpismi       Informácie FCC Trieda B                                                                                                    |      |
| в | Informácie o zhode a záruke         Zhoda s predpismi         Informácie FCC Trieda B         Zhoda s ICES/NMB-003                                                                                                    |      |
| В | Informácie o zhode a záruke                                                                                                    |      |
| В | Informácie o zhode a záruke<br>Zhoda s predpismi<br>Informácie FCC Trieda B<br>Zhoda s ICES/NMB-003<br>Súlad s bezpečnostným predpismi<br>Súlad s predpismi CE pre Európu                                                                                                    |      |
| В | Informácie o zhode a záruke<br>Zhoda s predpismi<br>Informácie FCC Trieda B<br>Zhoda s ICES/NMB-003<br>Súlad s bezpečnostným predpismi<br>Súlad s predpismi CE pre Európu<br>GS Mark (Iba Nemecko)                                                                                                    |      |
| В | Informácie o zhode a záruke         Zhoda s predpismi         Informácie FCC Trieda B         Zhoda s ICES/NMB-003         Súlad s bezpečnostným predpismi         Súlad s predpismi CE pre Európu         GS Mark (Iba Nemecko)         Poznámka KCC (iba Kórejská republika)         Súlad s predpismi o pohrano životného prostrodia (Čína)                            |      |
| В | Informácie o zhode a záruke<br>Zhoda s predpismi<br>Informácie FCC Trieda B<br>Zhoda s ICES/NMB-003<br>Súlad s bezpečnostným predpismi<br>Súlad s predpismi CE pre Európu<br>GS Mark (Iba Nemecko)<br>Poznámka KCC (iba Kórejská republika)<br>Súlad s predpismi o ochrane životného prostredia (Čína)                                                                    |      |
| В | Informácie o zhode a záruke                                                                                                    |      |
| В | Informácie o zhode a záruke<br>Zhoda s predpismi<br>Informácie FCC Trieda B<br>Zhoda s ICES/NMB-003<br>Súlad s bezpečnostným predpismi<br>Súlad s predpismi CE pre Európu<br>GS Mark (Iba Nemecko)<br>Poznámka KCC (iba Kórejská republika)<br>Súlad s predpismi o ochrane životného prostredia (Čína)                                                                    |      |
| В | Informácie o zhode a záruke<br>Zhoda s predpismi<br>Informácie FCC Trieda B<br>Zhoda s ICES/NMB-003<br>Súlad s bezpečnostným predpismi<br>Súlad s predpismi CE pre Európu<br>GS Mark (Iba Nemecko)<br>Poznámka KCC (iba Kórejská republika)<br>Súlad s predpismi o ochrane životného prostredia (Čína)<br>Informácie o záruke<br>Zabezpečenie servisu<br>Obmedzená záruka |      |
| В | Informácie o zhode a záruke                                                                                                    |      |

# O vašom disku WD

Vitajte na externom pevnom disku My Book<sup>®</sup> Essential, elegantnom veľkokapacitnom pamäťovom riešení pre všetky kapitoly vášho digitálneho života. Naše posledné vydanie obsahuje vizuálny, jednoducho použiteľný, automatický, neustále fungujúci zálohovací softvér a bezpečnostnú ochranu uzamknutia disku.

Najpredávanejší externý disk spoločnosti WD, pripojiteľný cez rozhranie USB, My Book Essential, obsahuje softvér WD SmartWare, ktorý automaticky a neustále zálohuje vaše dáta, zobrazuje zálohovanie tak, ako prebieha a bez námahy obnovuje stratené súbory.

Táto kapitola obsahuje nasledovné témy:

Funkcie Obsah súpravy Voliteľné príslušenstvo Kompatibilita s operačnými systémami Formátovanie disku Fyzický popis Registrácia disku Preventívne opatrenia pri zaobchádzaní s výrobkom

#### Funkcie

Hlavné funkcie disku My Book Essential zahŕňajú:

**Menší, uhladenejší a modernejší dizajn** – naše oceňované disky sú ešte menšie, uhladenejšie a elegantnejšie. Ako vždy, tvar pripomínajúci knihu zaberá menej miesta na vašom stole a umožňuje schovať dva alebo viac diskov My Book úhľadne spolu ako zväzky kníh na poličke.

Softvér WD SmartWare<sup>™</sup> – jednoducho použiteľné riešenie, ktoré vám umožňuje:

- Automaticky ochrániť vaše dáta zostaňte pokojní! Vaše dáta sú v bezpečí. Automatické neustále zálohovanie ihneď vytvorí druhú kópiu, ako náhle pridáte alebo zmeníte súbor.
- Pozrite si, ako prebieha zálohovanie vidieť znamená veriť. Vizuálne zálohovanie usporiada a zobrazí váš obsah do kategórií a zobrazuje postup zálohovania.
- Obnoviť stratené súbory bez námahy späť obnovte cenné dáta v ich pôvodnom umiestnení, či už ste stratili všetky dáta, vymazali súbor alebo len prepísali dôležitý súbor.
- Prevziať ovládanie prispôsobte si zálohovanie, nastavte bezpečnosť disku, spusťte diagnostiku, spravujte nastavenia napájania a ďalšie z ovládacieho centra softvéru WD SmartWare.
- Uzamknúť disk nemusíte sa báť, pretože viete, že sú dáta chránené pred neoprávneným prístupom alebo krádežou heslom a 256-bitovým hardvérovým kódovaním.

Pripojenie pomocou rozhrania USB 3.0 – jednoduché pripojenie, ktoré ponúka komfort a kompatibilitu medzi viacerými počítačmi.

Úspora energie – externé disky My Book sú navrhnuté tak, aby šetrili energiu. Technológia WD GreenPower™ znižuje spotrebu energie externého disku až o 30 %. režim spánku znižuje spotrebu energie počas dôb nečinnosti a energiu šetriaca funkcia zapína a vypína disk s počítačom.

**Priateľský k planéte** – vytvorili sme malú krabicu z recyklovaných materiálov, aby sme minimalizovali odpad. Odporúčame vám ju recyklovať.

Na počítačoch s operačným systémom Windows pripravený na použitie ihneď po zasunutí – formátovaný v systéme NFTS, aby bol kompatibilný so všetkými aktualizovanými operačnými systémami Windows.

Podpora viacerých zariadení – jedna inštalácia softvéru podporuje až tri disky spoločnosti WD (disky My Book alebo My Passport vybavené softvérom WD SmartWare).

Dôležitá informácia: Najnovšie informácie a správy o výrobkoch WD nájdete na našej internetovej stránke na adrese www.westerndigital.com. Najnovšie informácie softvér, firmvér a dokumentáciu k výrobkom nájdete na internetovej stránke http://products.wdc.com/updates.

### **Obsah súpravy**

Tak ako to zobrazuje Obrázok 1, vaša súprava disku My Book Essential obsahuje nasledovné:

- Externý pevný disk My Book Essential,
- Softvér WD SmartWare (na disku),
- Kábel USB.
- Napájací adaptér,
- Rýchla inštalačnú príručka.

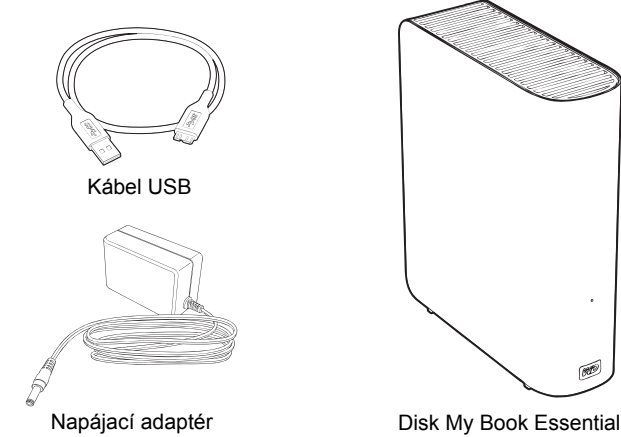

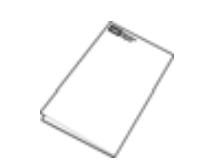

Rýchla inštalačnú príručka

Obrázok 1. My Book Súčasti súpravy disku

## Voliteľné príslušenstvo

Ďalšie informácie o voliteľnom príslušenstve k tomuto výrobku nájdete na stránke:

| USA                       | www.shopwd.com alebo www.wdstore.com                                                                                                    |  |  |
|---------------------------|----------------------------------------------------------------------------------------------------|--|--|
| Kanada                    | www.shopwd.ca alebo www.wdstore.ca                                                                                                    |  |  |
| Európa                    | www.shopwd.eu alebo www.wdstore.eu                                                                                                    |  |  |
| Všetky ostatné<br>krajiny | Kontaktujte technickú podporu spoločnosti WD vo vašej oblasti. Zoznam kontaktov technickej podpory nájdete na stránke <i>support.wdc.com</i> v znalostnej báze ako odpoveď č. 1048. |  |  |

### Kompatibilita s operačnými systémami

Váš disk My Book Essential a softvér WD SmartWare sú kompatibilné s nasledovnými operačnými systémami:

#### Windows®

#### Mac<sup>®</sup> OS X<sup>®</sup>

- Windows XP
- Windows Vista<sup>®</sup>
- Windows 7

Snow Leopard<sup>™</sup>

Leopard<sup>®</sup>

Kompatibilita sa môže líšiť v závislosti na hardvérovej konfigurácii a operačnom systéme.

Aby bol dosiahnutý čo najvyšší výkon a spoľahlivosť, nainštalujte si najnovšie aktualizácie a servisný balík (SP). V prípade počítača s operačným systémom Windows prejdite na ponuku **Start** (Štart) a zvoľte položku **Windows Update** (Aktualizácia systému Windows). V prípade počítača Mac prejdite do ponuky **Apple** a zvoľte položku **Software Update** (Aktualizácia softvéru).

## Formátovanie disku

Váš My Book Essential disk je predformátovaný ako jedna partícia NFTS, aby bol kompatibilný so všetkými aktualizovanými operačnými systémami Windows. Ak si želáte používať tento disk s počítačom Mac, pozrite si oddiel "Preformátovanie disku" na strane 47 a "Odstraňovanie porúch" na strane 60.

## Fyzický popis

Ako je to zobrazené na obrázkoch 2 a 3 na strane 4, na disku My Book Essential sa nachádzajú:

- · Indikátor napájania/aktivity na prednej strane
- Napájací konektor a hlavný vypínač, port rozhrania a bezpečnostný zámok na zadnej strane.

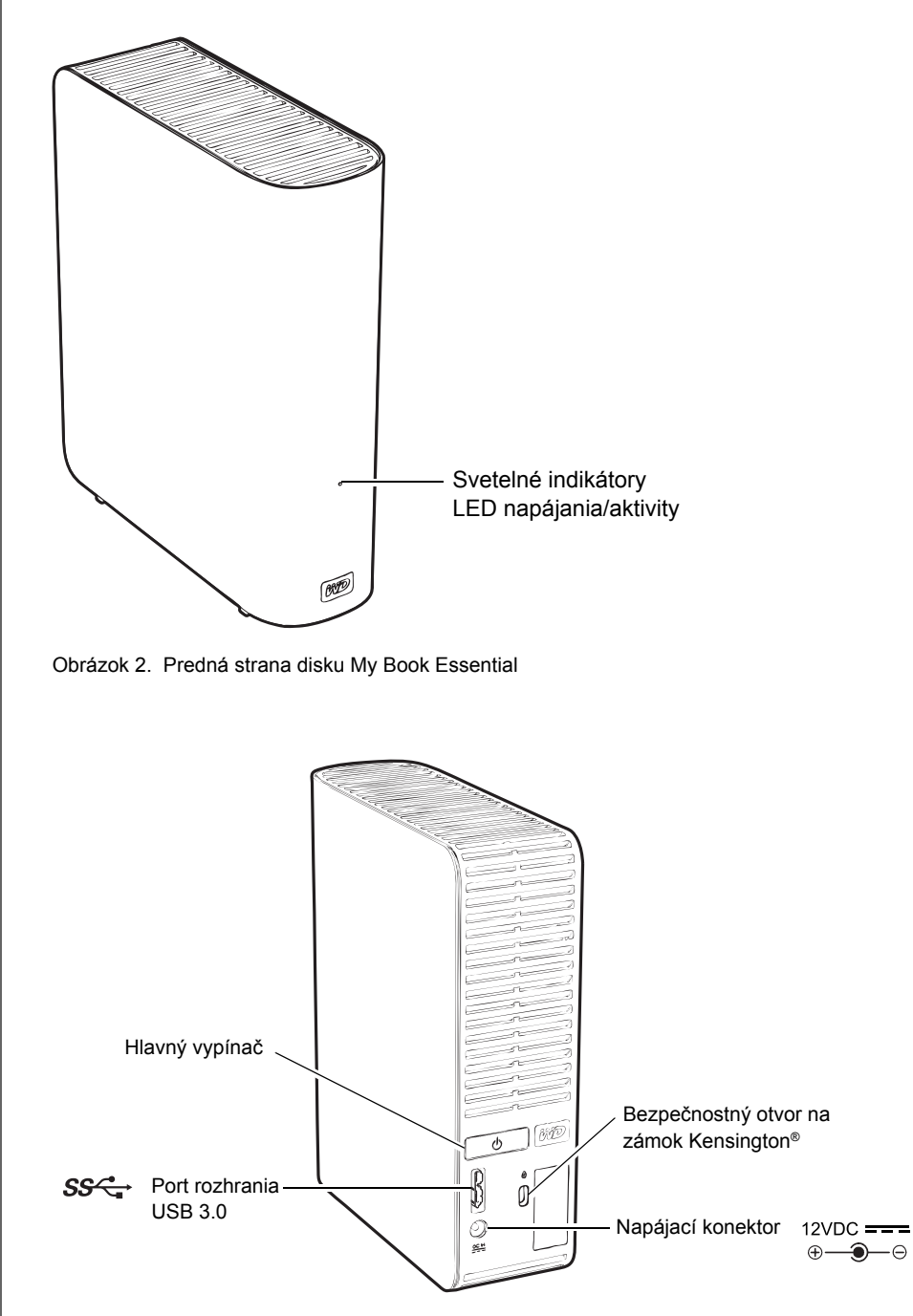

Obrázok 3. Zadná strana disku My Book Essential

#### Svetelné indikátory LED napájania/aktivity

Svetelné indikátory LED napájania/aktivity zobrazujú stav napájania a aktivity disku takto:

| Zobrazenie svetelného indikátora LED        | Stav napájania/aktivity      |  |
|---------------------------------------------|------------------------------|--|
| Stále zapnuté                               | Nečinný                      |  |
| Bliká rýchlo, približne 3-krát za sekundu   | Aktivita                     |  |
| Bliká pomaly, približne každých 2,5 sekundy | Systém v pohotovostnom stave |  |

#### Hlavný vypínač

Použite hlavný vypínač na bezpečné vypnutie disku a na predídene stratám dát alebo poškodeniu disku. Hlavný vypínač funguje, iba ak je na počítači nainštalovaný softvér WD SmartWare.

Poznámka: Ak disk odpojíte po vypnutí hlavným vypínačom, automaticky sa zapne, keď ho znovu pripojíte k zapnutému počítaču. Ak ponecháte disk pripojený k počítaču po jeho vypnutí hlavným vypínačom, musíte znovu stlačiť hlavný vypínač, aby ste ho opätovne zapli.

#### Rozhranie USB 3.0

Vysokorýchlostné rozhranie USB 3.0 podporuje prenosové rýchlosti až do 5 Gb/s. Rozhranie štandardu USB 3.0 je spätne kompatibilné s rozhraním štandardu USB 2.0 a USB 1.1. Pripojenie k portu USB 2.0 alebo USB 1.1 prenáša dáta rýchlosťou portu:

- USB 2.0 až do 480 Mb/s
- USB 1.1 až do 12 Mb/s

#### Bezpečnostný otvor na zámok Kensington<sup>®</sup>

Na zabezpečenie disku je k dispozícii bezpečnostný otvor pre zámok Kensington, ktorý podporuje štandardný bezpečnostný kábel Kensington (predáva sa samostatne). Ďalšie informácie o bezpečnostnom otvore Kensington a výrobkoch, ktoré sú k dispozícii, nájdete na adrese *www.kensington.com*.

## Registrácia disku

Vždy si zaregistrujte váš disk My Book Essential, aby ste získali najnovšie aktualizácie a špeciálne ponuky. Váš disk môžete jednoducho zaregistrovať pomocou softvéru WD SmartWare, ako je to popísane v oddiele "Registrácia disku" na strane 40. Ďalším spôsob je registrácia na internete, na stránke *register.wdc.com*.

#### Preventívne opatrenia pri zaobchádzaní s výrobkom

Výrobky WD sú jemné prístroje, s ktorými sa musí počas vybaľovania a inštalácie zaobchádzať opatrne. Hrubým zaobchádzaním, nárazmi alebo vibráciami sa disky môžu poškodiť. Pri vybaľovaní a inštalácii výrobku na externé uloženie dát majte vždy na pamäti nasledujúce preventívne opatrenia:

- Nedovoľte, aby disk spadol, ani ho nevystavujte nárazom.
- Počas činnosti disku s ním nehýbte.
- Nepoužívajte tento výrobok ako prenosný disk.
- Aby ste umožnili dostatočné vetranie, neblokujte žiadny z vetracích otvorov krytu disku.

# Pripojenie disku a spustenie

V tejto kapitole sú uvedené pokyny pre pripojenie disku k vášmu počítaču a pokyny pre inštaláciu softvéru WD SmartWare. Obsahuje nasledovné témy:

Pripojenie disku Začíname so softvérom WD SmartWare Začíname bez softvéru WD SmartWare

## Pripojenie disku

Pre pripojenie disku My Book k vášmu počítaču s operačným systémom Windows:

1. Podľa potreby zmeňte napájací adaptér pre vašu oblasť nasledujúcim postupom:

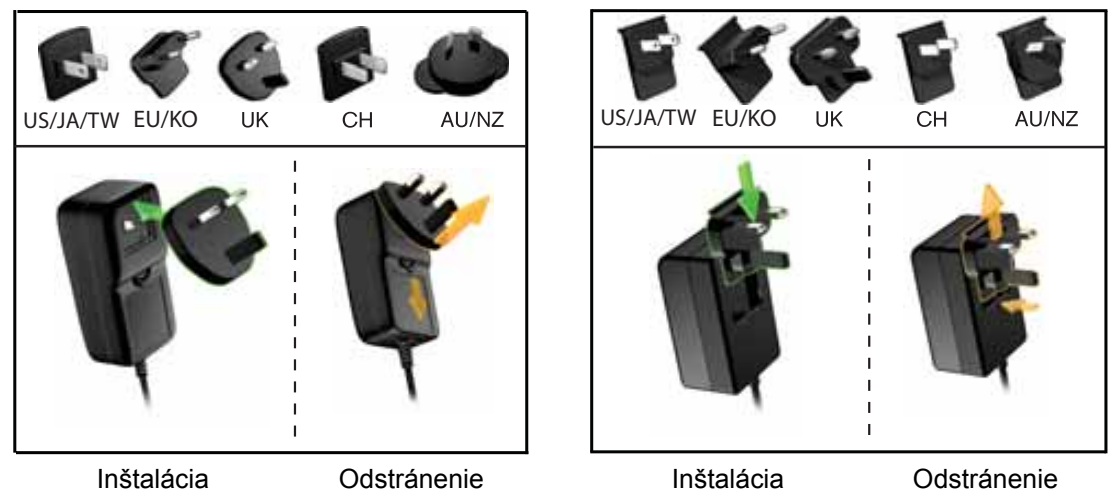

- 2. Zapnite počítač.
- 3. Pripojte disk My Book tak, ako to zobrazuje Obrázok 4.

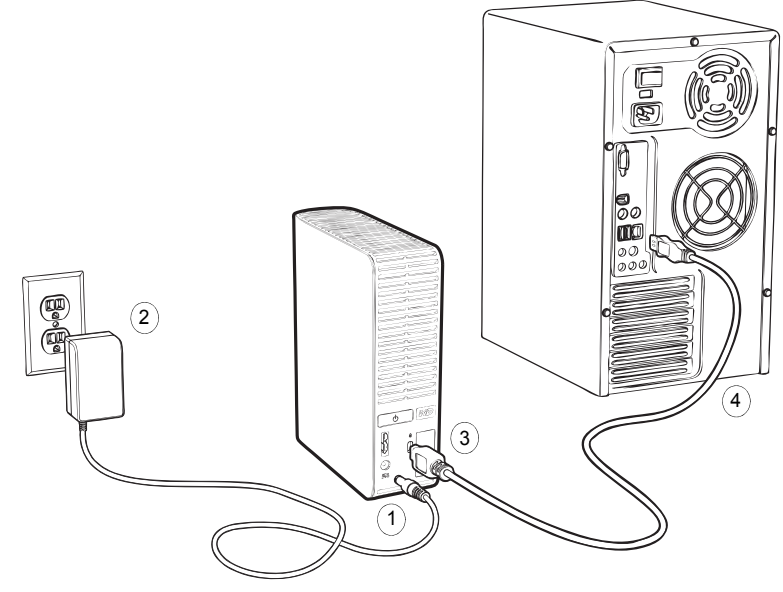

Obrázok 4. Pripojenie disku My Book

*Poznámka:* Ak ste preformátovali disk na použitie na počítači Mac, preskočte zvyšok tohto postupu a prečítajte si oddiel "Pripojenie disku a spustenie" na strane 47.

**4.** Ak sa zobrazí obrazovka Found New Hardware (Nájdený nový hardvér), kliknite na tlačidlo **Cancel** (Zrušiť), aby ste ju zavreli.

Softvér WD SmartWare, ktorý sa nachádza na disku, nainštaluje správny ovládač pre váš disk My Book.

- 5. Skontrolujte, či sa v časti Počítač Prieskumníka Windows zobrazila jednotka.
- **6.** V závislosti od operačného systému vášho počítača sa môže zobraziť niekoľko rôznych obrazoviek:

| AK je vašim operačným systémom | РОТОМ                             |  |
|--------------------------------|-----------------------------------|--|
| Windows XP                     | Pokračujte na krok 7.             |  |
| Windows Vista alebo Windows 7  | Pokračujte na krok 9 na strana 8. |  |

7. V operačnom systéme Windows XP sa môžu zobraziť jedna alebo dve obrazovky, v závislosti na tom, či je funkcia automatického spúšťania (AutoPlay) zapnutá, alebo vypnutá:

| AK je funkcia automatického spúšťania<br>(AutoPlay) na vašom počítači, | РОТОМ                 |
|------------------------------------------------------------------------|-----------------------|
| Zapnutá                                                                | Pokračujte na krok a. |
| Vypnutá                                                                | Pokračujte na krok b. |

- a. V operačnom systéme Windows XP sa v prípade, že je funkcia automatického spúšťania (AutoPlay) zapnutá, zobrazí uvítacia obrazovka Welcome to WD SmartWare (Vitajte v softvéri WD SmartWare) (pozrite Obrázok 5).
- b. Ak je funkcia automatického spúšťania (AutoPlay) v operačnom systéme Windows XP vypnutá, kliknite pravým tlačidlom myši pre otvorenie položky disku My Book v programe Windows Explorer (Prieskumník Windows) a dvakrát kliknite na aplikáciu WD SmartWare, aby ste zobrazili obrazovku Welcome to WD SmartWare (Vitajte v softvéri WD SmartWare; pozrite Obrázok 5).

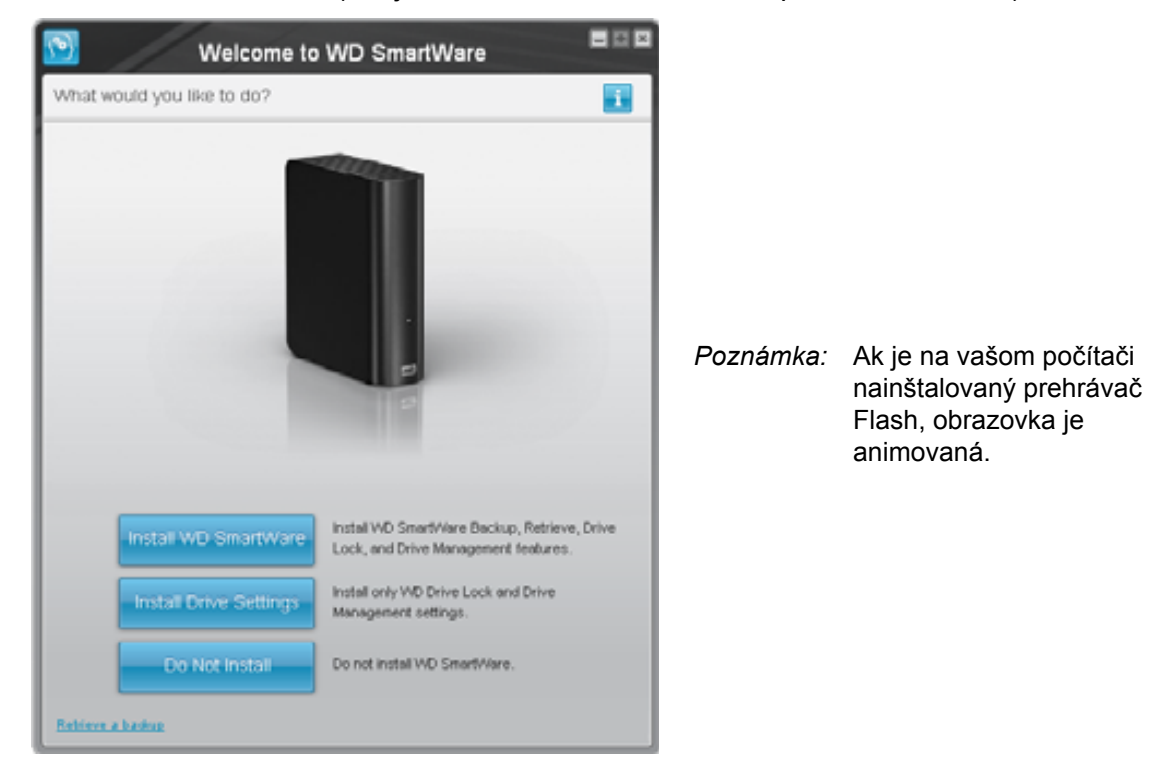

Obrázok 5. Uvítacia obrazovka Welcome to WD SmartWare (Vitajte v softvéri WD SmartWare)

8. Pokračujte na sekciu "Začíname so softvérom WD SmartWare" v nasledujúcom oddiele.

Ak si neželáte inštalovať softvér WD SmartWare, namiesto toho prejdite na oddiel "Začíname bez softvéru WD SmartWare" na strane 15.

**9.** V operačnom systéme Windows Vista alebo Windows 7 sa môžu zobraziť dve alebo tri obrazovky, v závislosti na tom, či je funkcia automatického spúšťania (AutoPlay) zapnutá alebo vypnutá:

| AK je funkcia automatického spúšťania<br>(AutoPlay) na vašom počítači, | РОТОМ                 |  |
|------------------------------------------------------------------------|-----------------------|--|
| Zapnutá                                                                | Pokračujte na krok a. |  |
| Vypnutá                                                                | Pokračujte na krok b. |  |

- a. V operačnom systéme Windows Vista alebo Windows 7 so zapnutou funkciou AutoRun (AutoPlay), kliknite na položku **Open folder to view files** (Otvoriť priečinok pre zobrazenie súborov) na obrazovke automatického spustenia a dvakrát kliknite na súbor aplikácie WD SmartWare, aby ste zobrazili obrazovku Welcome to WD SmartWare (Vitajte v programe WD SmartWare) (pozrite Obrázok 5 na strane 7).
- b. V operačnom systéme Windows Vista alebo Windows 7 s vypnutou funkciou AutoRun (AutoPlay), otvorte položku **Computer** (Počítač), kliknutím otvorte v Prieskumníkovi systému Windows zoznam diskov My Book a a dvakrát kliknite na súbor aplikácie WD SmartWare, aby ste zobrazili obrazovku Welcome to WD SmartWare (Vitajte v programe WD SmartWare) (pozrite Obrázok 5 na strane 7).
- **10.** Pokračujte na sekciu "Začíname so softvérom WD SmartWare" v nasledujúcom oddiele.

Ak si neželáte inštalovať softvér WD SmartWare, namiesto toho prejdite na oddiel "Začíname bez softvéru WD SmartWare" na strane 15.

#### Začíname so softvérom WD SmartWare

Začnite so softvérom WD SmartWare:

 Výzva What would you like to do? (Čo si želáte urobiť?) na obrazovke Welcome to WD SmartWare (Vitajte v softvéri WD SmartWare) ponúka tri možnosti, ako začať pracovať so softvérom WD SmartWare:

| AK si želáte nainštalovať                                                                                                    | POTOM kliknite na                                   |
|----------------------------------------------------------------------------------------------------|-----------------------------------------------------|
| <ul> <li>Plnú verziu softvéru WD SmartWare, s funkciami</li></ul>                                                                           | Tlačidlo <b>Install WD SmartWare</b>                |
| nepretržitého automatického zálohovania, obnovenia dát,                                                                                     | (Nainštalovať softvér                               |
| ochrany disku uzamknutím heslom, a údržby disku a: <li>spustiť prvú zálohu,</li> <li>nastaviť ochranu heslom alebo zaregistrovať disk.</li> | WD SmartWare).                                      |
| Iba funkcie ochrany disku uzamknutím heslom a údržby                                                                                        | Tlačidlo Install Drive Settings                     |
| disku softvéru WD SmartWare a ochranu heslom alebo                                                                                          | (Nainštalovať softvér Drive                         |
| zaregistrovať váš disk.                                                                                                    | Settings).                                          |
| Plnú verziu softvéru WD SmartWare a obnoviť súbory,<br>ktoré ste už predtým zálohovali na disk My Book na inom<br>počítači.                 | Odkaz <b>Retrieve a backup</b><br>(Obnoviť zálohu). |

- 2. Prečítajte si licenčnú dohodu a pre pokračovanie kliknite na tlačidlo Accept (Prijať).
- **3.** Počkajte, kým sa dokončí inštalácia softvéru. Môže to trvať niekoľko minút.
- 4. Po dokončení inštalácie softvéru:

| AK ste klikli na možnosť<br>v krok 1,                          | POTOM softvér WD SmartWare zobrazí                                                                                                    |  |  |
|----------------------------------------------------------------|----------------------------------------------------------------------------------------------------|--|--|
| Install WD SmartWare<br>(Nainštalovať softvér<br>WD SmartWare) | <ul> <li>Úvodnú obrazovku zálohovania na vykonanie prvej zálohy<br/>(pozrite Obrázok 6 na strane 10): Tu môžete:</li> <li>Spustiť prvú zálohu – Pred kliknutím na tlačidlo<br/>Start Backup (Spustiť zálohu) si pozrite najskôr oddiel<br/>"Zálohovanie súborov počítača" na strane 17, a potom<br/>pokračujte na krok 5.</li> <li>Preskočte zálohovanie a zobrazte úvodnú obrazovku<br/>nastavení disku WD SmartWare (Obrázok 7 na<br/>strane 11) – Pozrite si oddiel "Ochrana vášho disku<br/>heslom" na strane 30 a "Registrácia disku" na<br/>strane 40 pred kliknutím na tlačidlo Skip Backup<br/>(Preskočiť zálohovanie), a potom pokračujte na krok 6<br/>na strana 11.</li> </ul> |  |  |
|                                                                | Poznámka: V tomto prípade obsahuje<br>WD SmartWare obrazovka<br>úvodného nastavenia disku<br>tlačidlo <b>Return to Backup</b><br>(Návrat k zálohe) pre návrat<br>na úvodnú obrazovku<br>zálohovania.                                                                                                    |  |  |
| Install Drive Settings<br>(Nastavenia inštalácie disku)        | Úvodná obrazovka riadenia nastavení disku na<br>zabezpečenie a registráciu disku (pozrite Obrázok 7 na<br>strane 11).<br>a. Pozrite oddiel:<br>• "Ochrana vášho disku heslom" na strane 30<br>• "Registrácia disku" na strane 40<br>b. Pokračujte na krok 7 na strana 11.                                                                                                    |  |  |
| Retrieve a backup<br>(Obnoviť zálohu)                          | <ul> <li>Domovská obrazovka aplikácie WD SmartWare umožňuje prístup k všetkým funkciám aplikácie WD SmartWare:</li> <li>a. Pozrite Obrázok 8 na strane 12 a oddiel "Obnova zálohovaných súborov" na strane 25.</li> <li>b. Týmto sa dokončí postup Začíname po výbere možnosti <b>Retrieve a backup</b> (Obnoviť zálohu).</li> </ul>                                                                                                    |  |  |

Poznámka: Obrazovky Backup (Zálohovanie) a Drive Settings (Nastavenia disku) sa zobrazia iba raz – prvýkrát, keď nainštalujete softvér WD SmartWare na počítač. Potom spustenie softvéru zobrazí obrazovku Home (Domov), na ktorej si môžete vybrať, čo si želáte urobiť.

- 5. Po spustení prvého zálohovania:
  - a. Kliknite na **Continue to Settings** (Pokračovať na nastavenia), aby ste zobrazili úvodnú obrazovku nastavení disku WD SmartWare (Obrázok 7 na strane 11).
  - b. Pozrite si "Ochrana vášho disku heslom" na strane 30 a "Registrácia disku" na strane 40 pred kliknutím na **Continue** (Pokračovať), aby ste zobrazili domovskú obrazovku WD SmartWare (Obrázok 8 na strane 12).

Týmto sa dokončí postup Začíname po výbere možnosti **Install WD SmartWare** (Nainštalovať softvér WD SmartWare) a spustení vášho prvého zálohovania.

|                                                                                                    |               | Backup       |                                                                                                    | 8.0            |
|----------------------------------------------------------------------------------------------------|---------------|--------------|----------------------------------------------------------------------------------------------------|----------------|
| Ready to perform back                                                                                                    | rup.          |              |                                                                                                    |                |
|                                                                                                    |               |              | Ny Book Estertial                                                                                                    |                |
|                                                                                                    | OS (C)        |              | MV BOOK (E:)                                                                                                    |                |
|                                                                                                    | N IF CAR TUNK | + Dested Vew | 821.1 GS Tolal                                                                                                    |                |
| Data for bookup<br>Fine<br>Tala<br>Astronomic<br>Astronomic<br>Astrono | Table         |              | Prince Pro-<br>transformer<br>Prince<br>State<br>State | Data Backed Up |
|                                                                                                    |               | Tog fact     | - 1 -                                                                                                    | ar flastar     |

Obrázok 6. Počiatočná obrazovka zálohovania

|           | Set Security  Set Security  Set Security to encode you do not be proved the security provides the proved the security provides the proved the security provides the provides the security provides the provides the security provides the provides the security provides the provides the security provides the provides the security provides the security prov |
|-----------|----------------------------------------------------------------------------------------------------|
| -         | Parsing     Arrived     Arrived statements prove conservation of pro-<br>transmission of the statements of the<br>Conservation of the statements of the<br>Arrived Statements of the<br>Arrived Statements of                                                                                                    |
|           | and the second second                                                                                                    |
| ovka poči | atočného nastavenia disku                                                                                                    |
|           | ovka poči                                                                                                    |

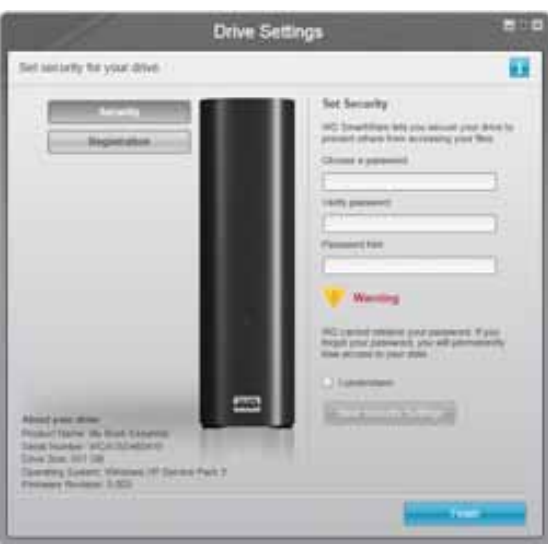

Obrazovka počiatočného nastavenia správy disku softvéru Drive Settings

Obrázok 7. Obrazovka počiatočného nastavenia disku softvéru Drive Settings

 Po zadaní mena, ochrany heslom alebo registrácii disku, kliknutím na tlačidlo Continue (Pokračovať) zatvoríte obrazovku softvéru nastavení disku WD SmartWare a zobrazíte domovskú obrazovku WD SmartWare (Obrázok 8).

Týmto sa dokončí postup Začíname po výbere možnosti **Install WD SmartWare** (Nainštalovať softvér) a preskočení zálohovania.

7. Po zadaní mena, ochrany heslom alebo registrácii disku, kliknutím na tlačidlo Finish (Dokončiť) zatvoríte obrazovku riadenia nastavení disku.

Týmto sa dokončí postup Začíname po výbere možnosti **Install Drive Settings** (Nainštalovať softvér Drive Settings). V tomto prípade:

- Spustenie softvéru WD SmartWare zobrazí domovskú obrazovku riadenia disku (pozrite Obrázok 9 na strane 12) s kartou Settings (Nastavenia) na vykonanie všetkých funkcií údržby disku (pozrite oddiel "Prispôsobenie nastavení softvéru" na strane 38).
- Kliknutím na kartu Settings (Nastavenia) zobrazíte obrazovku riadenia nastavení disku s tlačidlom Preferences (Predvoľby), pomocou ktorého môžete aktivovať funkcie zálohovania a obnovy softvéru (pozrite Obrázok 17 na strane 30 a "Aktivácia funkcií zálohovania a obnovy" na strane 43).

#### MY BOOK ESSENTIAL PRÍRUČKA POUŽÍVATEĽA

| kome                                                                    |                                                                        |                                                      |
|-------------------------------------------------------------------------|------------------------------------------------------------------------|------------------------------------------------------|
|                                                                         |                                                                        |                                                      |
| OS (C.)<br>149.0 GB Total                                               | MY BOOK (E.)<br>931.5 GB Total                                         | WD Oxione<br>00.25em<br>Jacobs                       |
| 24275a                                                                  | Additional Press                                                       | Genteel, Un<br>Ontries, Univer Manuae                |
| Victoria<br>212.7 mp<br>7 Disc<br>2.3 Lab<br>Marce                      | Picture<br>515.7 KD<br>Other<br>3.8 GD                                 | (2)                                                  |
| 1.3 MD<br>Moves<br>12.8 A/A<br>Mile<br>216 A A/B<br>Documents<br>4.2 MD | 13 Mil<br>Million<br>12 A Mil<br>210 A Mil<br>Diversion<br>5-2 Million | ) 13                                                 |
| 122.7 OB Free                                                           | 329.1 OB Fine                                                          | ViD SnartWare<br>Versor: 1.4.2.13<br>Update Software |

Obrázok 8. WD SmartWare Domovská obrazovka

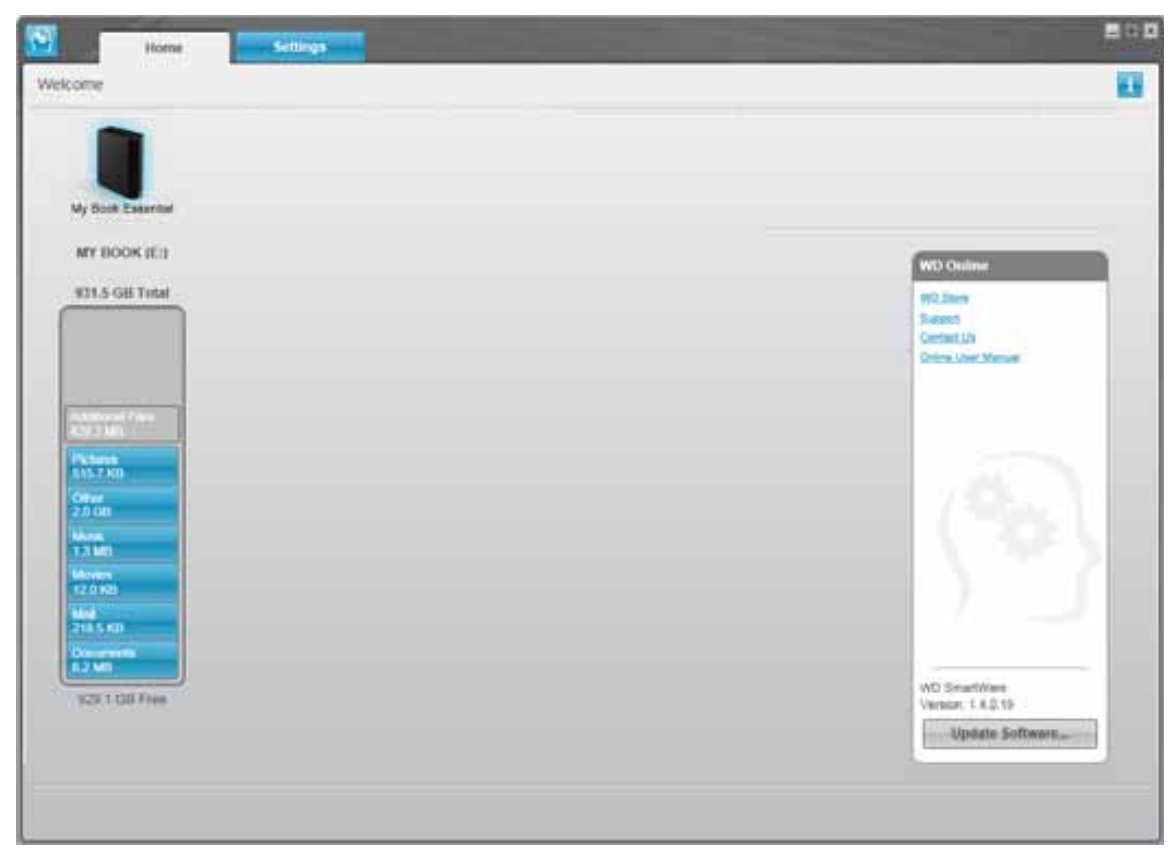

Obrázok 9. Domovská obrazovka správy disku

### WD SmartWare Prehľad

WD SmartWare softvér je jednoducho použiteľným nástrojom, ktorý vám umožňuje:

- Zabezpečiť disk v nastaveniach disku vytvorte heslo na ochranu vášho disku pred neoprávneným prístupom alebo krádežou dát.
- Automaticky chrániť vaše dáta automatické neustále zálohovanie ihneď vytvára kópiu, kedykoľvek pridáte alebo zmeníte súbor.

Poznámka: Automatické zálohovanie pokračuje tak dlho, pokým máte Váš My Book disk pripojený k počítaču. Potom, kedykoľvek odpojíte a znovu pripojíte disk k počítaču, WD SmartWare softvér znovu vyhľadá vo vašom počítači nové alebo zmenené súbory a obnoví automatické neustále zálohovanie tak, ako predtým.

- Pozrieť si, ako prebieha zálohovanie vidieť znamená veriť. Vizuálne zálohovanie usporiada a zobrazí váš obsah do kategórií a zobrazuje postup zálohovania.
- Obnoviť stratené súbory bez námahy vráťte späť cenné dáta do ich pôvodného umiestnenia bez ohľadu na to, či ste stratili všetky dáta alebo len prepísali dôležitý súbor.

### WD SmartWare Domovská obrazovka

Domovská obrazovka softvéru WD SmartWare obsahuje štyri možnosti voliteľné na paneloch:

- Home (Domov) obsahuje indikátor obsahu s kapacitou každého pevného disku nachádzajúceho sa vo vašom počítači alebo k nemu pripojeného (pozrite Obrázok 8 na strane 12);
- Backup (Zálohovanie) spravuje existujúce zálohy alebo vytvára nové zálohy vašich dôležitých dát, vrátane filmov, hudby, dokumentov, elektronickej pošty a obrázkov (pozrite Obrázok 10 na strane 18);
- Retrieve (Obnova) obnovuje cenné dáta, ktoré boli stratené alebo prepísané (pozrite Obrázok 13 na strane 26);
- Settings (Nastavenia) spravuje bezpečnosť, diagnostiku, nastavenia napájania a parametre zálohovania (pozrite Obrázok 11 na strane 22).

Na obrazovke Home (Domov) softvéru WD SmartWare môžete zmeniť kategorizáciu primárneho disku na kontextovom políčku voľby pod názvom počítača. Ak zvolíte iný disk, softvér WD SmartWare identifikuje kategórie súborov na tomto disku. Potom kliknite na:

- Panel Backup (Zálohovanie) pre zálohovanie súborov zo zvoleného disku na váš disk My Book;
- Panel Retrieve (Obnova) pre obnovu zálohovaných súborov z vášho disku My Book do akéhokoľvek umiestnenia na vašom počítači.

Na indikátore obsahu pevného disku vášho počítača sú všetky súbory dostupné pre zálohovanie zobrazené na modrom pozadí v šiestich kategóriách, kde:

| Táto kategória súborov | Zahŕňa súbory s týmito príponami                                   |  |
|------------------------|--------------------------------------------------------------------|--|
| Documents (Dokumenty)  | .doc, .txt, .htm, .html, .ppt, .xls, .xml a iné prípony dokumentov |  |
| Mail (Pošta)           | .mail, .msg, .pst, a iné prípony pošty                             |  |
| Music (Hudba)          | .mp3, .wav, .wma a iné prípony hudby                               |  |
| Movies (Filmy)         | .avi, .mov, .mp4 a iné prípony filmov                              |  |
| Pictures (Obrázky)     | .gif, .jpg, .png a iné prípony obrázkov                            |  |
| Other (Iné)            | Iné, ktoré nepatria do piatich hlavných kategórií                  |  |

Pre kompletný zoznam všetkých zahrnutých prípon súborov, vyhľadajte odpoveď č. 3644 vo WD Knowledge Base (Znalostná báza spoločnosti WD) na adrese *http://support.wdc.com*.

Poznámka:

- Kategória System (Systém), zobrazená na tmavosivom pozadí obsahuje všetky súbory vášho operačného systému, ktoré nie je možné zálohovať. Súbory, ktoré nie sú zálohované, obsahujú systémové súbory, súbory programov, aplikácie a pracovné súbory, napríklad súbory .tmp alebo .log a všetky súbory uložené v dočasnom priečinku Temp.
- Kategória Retrieved (Obnovené), taktiež zobrazená na tmavosivom pozadí, obsahuje súbory, ktoré boli obnovené z predchádzajúcej zálohy. Tieto taktiež nie je možné zálohovať.
- Podržaním kurzora nad kategóriou zobrazíte počet súborov v danej kategórií.

Kategória **Additional Files** (Ďalšie súbory) na indikátore obsahu vášho disku My Book zahŕňa všetky súbory zobrazené v časti využitého miesta vo vlastnostiach disku. Toto miesto nie je dostupné pre zálohy.

Poznámka: Malý počet súborov, ktorý je zobrazený v kategórií Additional Files (Ďalšie súbory), keď prvýkrát nainštalujete softvér WD SmartWare (pred vykonaním prvého zálohovania) reprezentuje systémové a skryté súbory, ktoré boli na disk umiestnené operačným systémom vášho počítača, keď ste nainštalovali disk.

#### Domovská obrazovka správy disku

Obrazovka Home (Domov) správy disku je k dispozícií po výbere možnosti **Install Drive Settings** (Inštalovať softvér), nainštalovaní softvéru, dokončení úvodného nastavenia disku a spustení softvéru WD SmartWare. Obsahuje dve možnosti na paneloch:

- Home (Domov) obsahuje ukazovateľ obsahu) znázorňujúci kapacitu a obsah disku My Book (pozrite Obrázok 9 na strane 12)
- Settings (Nastavenia) slúži pre správu rovnakých parametrov zabezpečenia, diagnostiky a nastavenia napájania ako obrazovka WD SmartWare Drive Settings (Nastavenia disku) a obsahuje tlačidlo **Preferences** pre zapnutie funkcií zálohovania a obnovy (pozrite Obrázok 17 na strane 30)

Ukazovateľ obsahu disku zobrazuje súbory skopírované na disk v šiestich kategóriách:

- Documents (Dokumenty)
- Mail (Pošta)
- Music (Hudba)
- Movies (Filmy)
- Pictures (Obrázky)
- Other (Iné)

Pozrite si oddiel "WD SmartWare Domovská obrazovka" na strane 13 pre popis kategórií súborov.

Poznámka: Malý počet súborov, ktorý je zobrazený v kategórií Additional Files (Ďalšie súbory), keď prvýkrát nainštalujete softvér WD SmartWare (pred skopírovaním prvých súborov na disk), reprezentuje systémové a skryté súbory, ktoré boli do nej umiestnené operačným systémom vášho počítača, keď ste nainštalovali disk.

## Prezeranie tém Informácií/Pomocníka On-line

Každá WD SmartWareobrazovka poskytuje jednoduchý prístup k pomocným informáciám online, ktoré Vás rýchlo prevedú úlohami zálohovania, obnovy a nastavenia.

Kedykoľvek si nie ste istí tým, čo robiť, kliknite na ikonu informácie/pomocník on-line v pravom hornom rohu ktorejkoľvek obrazovky:

| i |
|---|

Ak chcete obrazovku Informácie/Pomocník po prečítaní zatvoriť, kliknite na ikonu X v pravom hornom rohu obrazovky.

## Začíname bez softvéru WD SmartWare

Ak nenainštalujete softvér WD SmartWare, môžete i napriek tomu používať disk My Book ako externý pevný disk. V tomto prípade však nebude možné:

- chrániť dáta automatickým neustálym zálohovaním (pozrite oddiel "Zálohovanie súborov počítača" na strane 17),
- obnoviť predchádzajúce verzie stratených alebo poškodených súborov (pozrite oddiel "Obnova zálohovaných súborov" na strane 25),
- zabezpečiť disk a všetky na ňom uložené súbory heslom (pozrite oddiel "Uzamknutie a odomknutie vášho disku" na strane 30),
- prispôsobiť nastavenia softvéru a disku na dosiahnutie najlepšieho možného výkonu (pozrite oddiel "Správa a prispôsobenie vášho disku" na strane 35),
- kontrolovať prevádzkový stav vášho disku prostredníctvom zabudovaných diagnostických funkcií (pozrite oddiel "Kontrola kondície disku" na strane 45).

Pre vzdanie sa týchto funkcií výkonu a začatie bez inštalácie softvéru WD SmartWare:

 Vo výzve What would you like to do? (Čo si želáte urobiť?) kliknutím na tlačidlo Do Not Install (Neinštalovať) zobrazte výzvu Continue without installing WD SmartWare? (Pokračovať bez inštalácie softvéru WD SmartWare?):

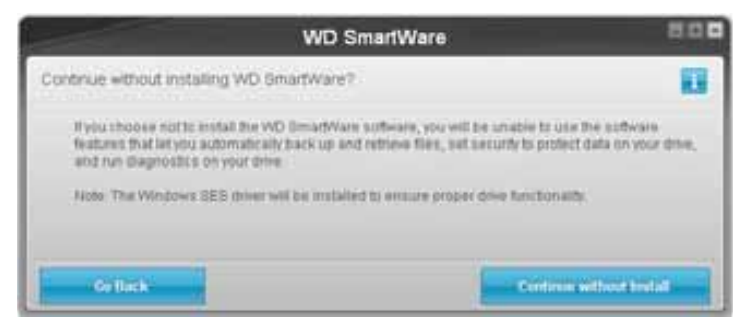

- 2. Kliknite na tlačidlo:
  - Výzvu Continue without Install (Pokračovať bez inštalácie), ak si stále želáte nenainštalovať softvér WD SmartWare.
  - Go Back (Prejsť späť), ak ste zmenili názor a želáte si nainštalovať softvér WD SmartWare. V tomto prípade prejdite na oddiel "Začíname so softvérom WD SmartWare" na strane 8.

## Zálohovanie súborov počítača

Táto kapitola obsahuje nasledovné témy:

O zálohovaní súborov počítača Zálohovanie všetkého Pokročilé funkcie zálohovania

### O zálohovaní súborov počítača

Softvér WD SmartWare automaticky a neustále zálohuje všetky vaše dôležité údaje na disk My Book – hudbu, filmy, fotografie, dokumenty, elektronickú poštu a ďalšie súbory.

Poznámka: Jedna inštalácia softvéru WD SmartWare podporuje až tri disky, ktoré sú nakonfigurované so softvérom WD SmartWare.

Po tom, ako softvér WD SmartWare kategorizuje rôzne typy súborov na vybranom pevnom disku, jednoduchým kliknutím na tlačidlo **Start Backup** (Spustiť zálohovanie) ich všetky zazálohujete. Alebo môžete vybrať špecifické typy súborov na zálohovanie.

Ak má váš počítač viac ako jeden pevný disk, je potrebné vybrať a zálohovať každý z nich, aby boli chránené všetky dátové súbory vášho počítača.

Po vykonaní zálohovania, WD SmartWare softvér chráni Vaše súbory zálohovaním akéhokoľvek:

- nového súboru, ktorý sa nachádza v počítači alebo je skopírovaný na pevný disk,
- existujúceho súboru, ktorý je akýmkoľvek spôsobom zmenený.

Táto ochrana je automatická – softvér WD SmartWare ju vykonáva bez akéhokoľvek vášho pričinenia – len sa presvedčte, že ponecháte váš disk My Book pripojený k počítaču.

Poznámka: Automatické zálohovanie pokračuje tak dlho, pokým máte Váš My Book disk pripojený k počítaču. Potom, kedykoľvek odpojíte a znovu pripojíte disk k počítaču, WD SmartWare softvér znovu vyhľadá vo Vašom počítači nové alebo zmenené súbory a obnoví automatické neustále zálohovanie tak, ako predtým.

Popritom, obrazovka Backup (Zálohovanie) (pozrite Obrázok 10 na strane 18) obsahuje:

- Indikátory obsahu pre diskové jednotky počítača, takže vidíte počet súborov a veľkosť v pamäte pre každú kategóriu obsahu
- Okienko Detailed View (Detailný pohľad), ktoré môžete použiť pre výber špecifických kategórií súborov alebo zložiek pre zálohovanie, spolu s tlačidlom Apply Changes (Použiť zmeny) pre použitie vášho výberu
- Tlačidlá Start Backup (Spustiť zálohovanie) a Stop Backup (Zastaviť zálohovanie) pre ovládanie zálohovaní

|                 | WYDESKTOP          |                 | My Book Essential                                |                 |  |
|-----------------|--------------------|-----------------|--------------------------------------------------|-----------------|--|
|                 | 0.5 (C:)           |                 | MY BOOK (E3                                      |                 |  |
|                 | 149.0 GB Total     | + Detailed View | \$31.1 GB Total                                  |                 |  |
| Data For Backup |                    |                 |                                                  | Enda Backed lip |  |
| free.           | Network 1          |                 | Anyone Tees                                      | flae<br>B       |  |
| 1030.46         | Passes             |                 | Phores                                           | 80010           |  |
|                 | Closer<br>201.5 MD |                 | Officer<br>SOE3 MEL                              |                 |  |
|                 | 11100 T            |                 | 80.00<br>1.3 MB                                  |                 |  |
|                 | 111K0              |                 | 12.0 KB                                          |                 |  |
|                 | 221 E.KU           |                 | 221 / KB                                         |                 |  |
|                 | 127.1 08 Files     |                 | 829 8 GB Free                                    |                 |  |
|                 | 127.1 08 Fitter    |                 | 221 6 KB<br>Decuments<br>4 7 MB<br>825 8 GB Free |                 |  |

Obrázok 10. Obrazovka zálohovania

Na indikátoroch obsahu diskov vášho počítača sú zobrazené kategórie súborov, ktoré budú po kliknutí na tlačidlo **Start Backup** (Spustiť zálohovanie) zazálohované:

- Svetlomodré pozadie na indikátore obsahu pevného disku vášho počítača predstavuje pôvodné súbory, ktoré je možné zálohovať
- Sivé pozadie na indikátore obsahu vášho disku My Book predstavuje potenciálne záložné kópie pôvodných súborov
- Tmavomodré pozadie označuje kategórie súborov, ktoré boli zazálohované

Kategória **Additional Files** (Ďalšie súbory) na indikátore obsahu vášho disku My Book zahŕňa všetky súbory zobrazené v časti využitého miesta vo vlastnostiach disku. Toto miesto nie je dostupné pre zálohy.

| Na indikátoroch obsahu a v okienku Detailed View | (Detailný pohľad): |
|--------------------------------------------------|--------------------|
|--------------------------------------------------|--------------------|

| Táto kategória súborov | Zahŕňa súbory s týmito príponami                                   |
|------------------------|--------------------------------------------------------------------|
| Documents (Dokumenty)  | .doc, .txt, .htm, .html, .ppt, .xls, .xml a iné prípony dokumentov |
| Mail (Pošta)           | .mail, .msg, .pst, a iné prípony pošty                             |
| Music (Hudba)          | .mp3, .wav, .wma a iné prípony hudby                               |
| Movies (Filmy)         | .avi, .mov, .mp4 a iné prípony filmov                              |
| Pictures (Obrázky)     | .gif, .jpg, .png a iné prípony obrázkov                            |
| Other (Iné)            | Iné, ktoré nepatria do piatich hlavných kategórií                  |

Poznámka:

- Kategória System (Systém), zobrazená na tmavosivom pozadí obsahuje všetky súbory vášho operačného systému, ktoré nie je možné zálohovať. Súbory, ktoré nie sú zálohované, obsahujú systémové súbory, súbory programov, aplikácie a pracovné súbory, napríklad súbory .tmp alebo .log a všetky súbory uložené v dočasnom priečinku Temp.
- Kategória Retrieved (Obnovené), taktiež zobrazená na tmavosivom pozadí, obsahuje súbory, ktoré boli obnovené z predchádzajúcej zálohy. Tieto taktiež nie je možné zálohovať.
- Podržaním kurzora nad kategóriou zobrazíte počet súborov v danej kategórií.
- Pre kompletný zoznam všetkých zahrnutých prípon súborov, vyhľadajte odpoveď č. 3644 vo WD Knowledge Base (Znalostná báza spoločnosti WD) na adrese http://support.wdc.com.

Pre zálohovanie iných interných pevných diskov kliknite na panel **Home** (Domov) a vyberte disk.

#### Zálohovanie všetkého

Postup zálohovania všetkých údajov v počítači:

- Ak je váš počítač vybavený viac ako jedným pevným diskom, označte disk, ktorý chcete zálohovať ako prvý v rozbaľovacej ponuke pod grafickým znázornením a názvom vášho počítača na domovskej obrazovke softvéru WD SmartWare.
- 2. Kliknite na panel **Backup** (Zálohovanie), aby ste zobrazili obrazovku Backup (Zálohovanie) (pozrite Obrázok 10 na strane 18).
- **3.** Kliknite na tlačidlo **Start Backup** (Spustiť zálohovanie), aby ste zazálohovali všetky vaše súbory.
- 4. Počas zálohovania:
  - Obrazovka Backup (Zálohovanie) zobrazuje postup na lište a správu uvádzajúcu množstvo dát, ktoré boli už zazálohované.
  - Modré pozadie na indikátore obsahu pevného disku vášho počítača sa zmení na žlté/jantárové pri všetkých súboroch, ktoré ešte neboli zazálohované.
  - Sivé pozadie na indikátore obsahu Vášho My Book disku sa zmení na modré pri každej kategórií, keď je zálohovanie ukončené.
  - Môžete pokračovať v nastavení disku alebo vo vykonávaní akýchkoľvek iných funkcií, pretože softvér WD SmartWare bude zálohovať všetky súbory na pozadí.
  - Tlačidlo Stop Backup (Zastaviť zálohovanie) môžete použiť na zastavenie zálohovania.
- **5.** Zobrazenie správy o úspešnom ukončení zálohovania znamená, že zálohovanie bolo normálne ukončené.

Ak niektoré súbory nemôžu byť zálohované, zostávajú ich zástupcovia na indikátore obsahu pevného disku vášho počítača žlté/oranžové a softvér WD SmartWare zobrazí:

- varovnú správu oznamujúcu počet takých súborov,
- Prepojenie **View** (Prehľad), aby ste si mohli kliknutím prezrieť súbory a dôvody, prečo tieto neboli zazálohované.

Niektoré aplikácie a spustené procesy môžu znemožniť zálohovanie súborov. Ak nedokážete určiť, prečo niektoré súbory neboli zazálohované, vyskúšajte:

- uloženie a zatvorenie všetkých otvorených súborov,
- zatvorenie všetkých spustených aplikácií, vrátane programu pre elektronickú poštu a internetového prehliadača.

| Dôležitá<br>informácia: | Zobrazenie varovnej správy oznamujúcej, že disk je plný, čo<br>znamená, že na disku nie je dostatok voľného miesta na dokončenie<br>zálohovania.                                                                                                    |
|-------------------------|----------------------------------------------------------------------------------------------------|
|                         | Najlepším dlhodobým riešením by bolo určenie disku na dlhodobú<br>archívnu úschovu a:                                                                                                    |
|                         | <ul> <li>a. Kliknite na panel Home (Domov), aby ste zobrazili obrazovku Domov.</li> <li>b. Kliknite na prepojenie WDStore v online políčku WD, aby ste si prezreli internetovú stránku Online obchodu spoločnosti Western Digital.</li> <li>c. Kliknite na External Hard Drives (Externé pevné disky) a zvoľte si disk, ktorý najlepšie zodpovedá vašim budúcim požiadavkám.</li> </ul> |

6. Ak ste klikli na voľbu Stop Backup (Zastaviť zálohovanie) v krok 4, výzva na potvrdenie Stop backup? (Zastaviť zálohovanie?) vám pripomína, že ak zastavíte zálohovanie pred jeho dokončením, softvér WD SmartWare odstráni všetky súbory zálohy, ktoré práve boli prekopírované na váš disk My Book.

Aby ste pokračovali, kliknite buď na:

- Tlačidlo Continue to Backup (Pokračovať v zálohovaní) pre nevzatie vašej požiadavky na pozastavenie do úvahy a pokračovanie zálohovania.
- Tlačidlo **Stop Backup** (Zastaviť zálohovanie) pre uposlúchnutie vašej požiadavky na zastavenie zálohovania a odstránenie novovytvorených súborov zálohy.
- **7.** Ak je váš počítač vybavený viac ako jedným pevným diskom, opakujte postup zálohovania pre každý z nich.

#### Pokročilé funkcie zálohovania

Pokročilé funkcie zálohovania zahŕňajú:

- Výber špecifického obsahu pre zálohovanie
- Zmena nastavenia zálohovacieho softvéru:
  - Výber počtu verzií záloh, ktoré sa majú uchovávať
  - Pozastavenie zálohovania v čase nečinnosti počítača

#### Výber špecifických súborov pre zálohovanie

Na zálohovanie niektorých súborov v počítači:

 Na obrazovke Backup (Zálohovanie) (pozrite Obrázok 10 na strane 18), zvoľte možnosť Detailed View (Detailný pohľad) pre otvorenie okienka zálohovaných súborov:

| MYDESKTOP |            |
|-----------|------------|
| Name      | 504        |
| Cocumenta | 2.27 MB    |
| Mail      | 230.78 KB  |
| Movies    | 15.56 KB   |
| Music     | 1.31 MB    |
| Other     | \$06.46 MB |
| Pictures  | 466.74 KB  |
|           |            |
|           |            |
|           |            |
|           |            |
|           |            |
|           |            |
|           |            |

- 2. V kontextovom okienku zálohovaných súborov:
  - Zvoľte zaškrtávacie políčka pre kategórie súborov, ktoré si želáte zahrnúť do zálohy.
  - Odškrtnite zaškrtávacie políčka pre kategórie súborov, ktoré si neželáte zahrnúť do zálohy.
- **3.** Kliknite na tlačidlo **Apply Changes** (Použiť zmeny) na obnovu indikátora obsahu disku My Book.
- **4.** Kliknite na možnosť **Start Backup** (Spustiť zálohovanie), aby ste zazálohovali zvolené kategórie súborov.

#### Zmena nastavení zálohovacieho softvéru

Na optimalizovanie zálohovania môžete:

- Konkretizovať počet verzií záloh, ktoré sú uchovávané pre každý súbor.
- Pozastaviť zálohovanie, kým počítač nebude nečinný.

Pre nastavenie týchto možností zálohovania:

- 1. Kliknutím na kartu **Settings** (Nastavenie) zobrazíte obrazovku s nastaveniami programu WD SmartWare (pozrite Obrázok 11).
- 2. Kliknite na Set Up Software (Nastaviť softvér), aby ste zobrazili obrazovku nastavení softvéru (pozrite Obrázok 12 na strane 22).
- **3.** Pozrite oddiel:
  - "Konkretizovanie počtu verzií záloh" na strane 23
  - "Pozastavenie záloh, pokým nie je váš počítač nečinný" na strane 24

| Home Backup Retrieve                                                                                                    | Settings |                                                                                                    | 800 |
|----------------------------------------------------------------------------------------------------|----------|----------------------------------------------------------------------------------------------------|-----|
|                                                                                                    |          |                                                                                                    |     |
| ИТРЕКТОР                                                                                                    |          | My Book Essential                                                                                                    |     |
| Software Settings                                                                                                    |          | Drive Settings                                                                                                    |     |
| Software Settings optims intyos, enter the number of<br>bathup versions you want to retain, delay backup<br>well your domputer is lide, select a bater to retheve<br>your backet or Direct to, not but prelivereus to<br>automating software optimes and starting the WD<br>Deserviver surfaces. |          | The drive type (Desiting or Network) connected in<br>your (angular determines the evaluative drive<br>entiries, for example, names your trive, analysis<br>enturity, setting a sleep time, and mass. |     |
| Set Up Software                                                                                                    |          | Set Up Drive                                                                                                    |     |
|                                                                                                    |          |                                                                                                    |     |
|                                                                                                    |          |                                                                                                    |     |
|                                                                                                    |          |                                                                                                    |     |

Obrázok 11. WD SmartWare Obrazovka nastavení

| Home                     | Backupi | listnere | Settings | 2.00 |
|--------------------------|---------|----------|----------|------|
| ofware Settings          |         |          |          |      |
|                          |         |          |          |      |
|                          |         |          |          |      |
| WIDESKTOP                |         |          |          |      |
| The Maker                |         |          |          |      |
| Technology               |         |          |          |      |
| Backing Speed            |         |          |          |      |
| Hetrave Folder           |         |          |          |      |
| Prelarquicas             |         |          |          |      |
|                          |         |          |          |      |
|                          |         |          |          |      |
|                          |         |          |          |      |
|                          |         |          |          |      |
|                          |         |          |          |      |
|                          |         |          |          |      |
|                          |         |          |          |      |
| found tomor to their re- |         |          |          |      |
| sout Nene WD Snatt/see   |         |          |          |      |
|                          |         |          |          |      |

Obrázok 12. Obrazovka nastavení softvéru

**Konkretizovanie počtu verzií záloh.** Softvér WD SmartWare umožňuje uchovávať až 25 starších verzií každého súboru. Ak náhodne prepíšete alebo vymažete súbor, alebo si želáte vidieť súbor niekoľko verzií dozadu, softvér WD SmartWare má pre vás uloženú kópiu. Vždy budete mať k dispozícií pre obnovu najnovšie konkretizovaný počet verzií každého súboru – môžete si vybrať uchovávanie 1 až 25 verzií.

Uchovávanie viacerých verzií:

- · zlepšuje vaše možnosti obnoviť súbory z dlhšieho obdobia v minulosti,
- zaberá viac miesta na disku.

Na konkretizovanie počtu verzií záloh, ktoré sú uchovávané pre každý súbor:

1. Na obrazovke nastavení softvéru (pozrite Obrázok 12), kliknite na možnosť File History (História súboru), aby ste zobrazili dialóg nastavenia histórie súboru:

| Set File History             |                                |
|------------------------------|--------------------------------|
| Enter the number of backup v | ersions to keep for each file. |
| Apply                        |                                |

- Konkretizujte počet verzií súboru, ktoré si želáte uchovávať (od 1 do 25) v políčku Enter the number of backup versions to keep for each file (Zadajte počet zálohovaných verzií každého súboru).
- 3. Kliknite na tlačidlo Apply (Použiť) pre uloženie a použitie nového počtu verzií záloh.

**Pozastavenie záloh, pokým nie je váš počítač nečinný.** Rozsiahla záloha môže trvať veľmi dlho a spotrebovávať mnoho zdrojov systému. Softvér WD SmartWare pracuje na pozadí, s použitím minima zdrojov počítača, keď na počítači pracujete vy. Ak si želáte pozastaviť všetky zálohovacie aktivity, pokým nebude váš počítač nečinný, zaškrtnite príslušné políčko:

 Na obrazovke nastavení softvéru (pozrite Obrázok 12 na strane 22), kliknite na Backup Speed (Rýchlosť zálohovania), aby ste zobrazili dialóg zníženia rýchlosti zálohovania:

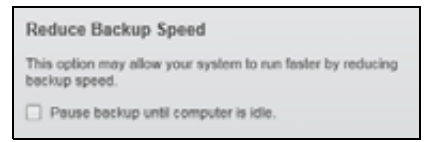

2. Označte zaškrtávacie políčko Pause backup until computer is idle (Pozastaviť zálohovanie, kým nie je počítač nečinný) alebo zrušte označenie políčka na spustenie alebo pozastavenie možnosti rýchlosti zálohovania.

## Obnova zálohovaných súborov

Táto kapitola obsahuje nasledovné témy:

O obnove súborov Obnovenie súborov Obnova priečinkov Obnova staršej verzie súboru alebo vymazaného súboru Obnova všetkých súborov

## O obnove súborov

Softvér WD SmartWare vám uľahčuje obnovu súborov, ktoré boli zazálohované na vašom disku My Book a skopírujte ich buď:

- ich pôvodnom umiestnení na počítači,
- špeciálny priečinok obnovenia.

Obnova je zvyčajne postup s piatimi krokmi:

- 1. Vyberte disk na obnovu súborov z obrazovky Home (Domov).
- 2. Vyberte zálohu, z ktorej si želáte obnoviť súbory.
- **3.** Zvoľte, či súbory budú skopírované do špeciálnej zložky obnovy alebo ich pôvodného umiestnenia.
- 4. Zvoľte, ktoré súbory sa majú obnoviť, buď individuálne súbory, adresáre alebo všetko.
- 5. Obnovte súbory.

#### Obnovenie súborov

Po zvolení disku na domovskej obrazovke obnovte súbor:

- 1. Kliknite na panel **Retrieve** (Obnova), aby ste zobrazili obrazovku obnovy (pozrite Obrázok 13 na strane 26).
- V políčku Backed Up Volumes (Zazálohované médiá) zvoľte zväzok WD SmartWare, z ktorého si želáte obnoviť súbor a kliknite na tlačidlo Select Destination (Vybrať umiestnenie). Zobrazí sa obrazovka Select a destination for retrieved files (Vybrať umiestnenie pre obnovené súbory) (pozrite Obrázok 14 na strane 27).

**3.** Na obrazovke Select a destination for retrieved files (Zvoľte umiestnenie pre obnovené súbory):

| AK si želáte kopírovať obnovené súbory do | РОТОМ                                                                                                    |
|-------------------------------------------|----------------------------------------------------------------------------------------------------|
| Ich pôvodného umiestnenia                 | <ul> <li>Zvoľte možnosť To the Original Places (Na originálne umiestnenie).</li> </ul>                                                                                                    |
|                                           | <ul> <li>Kliknite na obrazovku Select Files (Vybrať súbory) pre<br/>výber obsahu na obnovenie (pozrite Obrázok 15 na<br/>strane 27) a pokračujte k krok 4 na strana 28.</li> </ul>                                                                                           |
| Zložky obnoveného obsahu                  | <ul> <li>a. Zvoľte možnosť In a Retrieved Content Folder<br/>(Do zložky obnoveného obsahu).</li> <li>b. Ak si želáte určiť inú zložku pre obnovu, kliknite na<br/>tlačidlo Browse (Prechádzať) a použite funkciu<br/>prechádzania na určenie novej zložky obnovy.</li> </ul> |
|                                           | <ul> <li>Kliknite na možnosť <b>Apply</b> (Použiť) na uloženie<br/>a použitie novej zložky obnovy.</li> </ul>                                                                                                    |
|                                           | <ul> <li>Kliknite na obrazovku Select Files (Vybrať súbory) pre<br/>výber obsahu na obnovenie (pozrite Obrázok 15)<br/>a pokračujte k krok 4 na strana 28.</li> </ul>                                                                                                    |

| Hume Backhar Bathleve Settings                                                                   |                                                                               |
|--------------------------------------------------------------------------------------------------|-------------------------------------------------------------------------------|
| Select a volume to retrieve from                                                                 |                                                                               |
| UNDERSTOP                                                                                        | Vy Book Essential                                                             |
| OS ICI                                                                                           | MY BOOK (E)                                                                   |
| From the list on the right, select the volume from which<br>you want to intrieve a file of files | Bached Up Volumes<br>Original Computer Original Volume<br>MinOddisetToel Otic |
|                                                                                                  |                                                                               |
|                                                                                                  | Select Destination                                                            |

Obrázok 13. Obrazovka obnovy

#### MY BOOK ESSENTIAL PRÍRUČKA POUŽÍVATEĽA

|    | MIDESKTOP                                                                                          |                  | Ny Doot Essential                                                                                                    |
|----|----------------------------------------------------------------------------------------------------|------------------|----------------------------------------------------------------------------------------------------|
|    | 051C3                                                                                              |                  | MY BOOK (E:)                                                                                                    |
| We | ere would you like to retrieve your file                                                           | \$7              |                                                                                                    |
| ٢  | To the Original Places<br>Return all restored content to the original<br>location on your computer | 2-C0             |                                                                                                    |
| 0  | In a Retrieved Content Folder<br>Put all retrieved content into a single folder                    | m⊷C <sup>®</sup> | The current retrieve fulfier is at:<br>C-Documents and Settings/Ramon Spontel/My Documents/Ratteved<br>Contexts<br>If you exclud like to change this follow, prease entire the new sociation before |
|    |                                                                                                    |                  | Coochine and Sebiguration ( Lanvester - )                                                                                                    |
|    |                                                                                                    |                  |                                                                                                    |

Obrázok 14. Obrazovka voľby umiestnenia obnovených súborov

| Select content to retrie             | ve Irom MY BOOK (E |                                                                                                    | 8                                                       |
|--------------------------------------|--------------------|----------------------------------------------------------------------------------------------------|---------------------------------------------------------|
| Million Million                      |                    | My Book Essentia                                                                                                    |                                                         |
| c                                    | 95.0C:2            | MY BOOK (E)                                                                                                    |                                                         |
| 14                                   | ID.0 GB<br>Total   | <ul> <li>Ratitive Al Film</li> </ul>                                                                                                    |                                                         |
| Data Settoreed<br>E<br>Bae<br>E20.53 |                    | At the data from this backup will be retrieved from your MYDESKTOP (C1) votume, including<br>fails you have prevenuely deleted and the most current version of each fails. | Data to Parking<br>Time<br>Data<br>Bata Anno<br>Antonio |
| 127                                  | 1 CO Free          | Retrieve Dume Film                                                                                                    | Lart Retrieving                                         |

Obrázok 15. Obrazovka výberu obsahu na obnovenie

- 4. Na obrazovke Select content to retrieve... (Výber obsahu na obnovenie...) zvoľte možnosť Retrieve Some Files (Obnoviť niektoré súbory) na zobrazenie políčka výberu súborov na obnovu (pozrite Obrázok 16 na strane 28).
- 5. Prechádzaním štruktúry zložiek nájdite požadovaný obsah. Taktiež môžete použiť vyhľadávacie políčko tak, že napíšete názov (alebo časť názvu) súboru alebo zložky.
  - Kliknite na vhodnú kategóriu súborov na usporiadanie súborov do kategórií:
    - Pictures (Obrázky)
    - Music (Hudba)
    - Movies (Filmy)
    - Documents (Dokumenty)
    - Other (Iné)
    - Mail (Pošta)
  - Zvoľte ikonu View (Prehľad) pre usporiadanie jednotlivých súborov.
  - Napíšte celý alebo čiastočný názov súboru do vyhľadávacieho políčka, s použitím otáznika (?) ako špeciálneho znaku, aby ste našli súbor a stlačte tlačidlo Enter na spustenie vyhľadávania.

Aby ste odstránili vyhľadávací filter, vymažte všetok text vo vyhľadávacom políčku a stlačte tlačidlo **Enter**.

- · Zvoľte zaškrtávacie políčko pre súbory, ktoré si želáte obnoviť.
- 6. Kliknite na Start Retrieving (Začať obnovovanie).

| Show   | older ties X | Show dekets | es) thes | View Eld  | Q Sames    | (A) |
|--------|--------------|-------------|----------|-----------|------------|-----|
|        | Pictures     | Mesic       | Movies   | Documents | Other Mail |     |
| ieme   |              |             |          | Size      | Date       |     |
|        |              |             |          |           |            |     |
| - 10 - |              |             |          |           |            |     |

Obrázok 16. Políčko výberu súborov na obnovu

- 7. Počas obnovy:
  - Obrazovka Retrieve (Obnova) zobrazuje postup na lište a správu uvádzajúcu množstvo dát, ktoré boli už prekopírované do určeného umiestnenia zálohy.
  - Tlačidlo Cancel Retrieving (Zrušiť obnovu) môžete použiť na zastavenie obnovy.

- 8. Správa Retrieval accomplished (Obnova dokončená) označuje dokončenie obnovy. Správa Partial retrieve accomplished (Dokončená čiastočná obnova) znamená, že súbory, ktoré ste zvolili pre obnovu, neboli prekopírované do určeného umiestnenia obnovy. V tomto prípade buď:
  - Správa Files Not Retrieved (Neobnovené súbory) ukazuje počet súborov, ktoré neboli obnovené a prepojenie na obrazovku informácií o zlyhaní obnovy. Kliknite na prepojenie View files (Prezerať súbory) pre prezretie si zoznamu súborov a dôvodov, prečo tieto neboli obnovené.
  - Správa Destination is full (Miesto určenia zaplnené) znamená, že Váš počítač nedisponuje dostatočným miestom na disku na dokončenie obnovy.

## Obnova priečinkov

Pre obnovu zložky z vášho disku a celého obsahu zložky, ktorý môže spadať do viacerých kategórií, v políčku výberu súborov na obnovu (pozrite Obrázok 16) kliknite pravým tlačidlom myši na zložku, ktorá vás zaujíma a zvoľte možnosť **Select folder in all content categories** (Zvoliť zložku vo všetkých kategóriách obsahu).

#### Obnova staršej verzie súboru alebo vymazaného súboru

V políčku výberu súborov na obnovu (pozrite Obrázok 16) zaškrtnite políčka **Show Deleted Files** (Zobraziť vymazané súbory) a/alebo **Show older versions of files** (Zobraziť staršie verzie súborov). Teraz môžete vo výbere súborov na obnovu zvoliť jednotlivé súbory, ktoré boli prepísané alebo vymazané. Takisto obnova celých zložiek v tomto režime obnoví staršie verzie súborov a vymazané súbory.

### Obnova všetkých súborov

Na obrazovke Select content to retrieve... (Výber obsahu na obnovenie..., pozrite Obrázok 15 na strane 27) zvoľte možnosť **Retrieve all Files** (Obnoviť všetky súbory), ktorá obnoví obsah vo všetkých kategóriách a prekopíruje ho buď do jeho pôvodného umiestnenia, alebo do zložky Retrieved Contents (Obnovený obsah).

## Uzamknutie a odomknutie vášho disku

Táto kapitola obsahuje nasledovné témy:

Ochrana vášho disku heslom Odomknutie disku Zmena hesla Vypnutie uzamykania disku

#### Ochrana vášho disku heslom

Mali by ste chrániť svoj disk heslom, ak sa obávate, že niekto iný získa prístup k disku a nechcete, aby mal možnosť prezerať si vaše dáta.

POZOR! WD SmartWare Softvér používa Vaše heslo na elektronické uzamknutie a odomknutie Vášho disku. Ak heslo zabudnete, nebudete mať možnosť pristupovať k dátam, ktoré sú na disku alebo zapisovať nové dáta. Pred ďalším použitím budete musieť disk vymazať.

Na dialóg správy hesiel Set Security (Nastaviť zabezpečenie) sa môžete dostať počas úvodného procesu spustenia alebo z panelu softvéru WD SmartWare **Settings** (Nastavenia) a obrazovky Drive Settings (Nastavenia disku). Tam môžete:

- vytvoriť heslo,
- · zmeniť heslo,
- odstrániť požiadavku zadať heslo.

Pre vytvorenie hesla a znemožnenie prístupu ostatných osôb k súborom na vašom disku:

- Kliknite na panel Settings (Nastavenia), aby ste zobrazili obrazovku nastavení softvéru WD SmartWare (pozrite Obrázok 11 na strane 22) alebo obrazovku nastavení softvéru Drive Settings (Obrázok 17).
- Ak ste otvorili obrazovku softvéru WD SmartWare Settings (Nastavenia), kliknite na položku Set Up Drive (Nastaviť disk), aby ste zobrazili obrazovku softvéru WD SmartWare Drive Settings (Nastavenia disku) (Obrázok 17).

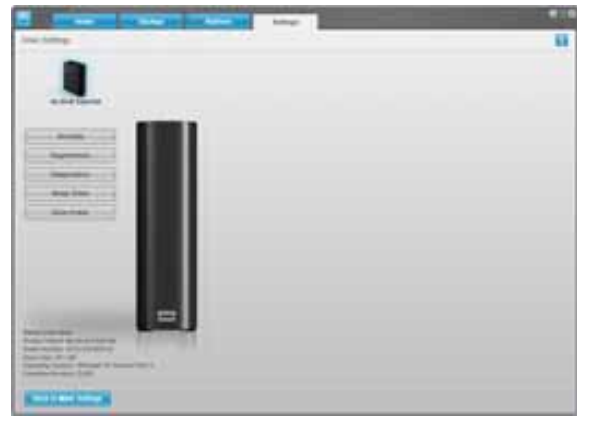

Obrazovka softvéru WD SmartWare Drive Settings (Nastavenia disku)

Obrazovka Drive Settings (Nastavenia disku) správy disku

Obrázok 17. Obrazovka Drive Settings (Nastavenia disku)

**3.** Na obrazovke nastavení disku kliknite na možnosť **Security** (Zabezpečenie), aby ste zobrazili dialóg Set Security (Nastaviť zabezpečenie):

| Set Security                                                                                                    |
|----------------------------------------------------------------------------------------------------|
| WD SmartWare lets you secure your drive to prevent others from accessing your files.                             |
| Choose a password                                                                                                |
|                                                                                                    |
| Verify password                                                                                                  |
|                                                                                                    |
| Password hint                                                                                                    |
|                                                                                                    |
| V Warning                                                                                                    |
| WD cannot retrieve your password. If you forget your password, you will<br>permanently lose access to your data. |
| I understand.                                                                                                    |
| Save Security Settings                                                                                           |

- 4. Napíšte vaše heslo do políčka Choose a password (Zvoľte heslo).
- 5. Znovu napíšte Vaše heslo do políčka Verify password (Overiť heslo).
- 6. Napíšte nápovedu, ktorá Vám pripomenie heslo do políčka **Password hint** (Nápoveda k heslu).
- 7. Prečítajte si varovanie o možnosti straty dát, ak heslo zabudnete.
- **8.** Kliknite na zaškrtávacie políčko **I understand** (Rozumiem), pre potvrdenie, že rozumiete riziku.
- **9.** Kliknite na **Save Security Settings** (Uložiť bezpečnostné nastavenia) pre uloženie Vášho hesla a zapnutie ochrany Vášho disku heslom.

POZOR! Po vytvorení hesla zostáva disk *odomknutý*, pokým pokračujete v súčasnej relácii. Potom softvér WD SmartWare:

- uzamkne disk, keď vypnete počítač, odpojíte disk alebo počítač prejde do režimu spánku,
- požiada o napísanie hesla na odomknutie disku, keď znovu zapnete počítač alebo znovu pripojíte disk.

#### Odomknutie disku

Potom, ako ste vytvorili heslo, pre znemožnenie prístupu ostatných osôb k súborom na vašom disku, budete musieť napísať vaše heslo, aby ste odomkli disk, kedykoľvek:

- vypnete a znovu zapnete počítač,
- odpojíte a znovu pripojíte disk k počítaču,
- počítač prejde do režimu spánku.

Toto budete musieť vykonať aj v prípade, že na vašom počítači nie je inštalovaný WD SmartWare softvér.
#### Odomknutie disku s pomocou softvéru WD SmartWare

Kedykoľvek vypnete a znovu zapnete váš počítač, alebo odpojíte a znovu pripojíte disk k vášmu počítaču, zobrazí softvér WD SmartWare namiesto indikátora obsahu vášho disku My Book správu **Drive is locked** (Disk je uzamknutý):

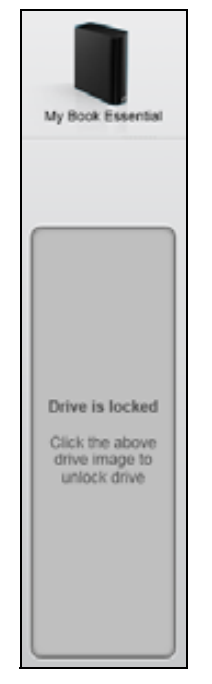

Na odomknutie disku pomocou softvéru WD SmartWare:

 Keď budete vyzvaní, kliknite na obrázok disku My Book nad správou Drive is locked (Disk je uzamknutý), aby ste zobrazili obrazovku odomknutia disku softvéru WD SmartWare:

| WD Sr                                                                                 | nartWare  | 805   |
|---------------------------------------------------------------------------------------|-----------|-------|
| Unlock My Book                                                                        |           | 1     |
| To continue, your My Book drive must be<br>unlocked.<br>Please provide your password. | Passacret | 1     |
| Cancel                                                                                |           | Since |

- 2. Napíšte Vaše heslo do políčka Password (Heslo).
- **3.** Kliknite na tlačidlo **Unlock** (Odomknúť), aby ste odomkli váš disk a spustili softvér WD SmartWare.

#### Odomknutie vášho disku bez pomoci softvéru WD SmartWare

Kedykoľvek pripojíte váš disk chránený heslom k počítaču, na ktorom nie je nainštalovaný softvér WD SmartWare, môžete použiť pomôcku softvéru WD SmartWare Drive Unlock, aby ste odomkli disk. Softvér WD SmartWare obsahuje pomôcku Drive Unlock na "virtuálnom" disku CD (VCD), ktorý sa zobrazí na pod položkou My Computer (Môj počítač) v programe Windows Explorer (Prieskumník Windows), kedykoľvek je disk chránený heslom.

Aby ste odomkli disk bez nainštalovania softvéru WD SmartWare:

- 1. Zapnite pomôcku WD SmartWare Drive Unlock buď:
  - Použitím pomôcky pre správu súborov vášho počítača otvorte virtuálny disk CD softvéru WD Unlocker a kliknutím dvakrát na súbor Unlock.exe.
  - Kliknutím na tlačidlo Start (Štart) > My Computer (Môj počítač) a kliknutím dvakrát na ikonu virtuálneho disku pomôcky WD Unlocker v umiestnení Devices with Removable Storage (Zariadenia s odnímateľnou pamäťou)

| Enter your password to unlock your drive. | Palament<br>Palament And |
|-------------------------------------------|--------------------------|

- 2. Do poľa **Password** (heslo) napíšte heslo a kliknutím na položku **Unlock** (odomknúť) uzamknite disk.
- 3. Na výzve Your drive is now unlocked (Váš disk je teraz odomknutý) kliknite na tlačidlo Exit (Ukončiť), čím zatvoríte obrazovku pomôcky softvéru Drive Unlock.

### Zmena hesla

Pre zmenu hesla:

 Kliknite na položku Security (Zabezpečenie) na obrazovke softvéru WD SmartWare Drive Settings (Nastavenia disku) (pozrite Obrázok 17 na strane 30), aby ste zobrazili dialóg Your Drive is Secure (Váš disk je zabezpečený):

| Password hint   |  |
|-----------------|--|
| Remove security |  |
| Change password |  |
| New pessword    |  |
|                 |  |
| Verify password |  |
|                 |  |
| Password hint   |  |

- 2. Napíšte vaše heslo do políčka Password (Heslo).
- 3. Zvoľte možnosť Change password (Zmeniť heslo).
- 4. Napíšte Vaše nové heslo do políčka New password (Nové heslo).
- 5. Znovu napíšte Vaše nové heslo do políčka Verify password (Overiť heslo).
- 6. Napíšte pomôcku, ktorá vám pripomenie nové heslo do políčka New password hint (Nová pomôcka pre heslo).
- 7. Kliknite na **Update Security Settings** (Aktualizovať bezpečnostné nastavenia), aby ste zmenili Vaše heslo.

#### Vypnutie uzamykania disku

Pre odstránenie ochrany heslom z vášho disku:

 Kliknite na položku Security (Zabezpečenie) na obrazovke softvéru WD SmartWare Drive Settings (Nastavenia disku) ( Obrázok 17 na strane 30), aby ste zobrazili dialóg Your Drive is Secure (Váš disk je zabezpečený):

| Password hint   |  |
|-----------------|--|
| Remove security |  |
| Change password |  |
| New password    |  |
|                 |  |
| Verify password |  |
|                 |  |
| Password hint   |  |

- 2. Napíšte Vaše heslo do políčka Password (Heslo).
- 3. Zvoľte možnosť Remove security (Odstrániť zabezpečenie).
- 4. Kliknite na Update Security Settings (Aktualizovať bezpečnostné nastavenia), aby ste odstránili ochranu heslom z vášho disku a znovu sa vám objavil dialóg Set Security (Nastaviť zabezpečenie).

# Správa a prispôsobenie vášho disku

Táto kapitola obsahuje nasledovné témy:

Použitie ikony softvéru WD SmartWare Spustenie softvéru WD SmartWare Kontrola stavu disku Sledovanie upozornení na ikone Bezpečné odpojenie disku Prispôsobenie nastavení softvéru Prispôsobenie nastavení softvéru Odinštalovanie WD SmartWare softvéru Obnova softvéru WD SmartWare a obrazu disku

## Použitie ikony softvéru WD SmartWare

Po inštalácii softvéru WD SmartWare sa na paneli úloh operačného systému Windows zobrazí ikona softvéru WD SmartWare:

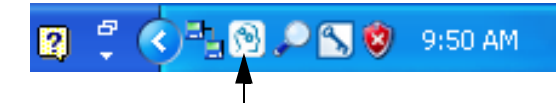

Kliknutím na ikonu môžete:

- spustiť softvér WD SmartWare,
- skontrolovať stav disku,
- skontrolovať upozornenia na blikajúcej ikone,
- bezpečne odpojiť disk.

Nasledujúce oddiely popisujú, ako používať túto ikonu a ďalšie spôsoby vykonania týchto úloh.

# Spustenie softvéru WD SmartWare

Ak sa softvér WD SmartWare nespustí automaticky, môžete ho znovu spustiť takto:

- Kliknite na položku Start (Štart) > (All) Programs > WD SmartWare (/Všetky/ programy) > WDSmartWare

Poznámka: Taktiež môžete kliknúť ľavým alebo pravým tlačidlom myši na ikonu softvéru WD SmartWare na paneli úloh a zvoľte softvér **WD SmartWare**.

# Kontrola stavu disku

Ukázaním ukazovateľom myši na ikonu softvéru WD SmartWare na paneli úloh zistíte obsadenú kapacitu jednotky, teplotu jednotky, a stav zámku:

| WD Quick View                                       |            |              |                          |
|-----------------------------------------------------|------------|--------------|--------------------------|
| Drive Name [Volumes] My Book Essential USB HDD [E:] | Used<br>1% | Locked<br>No | <b>Temperature</b><br>OK |
|                                                     |            | " <u>-</u> 6 | 5 🦁 12:12 PM             |

### Sledovanie upozornení na ikone

Ikona softvéru WD SmartWare na paneli úloh bliká, aby zobrazila stav disku:

| AK ikona softvéru WD SmartWare<br>bliká | POTOM disk môže byť                                                                                                    |
|-----------------------------------------|----------------------------------------------------------------------------------------------------|
| Zeleno a bielo,                         | Uzamknutý alebo vo formáte, ktorý softvér<br>WD SmartWare nepodporuje (formát neurčený<br>pre operačný systém Windows v prostredí<br>systému Windows). |
| Červeno a bielo,                        | Prehriaty.                                                                                                    |
|                                         | Vypnite disk a nechajte ho chladnúť 60 minút.<br>Znovu ho zapnite a ak problém pretrváva,<br>kontaktujte podporu spoločnosti WD.                       |

### Bezpečné odpojenie disku

POZOR! Aby ste predišli strate údajov, pred vypnutím disku alebo jeho odstránením, zatvorte všetky aktívne okná a aplikácie.

Disk môžete bezpečne odpojiť od počítača s použitím:

- ikony softvéru WD SmartWare na paneli úloh,
- hlavného vypínača disku.

### Používanie ikony softvéru WD SmartWare

Na bezpečné odpojenie disku pomocou ikony softvéru WD SmartWare:

 Kliknite pravým tlačidlom myši na ikonu softvéru WD SmartWare na systémovej lište, a potom kliknite na možnosť Safely remove My Book Essential USB HDD (Bezpečne odpojiť pevný disk USB My Book Essential):

| Safely remove My Book Essential USB HDD [F:] | 1       |         |
|----------------------------------------------|---------|---------|
| WD SmartWare                                 |         |         |
| Exit WD SmartWare                            |         |         |
| 2 7 🖓 🖫                                      | ) 🔎 🔊 🦁 | 9:55 AM |

Môžete počuť, ako sa disk vypne.

2. Pred tým, než odpojíte disk zo systému počkajte, kým dióda LED nezhasne.

### Použitie hlavného vypínača disku

Na bezpečné odpojenie disku pomocou hlavného vypínača disku:

- Stlačte hlavný vypínač na zadnej strane disku My Book. Môžete počuť, ako sa disk vypne.
- 2. Pred tým, než odpojíte disk zo systému počkajte, kým dióda LED nezhasne.

## Prispôsobenie nastavení softvéru

WD SmartWare softvér môžete uľahčuje a zrýchľuje prispôsobenie jeho vlastných nastavení pre najlepší možný výkon Vášho disku tým, že:

- konkretizovať počet verzií záloh, ktoré sú uchovávané pre každý súbor,
- pozastaviť zálohovanie, kým počítač nebude nečinný,
- určiť jedinečnú zložku, v ktorej budú uchovávané súbory obnovené z disku,
- automaticky vyhľadávať aktualizácie softvéru WD SmartWare.

Aby ste si prispôsobili nastavenia WD SmartWare softvéru pre najlepším možný výkon Vašej jednotky, na obrazovke Software Settings (Nastavenia softvéru) (pozrite Obrázok 12 na strane 22):

| AK si želáte                                                                                                    | POTOM kliknite                         | A pozrite oddiel                                                           |
|----------------------------------------------------------------------------------------------------|----------------------------------------|----------------------------------------------------------------------------|
| Zmeniť počet verzií záloh, ktoré sú uchovávané pre každý súbor,                                                         | File History<br>(História súboru)      | "Konkretizovanie počtu verzií<br>záloh" na strane 23.                      |
| Zapnúť stále zálohovanie, alebo ho pozastaviť, pokým váš počítač nebude nečinný,                                        | Backup Speed<br>(Rýchlosť zálohovania) | "Pozastavenie záloh, pokým<br>nie je váš počítač nečinný" na<br>strane 24. |
| Určiť cestu k inej zložke obnovy,                                                                                       | Retrieve Folder<br>(Zložka obnovy)     | "Určenie inej zložky obnovy"<br>na strane 37.                              |
| Zmeniť možnosť, ktorá kontroluje<br>aktualizácie softvéru kedykoľvek<br>znovu pripojíte váš disk My Book<br>k počítaču. | Preferences<br>(Predvoľby)             | "Nastavenie možností<br>predvolieb" na strane 38.                          |

# Určenie inej zložky obnovy

Keď začnete obnovu, môžete si zvoliť, či si želáte ukladať obnovené súbory v:

- ich pôvodnom umiestnení na počítači,
- v zložke Retrieved Content (Obnovený obsah).

Štandardne WD SmartWare softvér vytvára a používa podzložku Retrieved Content (Obnovený obsah) v zložke My Documents (Moje dokumenty) Ak chcete vybrať inú zložku:

- 1. Buď vytvorte novú zložku, alebo určite, ktorú existujúcu zložku si želáte použiť.
- Na obrazovke nastavení softvéru (pozrite Obrázok 12 na strane 22), kliknite na tlačidlo Retrieve Folder (Zložka obnovy), aby ste zobrazili dialóg nastavenia zložky obnovy:

| Set Retrieve Folder                                                                   |                               |     |
|---------------------------------------------------------------------------------------|-------------------------------|-----|
| The current retrieve folder is at:<br>C:Documents and Settings/Administrator/         | Retrieved Files               |     |
| If you would like to change this folder, plea                                         | as enter the new location bel | low |
| If you would like to change this folder, plea<br>C:\Documents and Settings\Administra | Browse                        |     |

- **3.** Kliknite na **Browse** (Prechádzať) a použite funkciu prechádzania na určenie novej zložky obnovy.
- 4. Kliknite na možnosť Apply (Použiť) na uloženie a použitie novej zložky obnovy.

## Nastavenie možností predvolieb

Keď sú zapnuté, každý krát, keď pripojíte váš disk My Book k počítaču, možnosti predvolieb skontrolujú aktualizácie softvéru. Tým sa zabezpečí, že vždy používate najnovšiu verziu softvéru.

Zapnutie alebo vypnutie možností predvolieb:

 Na obrazovke nastavení softvéru (Obrázok 12 na strane 22) alebo obrazovke správy disku nastavení disku (Obrázok 17 na strane 30), kliknite na možnosť Preferences (Predvoľby), aby ste zobrazili dialóg nastavenia predvolieb:

| Set Preferences<br>Select automation options.         | Set Preferences<br>Select automation options.<br>Automatically check for WD SmartWare software<br>updates.                                                                                                    |
|-------------------------------------------------------|----------------------------------------------------------------------------------------------------|
| Dialóg nastavenia predvolieb softvéru<br>WD SmartWare | Unlock the full potential of WD SmartiWare to back up and retrieve the data on<br>your WD drive. To add Backup and Retrieve functionality to WD SmartiWare, click<br>Enable Backup and Retrieve functions; then click Enable Backup Now. |

Dialóg nastavenia predvolieb správy disku

 Na jednom z dialógov zaškrtnite alebo zrušte zaškrtnutie políčka Automatically check for WD SmartWare software updates (Automaticky vyhľadávať aktualizácie softvéru WD SmartWare), aby ste zapli alebo vypli možnosť predvolieb.

Poznámka: Pozrite si časť "Aktivácia funkcií zálohovania a obnovy" na strane 43 kde nájdete informácie o začiarkavacom políčku **Enable Backup and Retrieve functions** (Aktivovať funkcie zálohovania a obnovy) v dialógu nastavenia predvolieb správy disku.

# Prispôsobenie nastavení softvéru

Softvér WD SmartWare umožňuje ľahko a rýchlo prispôsobiť nastavenia disku pre najlepší možný výkon.

- Security (Bezpečnosť) vytvárajte, meňte a odstraňujte heslá na znemožnenie prístupu ostatných osôb k súborom na disku.
- Registration (Registrácia) zaregistrujte svoj disk, aby ste získali bezplatnú technickú podporu počas záručnej doby a dozvedeli sa o aktualizáciách softvéru, vylepšeniach výrobkov a možnostiach zliav z cien.
- Diagnostics (Diagnostika) vykonajte diagnostiku a kontroly stavu, aby ste sa presvedčili, že disk funguje správne.
- Sleep Timer (Časovač uspania) vypnite váš disk počas dlhých období bez aktivity, aby ste šetrili energiou a predĺžili životnosť disku.
- Drive Erase (Vymazanie disku) vymažte celý obsah disku vrátane nastaveného hesla.
- Preferences (Predvoľby) skontroluje aktualizácie softvéru a, ak ste vo výzve
   What would you like to do? (Čo si želáte urobiť?) vybrali možnosť Install Drive
   Settings (Nainštalovať softvér Drive Settings), zapnite funkcie zálohovania a obnovy.

Aby ste prispôsobili nastavenia vášho disku pre najlepší možný výkon, buď na obrazovke nastavení disku softvéru WD SmartWare alebo na obrazovke nastavení disku správy disku (pozrite Obrázok 17 na strane 30):

| AK si želáte                                                                                                    | POTOM kliknite                                                                                                    | A pozrite oddiel                                          |
|----------------------------------------------------------------------------------------------------|----------------------------------------------------------------------------------------------------|-----------------------------------------------------------|
| Použiť heslo pre znemožnenie<br>prístupu ostatných osôb k súborom<br>na vašom disku,                                                                          | Security<br>(Zabezpečenie)                                                                                                    | "Ochrana vášho disku heslom"<br>na strane 30.             |
| Zmeniť vaše heslo,                                                                                                    | Security<br>(Zabezpečenie)                                                                                                    | "Zmena hesla" na strane 33.                               |
| Odstrániť ochranu heslom z vášho disku,                                                                                                    | Security<br>(Zabezpečenie)                                                                                                    | "Vypnutie uzamykania disku"<br>na strane 34.              |
| Zaregistrovať váš disk, aby ste<br>získali bezplatnú technickú podporu<br>počas záručnej doby a boli<br>informovaní o najnovších výrobkoch<br>spoločnosti WD, | Registration<br>(Registrácia)                                                                                                    | "Registrácia disku" na strane 40.                         |
| Vykonať bežnú diagnostiku disku a kontroly stavu,                                                                                                    | Diagnostics<br>(Diagnostika)                                                                                                    | "Kontrola kondície disku" na strane 45.                   |
| Určiť časový interval nečinnosti, po<br>ktorom sa váš disk vypne,                                                                                             | Sleep Timer<br>(Časovač uspania)                                                                                                    | "Nastavenia časovača uspania<br>disku" na strane 40.      |
| Vymazať váš disk, aby ste získali<br>miesto a začali znovu nové<br>zálohovania,                                                                               | Drive Erase<br>(Vymazanie disku)                                                                                                    | "Vymazanie disku" na<br>strane 41.                        |
| Zmeniť možnosť, ktorá kontroluje<br>aktualizácie softvéru kedykoľvek<br>znovu pripojíte váš disk<br>WD SmartWare k počítaču,                                  | Preferences<br>(Predvoľby)<br>(K dispozícii buď na<br>obrazovke nastavení<br>softvéru alebo na<br>obrazovke riadenia<br>nastavení disku) | "Nastavenie možností<br>predvolieb" na strane 38.         |
| Aktivovať funkcie zálohovania<br>a obnovy,                                                                                                    | Preferences<br>(Predvoľby)<br>(Dostupné len na<br>obrazovke<br>nastavenia disku<br>správy disku)                                         | "Aktivácia funkcií zálohovania<br>a obnovy" na strane 43. |

## Registrácia disku

Softvér WD SmartWare použije na zaregistrovanie disku pripojenie vášho počítača k sieti internet. Pre registráciu vášho disku, aby ste získali bezplatnú technickú podporu počas záručnej doby a boli informovaní o najnovších výrobkoch spoločnosti WD:

- 1. Presvedčte sa, že váš počítač je pripojený k sieti internet.
- Na obrazovke nastavení disku (pozrite Obrázok 17 na strane 30), kliknite na tlačidlo Registration (Registrácia), aby ste zobrazili dialóg Register Drive (Registrácia disku):

| egister Drive                                                                         |            |
|---------------------------------------------------------------------------------------|------------|
| D lets you register your drive to receive software update notific<br>istomer support. | ations and |
| rst name*                                                                             |            |
|                                                                                       |            |
| ist name*                                                                             |            |
|                                                                                       |            |
| mail address*                                                                         |            |
|                                                                                       |            |
|                                                                                       |            |
| "Required Field                                                                       |            |
| referred language                                                                     |            |
| inglish 🔹                                                                             |            |
|                                                                                       |            |
| Yes, I want to receive communication                                                  |            |
| resistant products product                                                            |            |
| improvement opportunities, and member                                                 |            |
| discounts on WD products.                                                             |            |
|                                                                                       |            |
| IN DUMBRY DOWN                                                                        |            |
| Register Drive                                                                        |            |
|                                                                                       |            |

- 3. Napíšte Vaše krstné meno do políčka First name (Krstné meno).
- 4. Napíšte Vaše priezvisko do políčka Last name (Priezvisko).
- 5. Napíšte Vašu e-mailovú adresu do políčka E-mail address (E-mailová adresa).
- 6. Zvoľte si Váš jazyk v políčku Preferred language (Preferovaný jazyk).
- 7. Zaškrtnite alebo odškrtnite zaškrtávacie políčko Yes, I want to receive communication... (Áno, želám si dostávať oznámenia...) pre určenie, či si želáte alebo neželáte dostávať oznámenia elektronickou poštou o aktualizáciách softvéru, vylepšeniach výrobkov a možnostiach zliav z cien.
- 8. Kliknite na Register Drive (Zaregistrovať disk), aby ste zaregistrovali Váš disk.

### Nastavenia časovača uspania disku

Časovač uspania disku odpojí napájanie disku po istom čase nečinnosti z dôvodu šetrenia energie a minimalizovania dlhodobého opotrebovania disku.

Určenie doby nečinnosti pre časovač uspania:

 Na obrazovke nastavení disku (pozrite Obrázok 17 na strane 30), kliknite na položku Sleep Timer (Časovač uspania), aby ste zobrazili dialóg Set Sleep Timer (Nastaviť časovač uspania):

| Set Sleep Timer                                         |
|---------------------------------------------------------|
| Set the amount of time before your drive goes to sleep. |
| Note: OS settings may override these settings.          |
| Turn off Drive:                                         |
| After 10 minutes                                        |
| Set Timer                                               |

- 2. Na políčku **Turn off Drive** (Vypnúť disk) zvoľte dobu nečinnosti, po ktorej si želáte vypnúť disk.
- **3.** Kliknite na **Set Timer** (Nastaviť časovač) pre uloženie a použitie Vášho výberu časovača uspania.

#### Vymazanie disku

POZOR! Vymazanie disku natrvalo odstráni všetky dáta z disku. Skôr ako disk vymažete, skontrolujte, či z neho nepotrebujete nejaké údaje.

Poznámka: Vymazanie disku vymaže taktiež softvér WD SmartWare a všetky jeho súbory podpory, nástroje, pomocníka on-line a súbory používateľských príručiek. Aby ste mohli disk My Book vrátiť do jeho pôvodného stavu, môžete si tieto súbory prevziať.

Softvér WD SmartWare umožňuje vymazanie vášho disku dvomi spôsobmi, v závislosti na tom, či je váš disk My Book uzamknutý alebo nie:

| AK je váš disk | А vy                                                       | POTOM si pozrite                                                                             |
|----------------|------------------------------------------------------------|----------------------------------------------------------------------------------------------|
| Neuzamknutý,   | Si <i>želáte</i> vymazať disk,                             | "sekciu Používanie funkcie<br>vymazávania disku nastavenia<br>disku" v nasledujúcom oddiele. |
| Uzamknutý,     | Ste zabudli alebo stratili heslo a<br>musíte vymazať disk, | "Používanie pomôcky Drive<br>Unlock" na strane 42.                                           |

**Používanie funkcie vymazávania disku nastavenia disku.** Aby ste vymazali váš disk My Book, keď disk nie je uzamknutý:

 Na obrazovke nastavení disku (pozrite Obrázok 17 na strane 30), kliknite na tlačidlo Drive Erase (Vymazanie disku), aby ste zobrazili dialóg Erase Drive (Vymazanie disku):

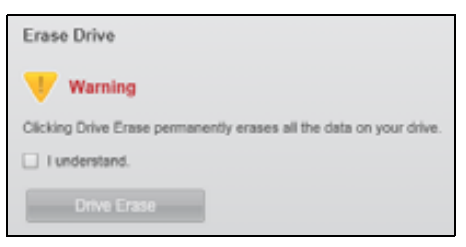

- 2. Prečítajte si varovanie o strate dát pri vymazávaní disku.
- **3.** Kliknite na zaškrtávacie políčko **I understand** (Rozumiem), pre potvrdenie, že rozumiete riziku.
- 4. Kliknite na Drive Erase (Vymazať disk), aby ste vymazali svoj disk.

Po dokončení procesu vymazania disku prejdite na internetovú stránku *support.wdc.com* a vyhľadajte v znalostnej báze odpoveď č. 5419 ohľadom informácií o prebratí a obnovení softvéru WD SmartWare a obrazu disku na váš disk My Book.

Poznámka: Vymazaním disku taktiež odstránite heslo. Ak ste použili heslo pre ochranu vášho disku, budete ho musieť po obnovení softvéru WD SmartWare a obrazu disku vytvoriť znovu. (Pozrite oddiel "Ochrana vášho disku heslom" na strane 30.) **Používanie pomôcky Drive Unlock.** Pre vymazanie vášho disku My Book, keď je disk uzamknutý a zabudli ste alebo ste stratili heslo:

- **1.** Ak sa nezobrazí výzva na zadanie hesla, potom:
  - Kliknite na obrázok disku My Book nad výzvou Drive is locked (Disk je uzamknutý) na obrazovke Home (Domov), aby ste zobrazili obrazovku odomknutia disku softvéru WD SmartWare:

| WD Si                                                                                  | martWare 🗢 🗅 🗅 |
|----------------------------------------------------------------------------------------|----------------|
| UNICK My BOOK                                                                          |                |
| To continue, your Wy Block drive must be<br>antinched<br>Please provide your partnered | * Famout int   |
| - Carrot                                                                               | and the second |

- Zapnite pomôcku WD SmartWare Drive Unlock buď:
  - Použitím pomôcky pre správu súborov vášho počítača pre otvorenie virtuálneho disku CD softvéru WD Unlock a kliknutím dvakrát na súbor Unlock.exe.
  - Kliknutím na položku Start (Štart) > My Computer (Môj počítač) otvoríte záznam WD Unlock virtuálneho disku CD softvéru pod položkou Devices with Removable Storage (Zariadenia s odnímateľnou pamäťou) a kliknutím dvakrát na súbor Unlock.exe

| WD SmartWare                            | Drive Unlock          | 808                            |
|-----------------------------------------|-----------------------|--------------------------------|
| Unlock your drive.                      |                       |                                |
| Enter your antipeor the prime know more | Famout<br>Famout tool |                                |
|                                         |                       | these is a local sector of the |

- 2. Máte päť pokusov na odomknutie disku:
  - a. Napísaním vášho hesla do políčka Password (Heslo).
  - b. Kliknutím na tlačidlo Unlock (Odomknúť).
- **3.** Piaty neplatný pokus o zadanie hesla vyvolá zobrazenie výzvy **Too Many Password Attempts** (Príliš mnoho pokusov o zadanie hesla):

|                                                                                         | WD SmartWare Drive U                                                                                                    | nlock                                                                         |  |
|-----------------------------------------------------------------------------------------|----------------------------------------------------------------------------------------------------|-------------------------------------------------------------------------------|--|
| Too Many Password J                                                                     | dempts                                                                                                    |                                                                               |  |
| Titare were<br>To the again<br>1. Sately a<br>2. Turn you<br>3. Prug you<br>3. Prug you | Soc many assessment recovery atternates<br>uplug your prive them the commutes<br>in drive off, and them on,<br>in drive influ the compagnet | Clocking Format permanently en<br>all the data on your drive<br>I funderstand |  |
| ( aread                                                                                 | 0                                                                                                    |                                                                               |  |

- 4. Prečítajte si varovanie o strate dát pri vymazávaní disku.
- **5.** Kliknite na zaškrtávacie políčko **I understand** (Rozumiem), pre potvrdenie, že rozumiete riziku.
- 6. Kliknite na tlačidlo Format (Formátovať), aby ste vymazali svoj disk.

Po dokončení procesu vymazania disku prejdite na internetovú stránku *support.wdc.com* a vyhľadajte v znalostnej báze odpoveď č. 5419 ohľadom informácií o prebratí a obnovení softvéru WD SmartWare a obrazu disku na váš disk My Book.

Poznámka: Vymazaním disku taktiež odstránite heslo. Ak ste použili heslo pre ochranu vášho disku, budete ho musieť po obnovení softvéru WD SmartWare a obrazu disku vytvoriť znovu. (Pozrite oddiel "Ochrana vášho disku heslom" na strane 30.)

#### Aktivácia funkcií zálohovania a obnovy

Ak ste vo výzve **What would you like to do?** (Čo si želáte urobiť?) na obrazovke Welcome to WD SmartWare (Vitajte v softvéri WD SmartWare) vybrali možnosť **Install Drive Settings** (Nainštalovať softvér Drive Settings) a teraz si želáte aktivovať funkcie zálohovania a obnovy:

 Na obrazovke správy disku nastavenia disku (pozrite Obrázok 17 na strane 30), kliknutím na možnosť Preferences (Predvoľby) zobrazíte dialóg nastavenia predvolieb:

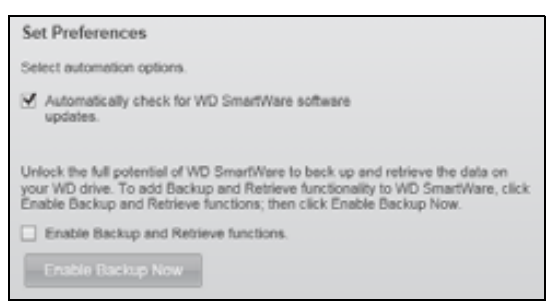

- 2. Zaškrtnite zaškrtávacie políčko Enable Backup and Restore functions (Aktivovať funkcie zálohovania a obnovy).
- 3. Kliknutím na tlačidlo Enable Backup Now (Aktivovať zálohovanie teraz):
  - pridáte karty Backup (Zálohovanie) a Retrieve (Obnova) na zobrazenie obrazovky Home (Domov),
  - pridáte možnosti Set Up Software (Nastaviť softvér) a Set Up Drive (Nastaviť disk) na obrazovku Settings (Nastavenia),
  - odstránite možnosť Preferences (Predvoľby) z obrazovky nastavení disku.

### Odinštalovanie WD SmartWare softvéru

**Dôležitá informácia:** Softvér môžete jednoducho odinštalovať. Po opakovanej inštalácii softvéru však budete musieť manuálne reštartovať úlohu zálohovania možnosti Run Backup (Spustiť zálohovanie), pretože odinštalovanie vymaže všetky existujúce nastavenia úlohy zálohovania. (Pozrite oddiel "Zálohovanie súborov počítača" na strane 17.)

Použite funkciu Add or Remove Programs (Pridať alebo odobrať programy) v operačnom systéme, aby ste odinštalovali softvér WD SmartWare z počítača.

# Odinštalovanie v operačnom systéme Windows XP

- 1. Kliknite na položku Start (Štart) > Control Panel (Ovládací panel).
- 2. Dvakrát kliknite na Add or Remove Programs (Pridať alebo odstrániť programy).
- 3. Zvoľte záznam softvéru WD SmartWare a kliknite na možnosť Remove (Odstrániť).
- 4. Kliknite na Yes (Áno) na výzve Are you sure... (Ste si istí...).

# Odinštalácia v operačných systémoch Windows Vista alebo Windows 7

- 1. Kliknite na položku Start (Štart) > Control Panel (Ovládací panel).
- 2. Dvakrát kliknite na Programs and Features (Programy a funkcie).
- **3.** Kliknite na záznam softvéru **WD SmartWare** alebo na ikonu softvéru WD SmartWare kliknite na voľbu **Uninstall/Change** (Odinštalovať/Zmeniť) v hornej časti obrazovky.
- 4. Kliknite na Yes (Áno) na výzve Do you wish to proceed... (Želáte si pokračovať...).

## Obnova softvéru WD SmartWare a obrazu disku

Okrem vymazania všetkých údajov na disku My Book odstráni vymazanie či formátovanie disku taktiež softvér WD SmartWare a všetky súbory podpory, nástroje, pomocníka on-line a súbory používateľských príručiek.

Ak budete v budúcnosti potrebovať odstrániť a znovu nainštalovať softvér WD SmartWare na váš počítač alebo používať disk na inom počítači, do ktorého si budete želať softvér nainštalovať, bude potrebné obnoviť softvér WD SmartWare a obraz disku My Book. Ak si tak želáte učiniť po vymazaní či naformátovaní disku, vyhľadajte v znalostnej báze na adrese *support.wdc.com* odpoveď č. 5419.

# Kontrola kondície disku

Dáta na vašom My Book disku sú pre vás dôležité. WD SmartWare softvér obsahuje niekoľko vstavaných diagnostických nástrojov, ktoré Vám pomôžu v zabezpečení toho, aby Váš disk správne fungoval. Spustite nasledovné testy, ak si myslíte, že váš disk nefunguje správne:

| Diagnostický nástroj                                                   | Popis                                                                                                    |
|------------------------------------------------------------------------|----------------------------------------------------------------------------------------------------|
| Quick S.M.A.R.T. Status Check<br>(Rýchla kontrola stavu<br>S.M.A.R.T.T | S.M.A.R.T. je funkcia predpovedania zlyhania, ktorá<br>neustále monitoruje kľúčové vnútorné vlastnosti disku.<br>Napríklad zaznamenaný nárast teploty disku, hluku alebo<br>chyby čítania/zapisovania môžu predstavovať znamenie, že<br>disk sa môže dostať do stavu vážneho zlyhania. S pokročilým<br>varovaním môžete podniknúť preventívne opatrenia, ako<br>napríklad premiestnenie vašich dát na iný disk pred tým, než<br>sa zlyhanie objaví.<br>Výsledkom rýchlej kontroly stavu S.M.A.R.T. je prejdenie<br>alebo neprejdenie odhadom stavu disku.<br>Kontrola stavu S.M.A.R.T. je ukončená za niekoľko málo<br>sekúnd. |
| Quick Drive Test<br>(Rýchly test disku)                                | Váš My Book disk má zabudovanú diagnostickú pomôcku<br>Data Lifeguard, ktorá testuje existenciu chýb na disku. Rýchly<br>test disku kontroluje hlavné výkonnostné problémy disku.<br>Výsledkom rýchleho testu disku je prejdenie alebo<br>neprejdenie odhadom stavu disku.<br>Dokončenie rýchleho testu disku môže trvať niekoľko minút.                                                                                                    |
| Complete Drive Test (Kompletný test disku)                             | Najrozsiahlejšiu diagnostiku disku ponúka kompletný test<br>disku. Systematicky testuje každý sektor na existenciu chýb<br>a vkladá značky zlých sektorov, ak je to potrebné.<br>Dokončenie kompletného testu disku môže trvať niekoľko<br>hodín, v závislosti na veľkosti a dátovej konfigurácií vášho<br>disku.                                                                                                    |

Najlepšie je, ak pravidelne používate diagnostiku a kontrolu stavu, ešte predtým, než sa stretnete s problémami s vašim diskom. A, pretože sú tak rýchle, použitie rýchlej kontroly stavu S.M.A.R.T. a rýchleho testu disku prináša veľkú istotu s minimálnou záťažou. Potom spustite všetky tri, kedykoľvek sa stretnete s existenciu chýb na disku počas zálohovania alebo obnovy súborov.

Vykonanie bežnej diagnostiky disku a kontroly stavu:

 Na obrazovke nastavení disku (pozrite Obrázok 17 na strane 30), kliknite na položku Diagnostics (Diagnostika), aby ste zobrazili dialóg Run Diagnostics (Spustenie diagnostiky):

| Run Diagnostics                                                                                                    |                                                           |
|----------------------------------------------------------------------------------------------------|-----------------------------------------------------------|
| Perform a S.M.A.R.T. (Self-Monitoring, Analysis, and<br>check to predict a potential drive failure. This status<br>second or two. | d Reporting Technology) drive<br>check completes within a |
| Quick SMART Status                                                                                                    |                                                           |
| Perform a quick drive self-test. This test typically tak<br>complete.                                                             | es up to 2 minutes to                                     |
| Quick Drive Test                                                                                                    |                                                           |
| Perform a full media scan to detect bad sectors. This drives.                                                                     | s test may take hours for large                           |
| Complete Drive Test                                                                                                    |                                                           |

- 2. Kliknite na tlačidlo testu, ktorý si želáte spustiť:
  - Quick SMART Status (Rýchly stav SMART)
  - Quick Drive Test (Rýchly test disku)
  - Complete Drive Test (Kompletný test disku)

# Použitie disku s počítačom Mac

Váš disk My Book je predformátovaný ako jedna partícia systému NFTS, aby bol kompatibilný so všetkými aktualizovanými operačnými systémami Windows. Aby ste mohli požívať disk v operačných systémoch Mac OS X Leopard alebo Snow Leopard a používali, ak si želáte, softvér Time Machine, musíte:

- · Disk znovu naformátovať v systéme HFS+J,
- Obnoviť softvér WD SmartWare a obraz disku.

Táto kapitola obsahuje nasledovné témy:

Preformátovanie disku Obnova softvéru WD SmartWare a obrazu disku Pripojenie disku a spustenie Zvýšenie výkonu s pomôckou WD +TURBO Odinštalovanie softvéru WD SmartWare Obrazovka Home (Domov) softvéru WD SmartWare Používanie ikony softvéru WD SmartWare Spustenie softvéru WD SmartWare Kontrola stavu disku Bezpečné odpojenie disku Odomknutie disku Odinštalovanie softvéru WD SmartWare

#### Preformátovanie disku

POZOR! Preformátovaním disku sa vymaže celý jeho obsah. Ak ste už uložili nejaké súbory na disk, nezabudnite ich pred preformátovaním zálohovať.

Informácie o preformátovaní disku určeného pre počítače s operačným systémom Windows nájdete podľa príslušného čísla odpovede znalostnej bázy na internetových stránkach *support.wdc.com*:

- 287 alebo 3323 pre operačný systém MAC OS X
- 1354 pre systém FAT32

Pozrite si "Odstraňovanie porúch" na strane 60 pre viac informácií o preformátovaní disku.

#### Obnova softvéru WD SmartWare a obrazu disku

Po naformátovaní disku My Book pre použitie s počítačom Mac, prejdite na stránku *support.wdc.com* a vyhľadajte v databáze znalostí odpoveď č. 5419 ohľadom informácií o prebratí a obnove softvéru WD SmartWare pre počítač Mac a obrazu disku na váš disk.

### Pripojenie disku a spustenie

Po preformátovaní disku My Book pre použitie s operačnými systémami Mac a prebratí a obnovení softvéru WD SmartWare pre operačný systém Mac a obrazu disku na váš disk:

- 1. Zapnite váš počítač Mac.
- 2. Pripojte disk My Book tak, ako to zobrazuje Obrázok 4 na strane 6.

**3.** Skontrolujte, či sa ikona disku My Book zobrazí na vašej pracovnej ploche, pričom "MY BOOK" bude meno, ktoré ste pridelili diskovej jednotke, keď ste ju preformátovali na používanie s počítačom Mac:

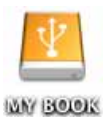

**4.** Keď prvýkrát pripojíte váš disk My Book k počítaču, zobrazí sa správa, ktorá sa vás opýta, či chcete použiť disk na zálohovanie s programom Time Machine:

| 9   | Do you want to use "MyBookEssential" to back up with Time<br>Machine?                                                                                                    |
|-----|----------------------------------------------------------------------------------------------------|
|     | Time Machine keeps an up-to-date copy of everything on your Mac. It not only<br>keeps a spare copy of every file, it remembers how your system looked, so you<br>can revisit your Mac as it appeared in the past. |
| (7) | (Cancel) (Use as Backup Disk                                                                                                    |

Softvér WD SmartWare je plne kompatibilný so softvérom Time Machine od spoločnosti Apple. Keď používate softvér Time Machine, softvér WD SmartWare môžete stále používať na ochranu disku heslom, zaregistrovanie disku a spustenie diagnostiky.

- a. Ak si *neželáte* používať zálohovací softvér Time Machine, kliknite na tlačidlo **Cancel** (Zrušiť).
- b. Ak si *želáte* používať zálohovací softvér Time Machine, kliknite na tlačidlo **Use as Backup Disk** (Použiť ako zálohovací disk). Ikona disku My Book sa zobrazí takto:

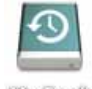

May Book

Váš disk My Book je teraz pripravený na použitie ako externé úložné zariadenie. Nainštalovaním nasledovného softvéru nachádzajúceho sa na disku môžete zlepšiť jeho výkon pomocou:

- pomôcky WD +TURBO (pozrite sekciu "Zvýšenie výkonu s pomôckou WD +TURBO" v nasledovnom oddiele)
- softvéru WD SmartWare (pozrite oddiel "Odinštalovanie softvéru WD SmartWare" na strane 50)

# Zvýšenie výkonu s pomôckou WD +TURBO

Pomôcka WD +TURBO je umiestnená na virtuálnom disku CD disku My Book, aby ste si ju mohli nainštalovať a zlepšiť výkon vášho disku na počítači Mac.

Ak si budete želať nainštalovať softvér WD SmartWare, nemusíte samostatne inštalovať pomôcku WD +TURBO – softvér WD SmartWare ju nainštaluje za vás. Ak si nebudete želať nainštalovať softvér WD SmartWare, nainštalujte si pomôcku WD +TURBO, aby ste zvýšili výkon vášho disku My Book.

Pre inštaláciu pomôcky WD +TURBO:

1. Dvakrát kliknite na ikonu disku My Book, a potom dvakrát kliknite na zložku Extras (Doplnky) na obrazovke, ktorá sa zobrazí:

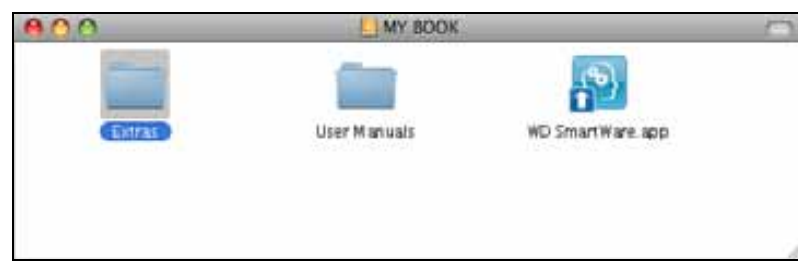

2. Dvakrát kliknite na ikonu WD +TURBO Installer.

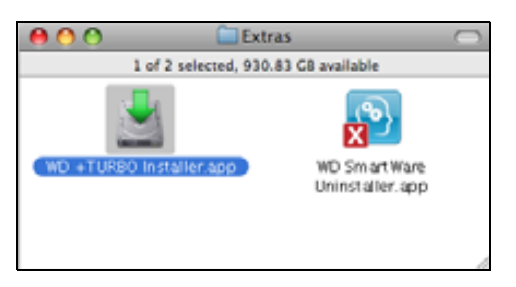

 Na obrazovke inštalátora ovládača pomôcky WD +TURBO kliknite na tlačidlo Install (Nainštalovať):

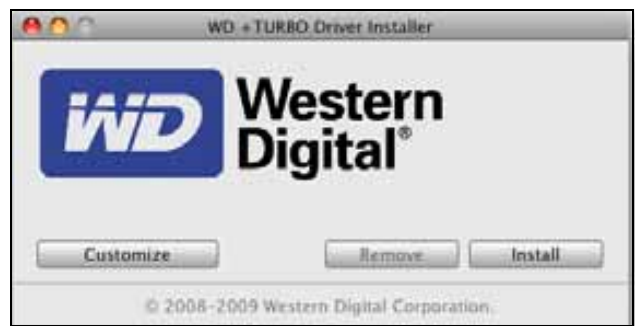

- 4. Prečítajte si licenčnú dohodu a pre pokračovanie kliknite na tlačidlo Accept (Prijať).
- 5. Správa vás bude informovať, že inštalácia ovládačov vyžaduje reštartovanie počítača, aby boli ovládače spustené:

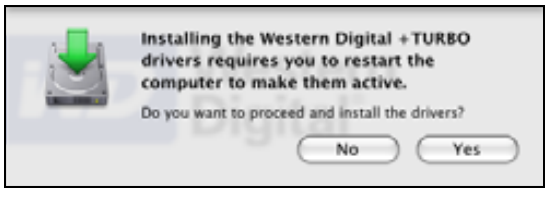

Pre pokračovanie kliknite na tlačidlo **Yes** (Áno).

6. Do políčka **Password** (Heslo) zadajte heslo, ktoré obvykle používate na prístup k počítaču a kliknite na tlačidlo **OK**:

|           | WD +TURBO Installer requires that you type<br>your password. |
|-----------|--------------------------------------------------------------|
|           | Name: My Desktop                                             |
|           | Password:                                                    |
| ▶ Details |                                                              |
| (?)       | Cancel OK                                                    |

7. Keď budete vyzvaní po skončení inštalácie, kliknite na tlačidlo Yes (Áno), aby ste reštartovali počítač:

| 2.00         | Installing +TURBO drivers was successful.                      |
|--------------|----------------------------------------------------------------|
| $\mathbf{M}$ | WD recommends that you restart. Do you want to<br>restart now? |
|              | No Yes                                                         |

8. Po reštarte počítača bude ikona disku My Book vyzerať takto, pričom "MY BOOK" bude názov, ktorý ste pridelili diskovej jednotke, keď ste ju preformátovali na použitie s počítačom Mac:

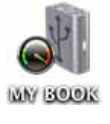

Váš disk My Book je teraz pripravený na použitie ako externé úložné zariadenie so zvýšeným výkonom.

# Odinštalovanie softvéru WD SmartWare

Aby ste odinštalovali softvér WD SmartWare:

1. Dvakrát kliknite na ikonu disku My Book, a potom dvakrát kliknite na ikonu softvéru WD SmartWare na obrazovke, ktorá sa zobrazí:

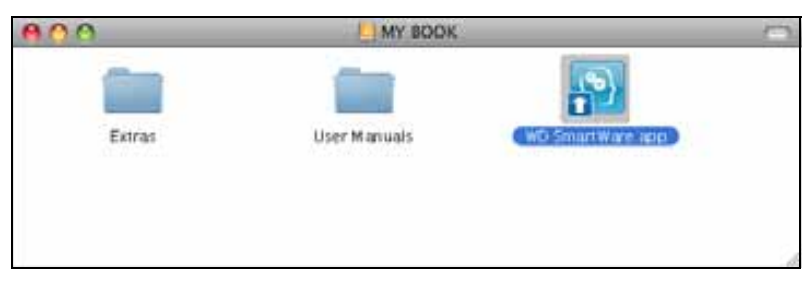

2. Zobrazí sa obrazovka inštalačného programu softvéru WD SmartWare:

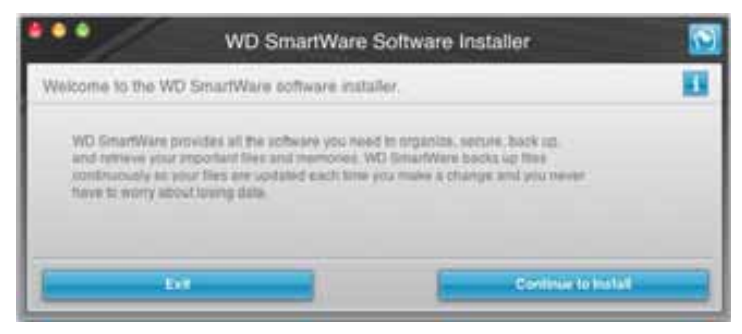

**3.** Kliknite na položku **Continue to Install** (pokračovať v inštalácii) a inštalátor zistí, že softvér WD SmartWare nie je nainštalovaný.

| WD SmartWare Software                                                                                 | e Installer 🔯          |
|----------------------------------------------------------------------------------------------------|------------------------|
| Install WD SmartWare.                                                                                 | 11                     |
| andalling software<br>w/S Smartware Software matater tor Mac v1.3.0.15 (WS) Sn<br>matater() v1.3.8.15 | entWare is not         |
| Ent                                                                                                   | Initial WD Similitäter |

- **4.** Kliknutím na tlačidlo **Install WD SmartWare** (Nainštalovať softvér WD SmartWare) začnete inštaláciu.
- 5. Prečítajte si licenčnú dohodu a pre pokračovanie kliknite na tlačidlo Accept (Prijať).
- 6. Do políčka **Password** (Heslo) zadajte heslo, ktoré obvykle používate na prístup k počítaču a kliknite na tlačidlo **OK**:

|           | WD SmartWare requires that you type your<br>password. |  |
|-----------|-------------------------------------------------------|--|
|           | Name: My Desktop                                      |  |
|           | Password:                                             |  |
| ▶ Details |                                                       |  |
| 0         | Cancel OK                                             |  |

7. Počkajte na dokončenie inštalácie. To môže trvať niekoľko minút:

| WD SnartWare                                                                                                    | Software Installer             |
|----------------------------------------------------------------------------------------------------|--------------------------------|
| EXAMPLE AND STREET AND STREET AND | artWare software.              |
| Installing software<br>WD Smartwyes Software Installer for Max (WD S<br>v1.3.0.8                                                                                                    | Smartware is not installed ( ) |
| 1                                                                                                    |                                |

8. Po dokončení inštalácie sa zobrazí obrazovka Home (Domov) softvéru WD SmartWare (pozrite Obrázok 18 na strane 52).

| lcome                                                                                                    |                                                                                                    |  |                    |
|----------------------------------------------------------------------------------------------------|----------------------------------------------------------------------------------------------------|--|--------------------|
| <b>.</b>                                                                                                    |                                                                                                    |  |                    |
| My Desitop's Macmini                                                                                                    | My Block Essertial                                                                                                    |  |                    |
| Mecintoeli HD                                                                                                    | MY BOOK                                                                                                    |  | WD Online          |
|                                                                                                    |                                                                                                    |  | WD Stee            |
| 111.4 O.D. Turial                                                                                                    | 101.3 OR Total                                                                                                    |  | Contact Us         |
|                                                                                                    |                                                                                                    |  | Online User Manuel |
|                                                                                                    |                                                                                                    |  |                    |
| System 1                                                                                                    |                                                                                                    |  |                    |
| 10.00                                                                                                    |                                                                                                    |  | 1.24               |
| Andreas 2.5                                                                                                    |                                                                                                    |  | (2494)             |
| Tabar a                                                                                                    |                                                                                                    |  | 1. 26. 3           |
| Marin Parts and State                                                                                                    |                                                                                                    |  |                    |
| 11111                                                                                                    |                                                                                                    |  |                    |
| The second                                                                                                    | Concession of the local division of the local division of the loca |  |                    |
| The second second secon |                                                                                                    |  | WD SmartWare       |
| Contract rate                                                                                                    | South (stationers)                                                                                                    |  | Version 1.3.0.15   |
|                                                                                                    |                                                                                                    |  | Lipuits Boll+mm_   |

Obrázok 18. WD SmartWare Obrazovka Domov

# Obrazovka Home (Domov) softvéru WD SmartWare

Na domovskej obrazovke môžete zmeniť kategorizáciu disku na kontextovom políčku voľby pod názvom počítača. Ak zvolíte iný disk, softvér WD SmartWare identifikuje kategórie súborov na tomto disku. Potom kliknite na panel **Backup** (Zálohovať) alebo **Retrieve** (Obnoviť) buď pre zálohovanie, alebo pre obnovu súborov, do umiestnenia odlišného od hlavného disku vášho počítača.

Na indikátore obsahu pevného disku vášho počítača sú všetky súbory dostupné pre zálohovanie zobrazené na modrom pozadí v šiestich kategóriách, ktoré sú založené na nasledovných zložkách na vašom počítači:

- Music (Hudba)
- Movies (Filmy)
- Pictures (Obrázky)
- Mail (Pošta)
- Documents (Dokumenty)
- Other (Iné)

Každá kategória obsahuje súbory, ktoré sú zastúpené v zložke, okrem kategórie **Other** (Iné), ktorá zahŕňa všetky súbory vo všetkých ostatných zložkách na počítači.

Poznámka:

- Kategória System (Systém), zobrazená na tmavosivom pozadí obsahuje všetky súbory vášho operačného systému, ktoré nie je možné zálohovať. Súbory, ktoré nie sú zálohované, zahŕňajú systémové súbory, súbory programov, aplikácie, pracovné súbory a všetky súbory uložené v dočasnom priečinku Temp.
- Kategória Retrieved (Obnovené), taktiež zobrazená na tmavosivom pozadí, zobrazuje súbory, ktoré boli obnovené z predchádzajúcej zálohy. Tieto taktiež nie je možné zálohovať.
- Podržaním kurzora nad kategóriou zobrazíte počet súborov v danej kategórií.

Kategória **Additional Files** (Ďalšie súbory) na indikátore obsahu vášho disku My Book zahŕňa všetky súbory zobrazené v časti využitého miesta vo vlastnostiach disku. Toto miesto nie je dostupné pre zálohy.

Poznámka: Malý počet súborov, ktorý je zobrazený v kategórií Additional Files (Ďalšie súbory), keď prvýkrát nainštalujete softvér WD SmartWare (pred vykonaním prvého zálohovania) reprezentuje systémové a skryté súbory, ktoré boli na disk umiestnené operačným systémom vášho počítača, keď ste nainštalovali disk.

### Používanie ikony softvéru WD SmartWare

Po tom, ako ste nainštalovali softvér WD SmartWare, sa ikona softvéru WD SmartWare zobrazí na lište v pravej hornej časti obrazovky:

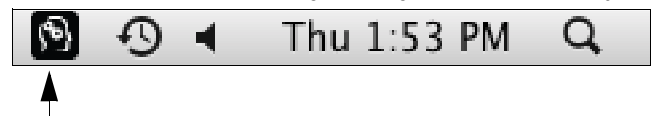

Kliknutím na ikonu môžete:

- · Spustiť softvér WD SmartWare,
- Skontrolovať stav disku,
- Bezpečne odpojiť disk.

Nasledujúce oddiely popisujú, ako používať túto ikonu a ďalšie spôsoby vykonania týchto úloh.

#### Spustenie softvéru WD SmartWare

Ak sa softvér WD SmartWare nespustí automaticky, môžete ho znovu spustiť takto:

 Kliknite na ikonu softvéru WD SmartWare a zvoľte možnosť Open WD SmartWare (Spustiť softvér WD SmartWare):

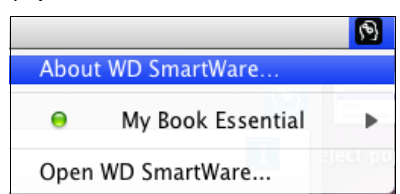

 Dvakrát kliknite na záznam softvéru WD SmartWare v zozname Applications (Aplikácie).

| 800                            | - Applications             |          |              | P* |
|--------------------------------|----------------------------|----------|--------------|----|
| A COLOR AND                    | · Date Heathed             | 200      | Rind .       |    |
| C Photo and                    | W/28 2010 2 11 PM          | 430.4 ME | Application  |    |
| O Decar                        | Dec 210, 2008, 80, 30, 400 | 10 p ME  | Application  |    |
| I (Turket add)                 | M 28, 2010, 2 33 PM        | 107.1 10 | Approation   |    |
| The owner and                  | Der 25, 2005, \$2:10 Apr   | 110 MB   | Apprication  |    |
| i Malazo                       | Dec 218, 2009, 321 30 AM   | 289 1 48 | Application  |    |
| B Phota Spoth app              | Dec 218, 2009, 30 30 444   | 38-5 MB  | Application  |    |
| THE PERSON AND                 | Dec 26 2008 33 10 AM       | 703 HE   | Application  |    |
| Q Quelistime Raver app         | Ar 216 2010, 2 15 PM       | 12 48    | Approximit   |    |
| B Schet au                     | M 28, 2010, 212 PM         | 88.1 148 | Augmention   |    |
| AN TOWNS ADD.                  | Det 15 2008 30-10-44       | 40448    | Applit ahm   |    |
| TO SHORE BUT                   | Br 14, 2003, #54 AM        | 87.45    | Application  |    |
| E System Protementes and       | Dec 28, 2009, 35 30 AM     | 1.7 MB   | Application  |    |
| 12 TextEll and                 | avi 14, 3003, 454 AM       | 27.5 MB  | Application  |    |
| @ Trool Hachme addr            | Dec 28, 2008, 30 30 Apr    | 452.88   | Apprication  |    |
| · III Inthes                   | 6428,2088,2277W            |          | Folder       |    |
| #D Smarriters Uninet allel app | Today 1.17 He              | 8748     | Application  |    |
| CONTRACTORISTICS AND           | AN IN THE STREET           |          | AND DOM: NOT |    |

## Kontrola stavu disku

Na určenie toho, či je disk zamknutý (šifrovaný), ako je naplnený, výrobného čísla a teplotných podmienok disku môžete použiť ikonu softvéru WD SmartWare.

1. Kliknutím na ikonu softvéru WD SmartWare zobrazte zoznam diskov a vyberte disk My Book:

|                                                                        |                       | 9 |
|------------------------------------------------------------------------|-----------------------|---|
|                                                                        | About WD Quick View   |   |
| Drive is unlocked                                                      | 😑 💣 My Book Essential |   |
| Unmount Volumes                                                        | MyBookLive            | ► |
| S/N: WCAV5E642533<br>Space Available: 100%<br>Temperature Condition:OK | Open WD SmartWare     | - |

**2.** Ak nie je disk zaheslovaný (je nezašifrovaný), v podponuke sa zobrazí výrobné číslo disku, dostupný priestor a stav teploty.

Ak je disk uzamknutý:

|                                                                                |                       | 3 |
|--------------------------------------------------------------------------------|-----------------------|---|
|                                                                                | About WD Quick View   |   |
| Unlock Drive                                                                   | 😐 🔒 My Book Essential | • |
| Unmount Volumes                                                                | MyBookLive            |   |
| Unmount CD                                                                     | Open WD SmartWare     |   |
| S/N: WCAV5E642533<br>Unlock to See Space Available<br>Temperature Condition:OK |                       |   |

a. Kliknite na tlačidlo **Unlock Drive** (Odomknúť disk) v podponuke, aby ste zobrazili obrazovku pomôcky odomknutia disku softvéru WD SmartWare:

| Unlock My Book                                                                                       |                                  |  |
|----------------------------------------------------------------------------------------------------|----------------------------------|--|
| Energieur passwerzikh untick your drive<br>Innergieur My Book<br>Serait WCAV5D488410<br>Talle 1.6.78 | Personal<br>[]<br>> Pearword for |  |

- b. Napíšte vaše heslo do políčka Password (Heslo).
- c. Na výzve Your drive is now unlocked (Váš disk je teraz odomknutý) kliknite na tlačidlo Exit (Ukončiť), čím zatvoríte obrazovku odomknutia disku programu WD SmartWare.
- d. Zopakujte krok 1, aby ste zobrazili stav jednotky.

## Bezpečné odpojenie disku

Disk môžete od počítača bezpečne odpojiť s pomocou:

- ikony disku WD SmartWare,
- ikony disku My Book,
- hlavného vypínača disku.

POZOR! Aby ste predišli strate údajov, pred vypnutím disku alebo jeho odstránením, zatvorte všetky aktívne okná a aplikácie.

#### Používanie ikony softvéru WD SmartWare

Na bezpečné odpojenie disku pomocou ikony disku WD SmartWare:

- 1. Kliknite na ikonu softvéru WD SmartWare, aby ste zobrazili zoznam diskov.
- Označte disk My Book a z podponuky vyberte možnosť Unmount Volumes (Odpojiť zväzky):

|                          |                    | 3 | Mon 11:50 AM |
|--------------------------|--------------------|---|--------------|
|                          | About WD SmartWare |   |              |
| S/N: WCAV5D460418        | My Book Essential  | × |              |
| Space Available: 100%    | Open WD SmartWare  |   |              |
| Drive is not encrypted   |                    | - |              |
| Unmount Volumes          |                    |   |              |
| Mount CD®                |                    |   |              |
| Temperature Condition:OK |                    |   |              |

Ak disk obsahuje viac ako jednu jednotku, môžete byť vyzvaní na výber jednotky.

Môžete počuť, ako sa disk vypne.

**3.** Pred tým, než odpojíte disk od počítača, počkajte kým ikona disku zmizne z pracovnej plochy počítača.

#### Používanie ikony softvéru My Book

Na bezpečné odpojenie disku pomocou ikony disku My Book:

 Kliknite pravým alebo stredným tlačidlom myši na ikonu disku My Book na pracovnej ploche a kliknite na voľbu Eject "MY BOOK" (Vysunúť disk "MY BOOK"), kde "MY BOOK" predstavuje názov, ktorý ste pridelili diskovej jednotke, keď ste ju preformátovali na použitie s počítačom Mac:

| Open                                |
|-------------------------------------|
| Eject "MY BOOK"                     |
| Get Info<br>Duplicate<br>Make Alias |
| Copy "MY BOOK"                      |
| Clean Up Selection                  |
| Label: × ■ ■ ■ ■ ■ ■ ■              |
| More ►                              |

Môžete počuť, ako sa disk vypne.

2. Pred tým, než odpojíte disk od počítača, počkajte kým ikona disku zmizne z pracovnej plochy počítača.

#### Použitie hlavného vypínača disku

Na bezpečné odpojenie disku pomocou hlavného vypínača disku:

1. Stlačte hlavný vypínač na zadnej strane disku My Book.

Môžete počuť, ako sa disk vypne.

2. Pred tým, než odpojíte disk od počítača, počkajte kým ikona disku zmizne z pracovnej plochy počítača.

### Odomknutie disku

Potom, ako ste vytvorili heslo, pre znemožnenie prístupu ostatných osôb k súborom na vašom disku, budete musieť napísať vaše heslo, aby ste odomkli disk, kedykoľvek:

- vypnete a znovu zapnete počítač,
- odpojíte a znovu pripojíte disk k počítaču,
- počítač prejde do režimu spánku.

Toto budete musieť vykonať aj v prípade, že na vašom počítači nie je inštalovaný WD SmartWare softvér.

#### Odomknutie disku s pomocou softvéru WD SmartWare

Postup odomknutia vášho disku s pomocou softvéru WD SmartWare môže byť automatický alebo ručný, v závislosti na tom, či sa zobrazí výzva **Please provide your password** (Prosím zadajte vaše heslo), alebo nie.

Automaticky. Vždy, keď sa zobrazí obrazovka pomôcky WD SmartWare Drive Unlock:

| Unlock My Book Essential                                                                       |                            |
|------------------------------------------------------------------------------------------------|----------------------------|
| To continue, your My Book Essential dove<br>must be unlocked.<br>Please provide your password. | Password<br>Fastured Intel |
| Gincel                                                                                         | United                     |

Na odomknutie disku:

- 1. Napíšte Vaše heslo do políčka Password (Heslo).
- Kliknite na tlačidlo Unlock (Odomknúť), aby ste odomkli váš disk a spustili softvér WD SmartWare.

**Ručne.** Ak počítač prejde do režimu spánku, nemusí sa po tom, ako ho znovu aktivujete, zobraziť obrazovka odomknutia. Aby ste odomkli disk, môžete použiť:

- virtuálny disk, ako je to popísane v oddiele "Odomknutie vášho disku bez pomoci softvéru WD SmartWare" na strane 58.
- ikony disku WD SmartWare.

Na ručné odomknutie disku pomocou ikony softvéru WD SmartWare:

- 1. Kliknite na ikonu softvéru WD SmartWare na lište pravej hornej časti obrazovky.
- 2. Vyberte disk My Book a kliknite na položku Unlock Drive (Odomknúť disk):

|                                                                                |                       | 3 |
|--------------------------------------------------------------------------------|-----------------------|---|
|                                                                                | About WD Quick View   |   |
| Unlock Drive                                                                   | 😑 🚊 My Book Essential | • |
| Unmount Volumes<br>Unmount CD                                                  | MyBookLive            | ► |
| S/N: WCAV5E642533<br>Unlock to See Space Available<br>Temperature Condition:OK | Open wD Smartware     |   |

3. Napíšte vaše heslo do políčka **Password** (Heslo) a kliknite na možnosť **Unlock** (Odomknúť) na obrazovke odomknutia disku softvéru WD SmartWare:

| Unlock My Book                                                                                     | 0         |
|----------------------------------------------------------------------------------------------------|-----------|
| Enter your password to unlock your drive<br>Tenter: My Book<br>Server: WCAVSD485418<br>Sue: 1.0 TB | Password  |
|                                                                                                    | 1745-14-1 |

4. Na výzve Your drive is now unlocked (Váš disk je teraz odomknutý) kliknite na Exit (Ukončiť), aby ste zatvorili obrazovku pomôcky WD SmartWare Drive Unlock.

#### Odomknutie vášho disku bez pomoci softvéru WD SmartWare

Kedykoľvek pripojíte váš disk chránený heslom k počítaču, na ktorom nie je nainštalovaný softvér WD SmartWare, môžete použiť pomôcku softvéru WD SmartWare Drive Unlock, aby ste odomkli disk. Softvér WD SmartWare obsahuje pomôcku Drive Unlock na "virtuálnom" disku CD (VCD), ktorý sa zobrazí na vašej pracovnej ploche, keď je disk chránený heslom:

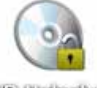

WD Unitediar

Aby ste odomkli disk bez nainštalovania WD SmartWare softvéru:

1. Dvakrát kliknite na disk VCD softvéru WD Unlocker, a potom dvakrát kliknite na ikonu pomôcky Drive Unlock na obrazovke, ktorá sa zobrazí:

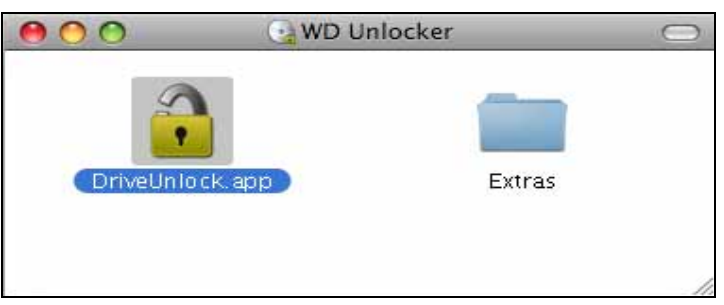

2. Do poľa **Password** (heslo) napíšte heslo a kliknite na položku **Unlock** (odomknúť) na obrazovke pomôcky WD SmartWare Drive Unlock.

| Unlock My Book Essential                                                                          |                        |  |
|---------------------------------------------------------------------------------------------------|------------------------|--|
| To continue, your My Book Essential drive<br>must be unticidend.<br>Please provide your passemit. | Parsend<br>Parsent her |  |
| Cancel                                                                                            | Unice                  |  |

**3.** Na výzve **Your drive is now unlocked** (Váš disk je teraz odomknutý) kliknite na tlačidlo **Exit** (Ukončiť), čím zatvoríte obrazovku pomôcky softvéru Drive Unlock.

## Odinštalovanie softvéru WD SmartWare

**Dôležitá informácia:** Softvér môžete jednoducho odinštalovať. Po opakovanej inštalácii softvéru však budete musieť manuálne reštartovať úlohu zálohovania možnosti Run Backup (Spustiť zálohovanie), pretože odinštalovanie vymaže všetky existujúce nastavenia úlohy zálohovania. (Pozrite oddiel "Zálohovanie súborov počítača" na strane 17.)

Aby ste odinštalovali softvér WD SmartWare:

 Dvakrát kliknite na ikonu disku My Book na pracovnej ploche alebo záznam softvéru WD SmartWare v zozname programov, a potom dvakrát kliknite na zložku Extras (Doplnky) na obrazovke, ktorá sa zobrazí:

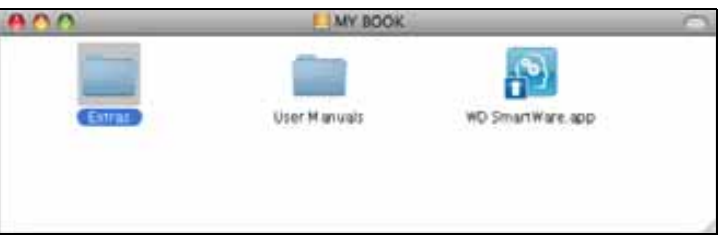

2. Dvakrát kliknite na ikonu softvéruWD SmartWare Uninstaller:

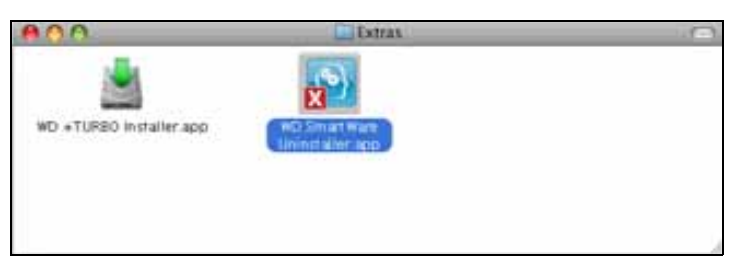

3. Na obrazovke Uninstal WD SmartWare (Odinštalácia WD SmartWare) kliknite na tlačidlo Uninstall (Odinštalovať):

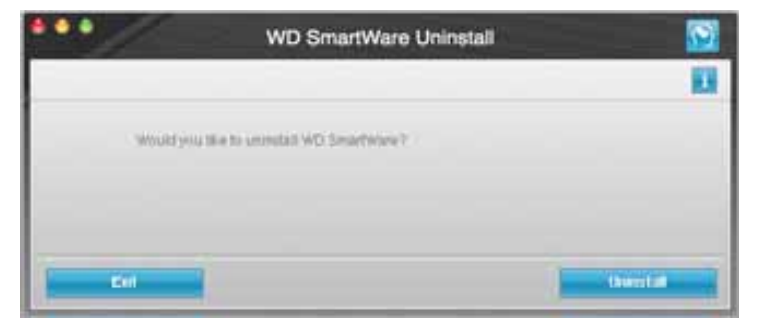

# Odstraňovanie porúch

Táto kapitola obsahuje nasledovné témy:

Inštalácia, vytváranie partícií a formátovanie disku Často kladené otázky

Ak máte problémy pri inštalácii alebo používaní tohto výrobku, prečítajte si časť o odstraňovaní porúch alebo navštívte internetové stránky našej zákazníckej podpory na adrese *support.wdc.com* a v našej znalostnej báze vyhľadajte ďalšiu pomoc.

## Inštalácia, vytváranie partícií a formátovanie disku

| Ako                                                                                                    | Č. odpovede |
|----------------------------------------------------------------------------------------------------|-------------|
| <ul> <li>Nainštalovať, vytvoriť oblasť a naformátovať disk v operačných systémoch<br/>Windows XP a Vista</li> </ul>       | 207, 3322   |
| <ul> <li>Nainštalovať, vytvoriť oblasť a naformátovať disk v operačných systémoch<br/>Mac OS X 10.4.11 a 10.5+</li> </ul> | 287, 3323   |
| <ul> <li>Preformátovať disk zo systému Mac GPT do systému Windows XP NTFS</li> </ul>                                      | 3645        |
| Preformátovať disk zo systému Mac GPT do systému Windows Vista NTFS                                                       | 3647        |
| <ul> <li>Získať a opätovne nainštalovať pôvodné programové vybavenie dodané<br/>s týmto výrobkom</li> </ul>               | 1425        |
| Naformátovať disk na súborový systém FAT32*                                                                               | 1364        |
| Súčasne používať disk na počítačoch Mac a PC                                                                              | 291         |

\*Súborový systém FAT32 má obmedzenú veľkosť jednotlivých súborov na 4 GB a nedokáže vytvárať partície väčšie ako 32 GB v systéme Windows; avšak, používatelia systému Windows môžu obísť tieto obmedzenia veľkosti súboru preformátovaním disku do systému NTFS s použitím pomôcky Disk Management. Pre ďalšie informácie si pozrite odpoveď č. 1287 na stránke support.wdc.com a články č. 314463 a 184006 na stránke support.microsoft.com. Pre vytváranie partícií väčších než 32 GB v systéme FAT32 po preformátovaní disku si preberte pomôcku External USB/FireWire FAT32 Formatting Utility zo stránky support.wdc.com/download.

# Často kladené otázky

- **Q:** Ako určím, či môj systém podporuje alebo nepodporuje rozhrania USB 3.0 alebo USB 2.0?
- A: Pozrite sa do dokumentácie vašej USB karty alebo kontaktujte výrobcu USB karty.

Poznámka: Ak váš ovládač rozhrania USB 3.0 alebo USB 2.0 je vstavaný v základnej doske systému, uistite sa, že nainštalujete správnu podporu čipovej sady vašej základnej dosky. Ďalšie informácie nájdete v príručke pre vašu základnú dosku alebo systém.

- **Q:** Čo sa stane, keď zariadenie kompatibilné s USB 3.0 alebo USB 2.0 bude zapojené do rozhrania alebo rozbočovača USB štandardu 1.1?
- A: USB 3.0 a USB 2.0 sú spätne kompatibilné s USB 1.1. Zariadenie kompatibilné so štandardom USB 3.0 alebo USB 2.0 pri pripojení do rozhrania alebo rozbočovača štandardu USB 1.1 pracuje maximálnou rýchlosťou v štandarde USB 1.1, ktorá je 12 Mb/s.

Ak váš systém obsahuje zásuvku PCI Express, prenosové rýchlosti Super-Speed USB môžete dosiahnuť nainštalovaním karty PCI Express s adaptérom. Kontaktujte výrobcu karty kvôli postupu pri inštalácii a pre ďalšie informácie.

- **Q:** Prečo je prenosová rýchlosť taká nízka?
- A: Je možné, že ovládače karty s adaptérom štandardu USB 3.0 alebo USB 2.0 sú nesprávne inštalované, preto váš systém používa rýchlosti pre štandard USB 1.1, alebo systém nepodporuje štandard USB 3.0 alebo USB 2.0.

Poznámka: Ak je k výrobku spoločnosti WD pripojený ďalší externý disk, šírka pásma USB je zdieľaná a môže to ovplyvniť výkon.

- **Q:** Prečo sa disk nezapne?
- A: Presvedčte sa, že disk je zapojený do zdroja elektriny. Môže byť potrebný zvláštny kábel pre počítače s obmedzeným napájaním rozhrania. Pre viac informácií v USA, navštívte našu internetovú stránku na adrese store.westerndigital.com. Mimo USA sa obráťte na technickú podporu spoločnosti WD pre váš región.
- **Q:** Prečo nie je disk rozpoznaný na pracovnej ploche počítača v umiestnení My Computer (Môj počítač)?
- A: Ak váš systém obsahuje kartu PCI s adaptérom štandardu USB 3.0 alebo USB 2.0, uistite sa, že jej ovládače boli nainštalované pred pripojením externého zariadenia spoločnosti WD štandardu USB 3.0. Disk sa nerozpozná správne bez nainštalovaných ovládačov rozbočovača štandardu USB 3.0 alebo USB 2.0 a radiča. Kontaktujte výrobcu karty s adaptérom kvôli postupu pri inštalácii.
- **Q:** Prečo môj počítač nechce načítať operačný systém, keď pripojím môj USB disk k počítaču pred načítaním operačného systému?
- A: V závislosti na konfigurácii vášho systému, váš počítač sa môže pokúšať načítať systém z vášho prenosného USB disku spoločnosti WD. Pre vypnutie tejto vlastnosti si pozrite dokumentáciu nastavení BIOS základnej dosky vášho systému alebo navštívte stránku support.wdc.com a v znalostnej báze si pozrite odpoveď č. 1201. Pre ďalšie informácie o spúšťaní systému z externých diskov si pozrite dokumentáciu vášho systému alebo kontaktujte výrobcu vášho systému.

# Inštalácia ovládača SES

Táto príloha obsahuje nasledovné témy:

Inštalácia na počítačoch s operačným systémom Windows XP Inštalácia na počítačoch s operačným systémom Windows Vista Inštalácia na počítačoch s operačným systémom Windows 7

Ak sa rozhodnete neinštalovať softvér WD SmartWare, musíte do počítačov s operačným systémom Windows nainštalovať ovládač SES, aby ste zabránili zobrazovaniu kontextového okna sprievodcu hardvérom pri každom pripojení disku My Book k počítaču.

Poznámka: Ovládač SES sa nainštaluje automaticky pri inštalácii softvéru WD SmartWare, alebo po kliknutí na možnosť **Do Not Install** (Neinštalovať) na obrazovke Welcome to WD SmartWare (Vitajte v softvéri WD SmartWare) (pozrite oddiel "Začíname bez softvéru WD SmartWare" na strane 15).

## Inštalácia na počítačoch s operačným systémom Windows XP

Po tom, ako fyzicky pripojíte disk tak, ako je ukázané na Obrázok 4 na strane 6, zobrazí sa obrazovka Sprievodcu nájdeným novým hardvérom.

Poznámka: Ak je zapnuté automatické prehrávanie (AutoPlay), môžu sa spolu so zobrazením obrazovky sprievodcu Found New Hardware (Nájdený nový hardvér) zobraziť dve ďalšie obrazovky. Ak sa zobrazia, zatvorte ich.

Pomocou sprievodcu Found New Hardware (Nájdený nový hardvér) môžete nainštalovať ovládač SES:

- automaticky, ak je počítač pripojený k sieti internet,
- ručne, ak počítač je alebo nie je pripojený k sieti internet.

#### Automatická inštalácia ovládača

Aby ste nainštalovali ovládač SES automaticky, musí byť počítač pripojený k sieti internet:

1. Presvedčte sa, že je počítač pripojený k sieti internet.

2. Na obrazovke Found New Hardware (Nájdený nový hardvér) zvoľte možnosť Yes, this time only (Áno, len teraz), aby ste povolili operačnému systému Windows XP pripojenie k službe Windows Update (Aktualizácia systému Windows):

| Found New Hardware Wiz | ard                                                                                                    |
|------------------------|----------------------------------------------------------------------------------------------------|
|                        | Welcome to the Found New Hardware Wizard         Windows: will search for current and updated software by looking on your computer, on the hardware installation CD, or on the Windows Update the steriet by both permission). Bread our environmedicy         Can Windows: connect to Windows Update to search for software?         © Yes, this time only         Yes, now and given y time I connect a device         O No, not this time |
|                        | Cancel                                                                                                    |

- 3. Pokračujte kliknutím na tlačidlo Next (Ďalej).
- **4.** Vyberte možnosť **Install the software automatically** (Nainštalovať softvér automaticky), a potom kliknite na tlačidlo **Next** (Ďalej):

| This wizard helps you install software for:<br>WD SES Device USB Device         |
|---------------------------------------------------------------------------------|
| If your hardware came with an installation CD<br>or lloppy disk, insert it now. |
| What do you want the wizard to do?                                              |

5. Keď je inštalácia ukončená, kliknite na tlačidlo Finish (Dokončiť):

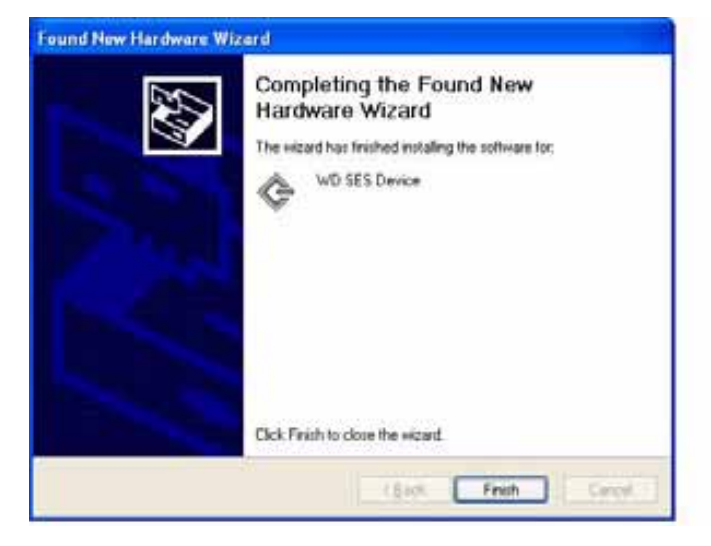

#### Ručná inštalácia ovládača

Ak nie je počítač pripojený k sieti internet, nainštalujte ovládač ručne:

1. Na obrazovke sprievodcu Found New Hardware (Nájdený nový hardvér) vyberte možnosť No, not this time (Nie, tento krát nie), aby ste zabránili pokusu o pripojenie sa k službe Windows Update (Aktualizácia systému Windows):

| Found New Hardware Wizard |                                                                                                    |  |
|---------------------------|----------------------------------------------------------------------------------------------------|--|
|                           | Welcome to the Found New Hardware Wizard         Windows will search for consent and updated software by looking on your computer, on the hardware installation CD, or on the Windows Update with your permission]         Beed our othercy policy         Can Windows connect to Windows Update to search to software?         O Yes, this time only         Yes, now and givey time I connect a device         No, not this Smell         Click Next to continue. |  |
|                           | (Exit Next) Cancel                                                                                                    |  |

- 2. Pokračujte kliknutím na tlačidlo Next (Ďalej).
- **3.** Vyberte možnosť **Install from a list or specific location** (Nainštalovať zo zoznamu alebo určitého umiestnenia) a kliknite na tlačidlo **Next** (Ďalej):

| Found New Hardware Wi | zard                                                                                                    |
|-----------------------|----------------------------------------------------------------------------------------------------|
|                       | This wized helps you install software for<br>WD SES Device USB Device<br>If your hardware came with an installation CD<br>or floppy disk, insert it now.                              |
|                       | What do you want the wisard to do?<br>O [initial] the software extensitically (Precommended)<br>((a) [initial] from a list or gpecific location (Advanced)<br>Elick Next to continue. |
|                       | (Back Next) Cancel                                                                                                    |

- 4. Prejdite na voľbu My Computer (Môj počítač):
  - a. Dvakrát kliknite na disk My Book.
  - b. Kliknite dvakrát na zložku Extras (Doplnky).
  - c. Zvoľte položku WD SES Device Driver (Ovládač zariadenia SES spoločnosti WD).
  - d. Kliknite na tlačidlo Next (Ďalej):

| Please | choose your search and installation options.                                                                                                    |
|--------|----------------------------------------------------------------------------------------------------|
| 0      | Search for the best driver in these locations.                                                                                                    |
|        | Use the check boxes below to limit or expand the default search, which includes local<br>paths and removable media. The best driver found will be installed. |
|        | Search removable media (floppy, CD-ROM)                                                                                                    |
|        | Include this location in the search:                                                                                                    |
|        | D:\extrac\WD SES Device Driver                                                                                                    |
| 0      | Don't search. I will choose the driver to install.                                                                                                    |
|        | Choose this option to select the device driver from a list. Windows does not guarantee th<br>the driver you choose will be the best match for your hardware. |
|        | CRack Neets Creed                                                                                                    |

5. Keď je inštalácia ukončená, kliknite na tlačidlo Finish (Dokončiť):

| Completing the Found New<br>Hardware Wizard<br>The vicard has finished installing the software for: |
|----------------------------------------------------------------------------------------------------|
| Click Finish to close the wizard.                                                                   |

#### Inštalácia na počítačoch s operačným systémom Windows Vista

Po tom, ako fyzicky pripojíte disk tak, ako je ukázané na Obrázok 4 na strane 6, zobrazí sa obrazovka Nájdeným nový hardvér.

*Poznámka:* Ak je povolené automatické prehrávanie, môžu sa spolu so zobrazením obrazovky Found New Hardware (Nájdený nový hardvér) zobraziť dve ďalšie obrazovky. Ak sa zobrazia, zatvorte ich.

Pomocou obrazovky Found New Hardware (Nájdený nový hardvér) môžete nainštalovať ovládač SES:

- · automaticky, ak je počítač pripojený k sieti internet,
- ručne, ak počítač je alebo nie je pripojený k sieti internet.

#### Automatická inštalácia ovládača

Aby ste nainštalovali ovládač SES automaticky, musí byť počítač pripojený k sieti internet:

- 1. Presvedčte sa, že je počítač pripojený k sieti internet.
- Na obrazovke sprievodcu Found New Hardware (Nájdený nový hardvér) kliknite na možnosť Locate and install driver software (Vyhľadať a nainštalovať softvér ovládača):

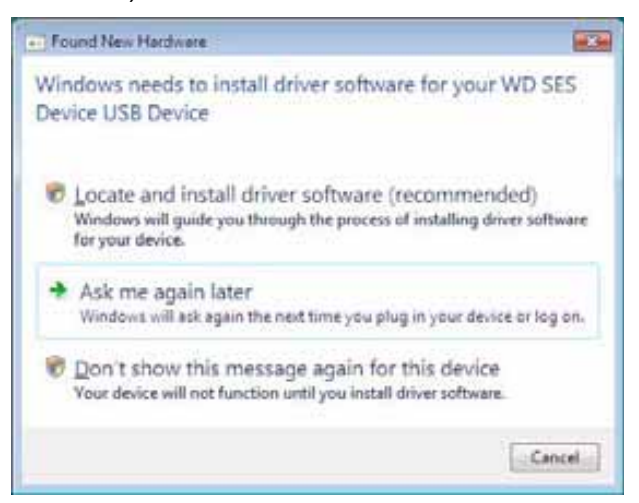

3. Na obrazovke Found New Hardware (Nájdený nový hardvér) – obrazovka sprievodcu zariadenia WD SES, zvoľte možnosť Yes, search online this time only (Áno, vyhľadať on-line iba tento krát), aby ste povolili operačnému systému Windows Vista pripojenie k službe Windows Update (Aktualizácia systému Windows):

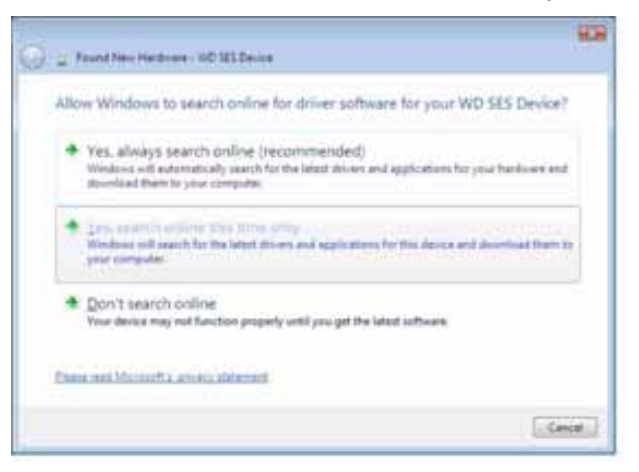

Operačný systém Windows Vista sa automaticky:

- pripojí k službe Windows Update (Aktualizácia systému Windows),
- nájde, prevezme a nainštaluje ovládač SES.
## Ručná inštalácia ovládača

Ak nie je počítač pripojený k sieti internet, nainštalujte ovládač ručne:

1. Na obrazovke sprievodcu Found New Hardware (Nájdený nový hardvér) kliknite na možnosť Locate and install driver software (Vyhľadať a nainštalovať softvér ovládača):

| Fo         | und New Hordwore                                                                                                    |
|------------|----------------------------------------------------------------------------------------------------|
| Win<br>Dev | idows needs to install driver software for your WD SES<br>lice USB Device                                                                        |
|            | Locate and install driver software (recommended)<br>Windows will guide you through the process of installing driver software<br>for your device. |
| +          | Ask me again later<br>Windows will ask again the next time you plug in your device or log on.                                                    |
| 0          | Don't show this message again for this device<br>Your device will not function until you install driver software.                                |

 Na obrazovke sprievodcu Found New Hardware – WD SES Device (Nájdený nový hardvér – Zariadenie SES spoločnosti WD) kliknite na možnosť Don't search online (Nevyhľadávať on-line):

| llo | w Windows to search online for driver software for your WD SES Device?                                                                                                    |
|-----|----------------------------------------------------------------------------------------------------|
| •   | Yes, always search online (recommended)<br>Wintow will automatically search for the latest drives and applications for your factures and<br>download them to your computer. |
| •   | 2 to a second entirest they survey entry.<br>Windows will specify for the latest glower and applications for the device and glowerized them to<br>prove computer.           |
| •   | Don't search online<br>Your device may not function properly until you get the latent software.                                                                             |
| -   | and Microsoffy minist defenses                                                                                                    |

Na obrazovke Install the disc that came with your WD SES Device (Nainštalovať disk, ktorý bol dodaný so zariadením WD SES) kliknite na možnosť I don't have the disc. (Nemám tento disk). Show me other options. (Želám si zobraziť iné možnosti.):

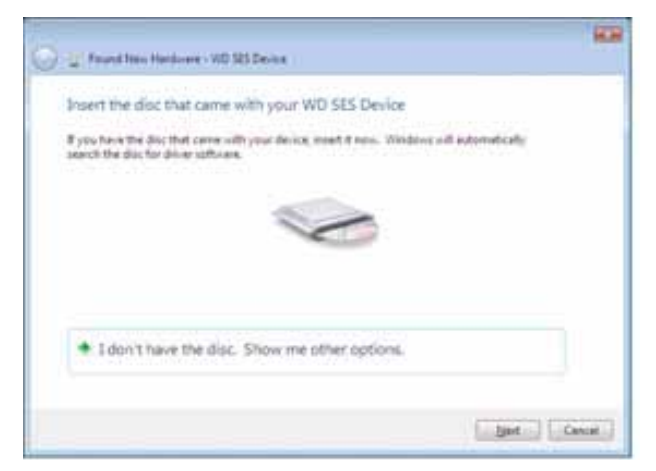

- 4. Prejdite na položku Computer (Počítač):
  - a. Dvakrát kliknite na disk My Book.
  - b. Kliknite dvakrát na zložku Extras (Doplnky).
  - c. Zvoľte položku WD SES Device Driver (Ovládač zariadenia SES spoločnosti WD).
  - d. Kliknite na tlačidlo Next (Ďalej):

| Front New Hardware - WD 125 Denies                                                                                                    | 10                    |
|----------------------------------------------------------------------------------------------------|-----------------------|
| Irowse for driver software on your computer                                                                                                    |                       |
| A CONTRACT OF A CONTRACT OF A |                       |
| Search for driver politicare in this location.                                                                                                    | · Breeze              |
| 32 prilude subfaildes                                                                                                    | and the second second |
|                                                                                                    |                       |
|                                                                                                    |                       |
|                                                                                                    |                       |
|                                                                                                    |                       |
|                                                                                                    |                       |
|                                                                                                    | Contract Contract     |
|                                                                                                    | Care -                |

5. Keď je inštalácia ukončená, kliknite na tlačidlo Close (Zatvoriť):

| 🖉 🙄 Faud Nes Hadanes - NT 183 Desa                                  | -       |
|---------------------------------------------------------------------|---------|
| The sufficient for this device has been successfully installed      |         |
| Windows has finished installing the place software for this device. |         |
| G MD 125 Delice                                                     |         |
|                                                                     |         |
|                                                                     |         |
|                                                                     |         |
|                                                                     |         |
|                                                                     | E Ren . |

## Inštalácia na počítačoch s operačným systémom Windows 7

Po fyzickom pripojení disku, ako zobrazuje Obrázok 4 na strane 6, nainštalujte ovládač SES pomocou pomôcky Computer Management (Správa počítača) systému Windows 7:

 Otvorte umiestnenie All Programs (Všetky programy) a kliknite na položku Computer (Počítač) > Manage (Počítač – Spravovať):

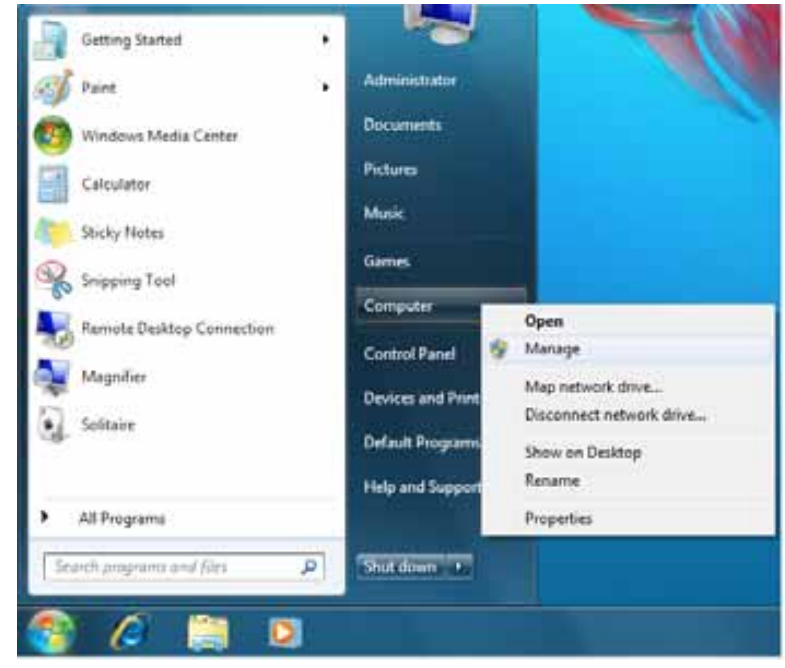

2. V položke Computer Management (Local) (Správa počítača /lokálna/) kliknite na možnosť Device Manager > Unknown Device (Správca zariadení – Neznáme zariadenie), kliknite naň pravým tlačidlom myši a vyberte možnosť Update driver software (Aktualizovať softvér ovládača):

| E Computer Management               |                                  |                           |         |  |  |  |  |  |  |
|-------------------------------------|----------------------------------|---------------------------|---------|--|--|--|--|--|--|
| File Action View Help               |                                  |                           |         |  |  |  |  |  |  |
|                                     |                                  |                           |         |  |  |  |  |  |  |
| Actions Actions                     |                                  |                           |         |  |  |  |  |  |  |
| A 11 System Tools                   | System Tools P                   |                           |         |  |  |  |  |  |  |
| Event Viewer                        | Display adapters                 | More Actions              |         |  |  |  |  |  |  |
| Shared Folders                      | DVD/CD-ROM drive                 | s                         |         |  |  |  |  |  |  |
| Deformance                          | DE ATA/ATAPI con                 |                           |         |  |  |  |  |  |  |
| Device Manager                      | - UEEE 1394 Bus host controllers |                           |         |  |  |  |  |  |  |
| a 🔮 Storage                         | Keyboards                        |                           |         |  |  |  |  |  |  |
| Disk Management                     | Mice and other poin              | ting devices              |         |  |  |  |  |  |  |
| p in services and Applications      | Network adapters                 |                           |         |  |  |  |  |  |  |
|                                     | Other devices                    |                           |         |  |  |  |  |  |  |
|                                     | Din Unknown device               |                           |         |  |  |  |  |  |  |
|                                     | Ports (COM & LP                  | Update Driver So          | ottware |  |  |  |  |  |  |
|                                     | 5- Processors                    |                           |         |  |  |  |  |  |  |
|                                     | 5 - 👰 System devices             | Uninstall                 |         |  |  |  |  |  |  |
|                                     | 👂 - 🏺 Universal Serial B         | Scan for hardware changes |         |  |  |  |  |  |  |
|                                     |                                  |                           |         |  |  |  |  |  |  |
|                                     |                                  |                           |         |  |  |  |  |  |  |
| × +                                 |                                  |                           |         |  |  |  |  |  |  |
| Launches the Update Driver Software | Wizard for the selected device.  |                           |         |  |  |  |  |  |  |

3. Kliknite na položku Browse my computer for driver software (Hľadať v mojom počítači softvér ovládača):

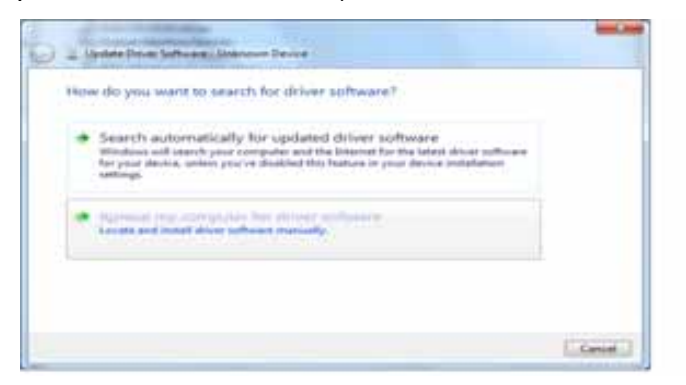

 Prejdite na položku Computer (Počítač), dvakrát kliknite na disk My Book, dvakrát kliknite na zložku Extras (Doplnky) a zvoľte možnosť WD SES Device Driver (Ovládač zariadenia SES spoločnosti WD):

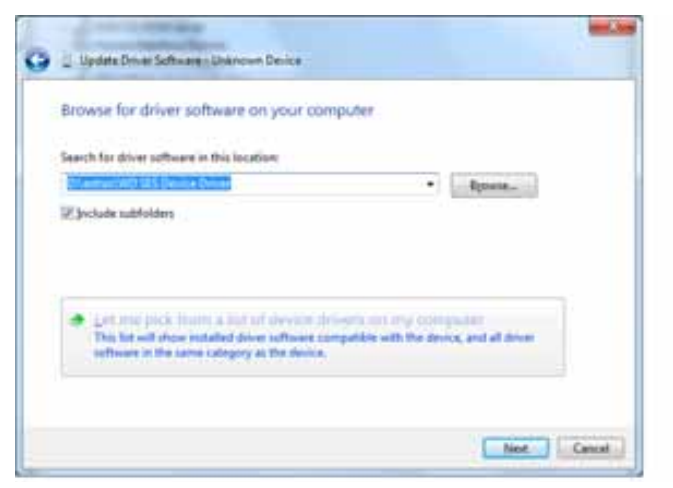

- 5. Kliknutím na položku Next (ďalej) pokračujte v procese.
- 6. Keď je inštalácia ukončená, kliknite na tlačidlo Close (Zatvoriť):

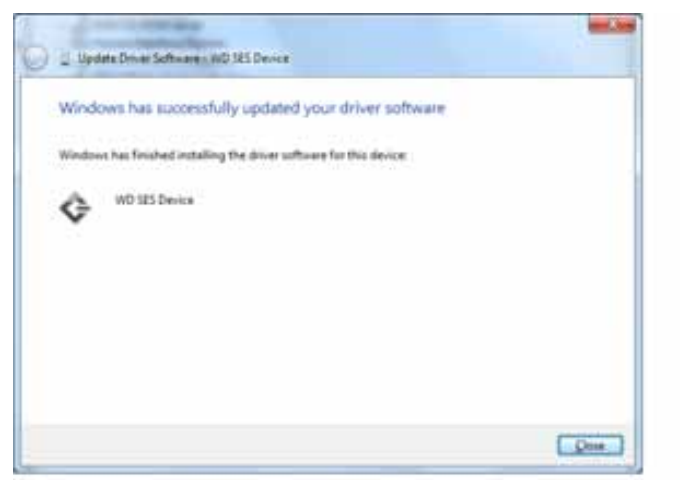

# Informácie o zhode a záruke

Táto príloha obsahuje nasledovné témy:

Zhoda s predpismi Súlad s predpismi o ochrane životného prostredia (Čína) Informácie o záruke

## Zhoda s predpismi

## Informácie FCC Trieda B

Toto zariadenie bolo preskúšané a uznané v súlade s obmedzeniami časti 15 pravidiel FCC pre digitálne zariadenia triedy B. Tieto limity sú navrhnuté takým spôsobom, aby sa zabezpečila primeraná ochrana proti škodlivému rušeniu v prípade inštalácie v domácnosti. Táto jednotka generuje, používa a môže vyžarovať energiu na rádiových frekvenciách, ktorá, ak toto zariadenie nie je inštalované a používané v súlade so smernicami, môže spôsobiť škodlivé rušenie rozhlasového alebo televízneho príjmu. Neexistujú však žiadne záruky, že v prípade dôkladnej inštalácie nedôjde k rušeniu. Akékoľvek zmeny alebo modifikácie, ktoré výslovne neschválila spoločnosť WD, môžu viesť k odňatiu oprávnenia používateľa prevádzkovať toto zariadenie.

## Zhoda s ICES/NMB-003

Cet appareil de la classe B est conforme à la norme NMB-003 du Canada.

Toto zariadenie vyhovuje kanadskému predpisu ICES-003 trieda B.

## Súlad s bezpečnostným predpismi

Schválené pre USA a Kanadu. CAN/CSA-C22.2 No. 60950-1, UL 60950-1: Bezpečnosť zariadení informačných technológií.

Approuvé pour les Etats-Unis et le Canada. CAN/CSA-C22.2 No. 60950-1, UL 60950-1 : Sûreté d'équipement de technologie de l'information.

Tento výrobok je určený na napájanie uvedeným napájacím zdrojom s obmedzeným výkonom, s dvojitou izoláciou alebo napájacou jednotkou s priamym zasúvaním do zásuvky označenej "Trieda 2".

## Súlad s predpismi CE pre Európu

Označenie symbolom CE vyjadruje súlad tohto systému s platnými smernicami Rady Európskej únie, vrátane smernice EMC (2004/108/ES) a smernice pre nízkonapäťové zariadenia (2006/95/ES). V súlade s platnými smernicami sa vyhotovilo "Prehlásenie o zhode" a je založené v zložke v spoločnosti Western Digital Europe.

#### GS Mark (Iba Nemecko)

Hladina hluku zariadenia – predpis 3. GPSGV: Ak nie je deklarované inak, najvyššia hladina akustického tlaku tohto výrobku je 70 db(A) alebo menej, podľa EN ISO 7779. Maschinenlärminformations-Verordnung 3. GPSGV: Der höchste Schalldruckpegel beträgt 70 db(A) oder weniger gemäß EN ISO 7779, falls nicht anders gekennzeichnet oder spezifiziert.

Β

#### Poznámka KCC (iba Kórejská republika)

| 기종별§                    | <b>사용자 안내문</b> §                                       |  |  |  |
|-------------------------|--------------------------------------------------------|--|--|--|
| B급 기기¶<br>(가전용 전보통시기기)§ | 이 기기는 가정용으로 전자파적합충족을 한 기기<br>로서 주기지역에서는 물론 모든 지역에서 사용할 |  |  |  |
|                         | 수 있습니다.§                                               |  |  |  |

Zariadenie 1 triedy B. Nezabudnite, že toto zariadenie bolo schválené pre nepodnikateľské účely a môže sa používať v akomkoľvek prostredí, vrátane obývaných oblastí.

## Súlad s predpismi o ochrane životného prostredia (Čína)

| 动件互称           | 有毒有害物质和元素 |        |        |                         |            |              |
|----------------|-----------|--------|--------|-------------------------|------------|--------------|
| 部件有称           | 铅 (Pb)    | 鎘 (Cd) | 汞 (Hg) | 六价铬 (Cr <sup>6+</sup> ) | 多溴联苯 (PBB) | 多溴二苯醚 (PBDE) |
| 包装页            | 0         | 0      | 0      | 0                       | 0          | 0            |
| 包装外壳           | 0         | 0      | 0      | 0                       | 0          | 0            |
| 光导管            | 0         | 0      | 0      | 0                       | 0          | 0            |
| 电源按钮           | 0         | 0      | 0      | 0                       | 0          | 0            |
| HDD 托架         | 0         | 0      | 0      | 0                       | 0          | 0            |
| EMI 外壳         | 0         | 0      | 0      | 0                       | 0          | 0            |
| 个性化板材          | 0         | 0      | 0      | 0                       | 0          | 0            |
| Kensington 锁按键 | 0         | 0      | 0      | 0                       | 0          | 0            |
| 螺丝 6-32x6.35mm | 0         | 0      | 0      | 0                       | 0          | 0            |
| 螺丝 M3x5mm+5W   | 0         | 0      | 0      | 0                       | 0          | 0            |
| 垂直支脚           | 0         | 0      | 0      | 0                       | 0          | 0            |
| 减震架            | 0         | 0      | 0      | 0                       | 0          | 0            |
| 印制板装配 (PCA)*   | 0         | 0      | 0      | 0                       | 0          | 0            |
| 硬盘             | Х         | 0      | 0      | 0                       | 0          | 0            |
| 电缆组件           | 0         | 0      | 0      | 0                       | 0          | 0            |
| 电源适配器          | 0         | 0      | 0      | 0                       | 0          | 0            |
| 电源线            | 0         | 0      | 0      | 0                       | 0          | 0            |

\* 印制板装配包括所有印刷电路板 (PCB) 及其相应的各个组件、IC 及连接器。

O:表示此部件所用的所有均质材料中包含的此有毒或有害物低于 MCV 标准中的限制要求。

X:表示此部件所用的均质材料中至少有一种材料包含的此有毒或有害物高于 MCV 标准中的限制要求。 在出现一个 "X" 的所有情况下,WD 采用容许的排除。

## Informácie o záruke

#### Zabezpečenie servisu

Spoločnosť WD si cení vaše podnikanie a vždy sa pokúša poskytnúť vám ten najlepší servis. Ak tento výrobok vyžaduje údržbu, kontaktujte distribútora, od ktorého ste výrobok pôvodne zakúpili, alebo navštívte internetovú stránku technickej podpory na adrese *support.wdc.com*, kde získate informácie, ako zabezpečiť servis, alebo získať povolenie na vrátenie výrobku (RMA – Return Material Authorization). Ak je určené, že výrobok môže byť chybný, bude dostanete číslo RMA a pokyny, ako výrobok vrátiť. Výrobok, ktorý vrátite bez oprávnenia (t.j. výrobok, pre ktorý nebolo vydané číslo RMA), sa vám vráti späť na vaše náklady. Oprávnene vrátené výrobky musia byť doručené v primeranom prepravnom balení, predplatené a poistené na adresu uvedenú na dokumentoch súvisiacich s vrátením výrobku. Pôvodnú škatuľu a baliaci materiál by ste mali odložiť za účelom neskoršieho uskladnenia alebo zaslania vášho výrobku WD. Aby sa presvedčivo stanovila záručná doba, na adrese *support.wdc.com* si skontrolujte termín uplynutia záruky (potrebujete k tomu výrobné číslo). Spoločnosť WD nenesie žiadnu zodpovednosť za stratu dát bez ohľadu na jej príčinu, za obnovenie stratených dát alebo dát nachádzajúcich sa v akomkoľvek výrobku, ktorý sa jej odovzdá.

## Obmedzená záruka

Spoločnosť WD ručí za to, že na výrobku sa počas obdobia definovaného v nasledujúcej časti pri používaní normálnym spôsobom nebudú vyskytovať chyby materiálu, bude bez porúch spôsobených výrobou a bude v súlade so špecifikáciou WD. Doba vašej obmedzenej záruky závisí od krajiny, v ktorej bol váš výrobok zakúpený. Doba obmedzenej záruky je 2 roky pre oblasť Severnej, Južnej a Strednej Ameriky, 2 roky pre Európu, Stredný východ a Afriku a 3 roky pre oblasť Ázie a Tichého oceánu, pokiaľ právna úprava nevyžaduje inak. Toto obdobie obmedzenej záruky sa začína dňom kúpy, ktorý je uvedený na vašom doklade o kúpe. Spoločnosť WD nenesie žiadnu zodpovednosť za žiadny vrátený výrobok, ak spoločnosť WD určí, že výrobok bol spoločnosti WD odcudzený, alebo že údajný defekt a) neexistuje, b) nemôže byť primerane odstránený kvôli poškodeniu, ku ktorému došlo pred tým, než bol výrobok doručený spoločnosti WD, alebo c) že chybu možno pripísať nesprávnemu používaniu, nesprávnej inštalácii, pozmeneniu (vrátane odstránenia alebo zmazania štítkov, alebo otvorenia, či odstránenia vonkajších krytov, pokiaľ výrobok nie je na zozname výrobkov s obmedzenou možnosťou servisu používateľom a predmetná zmena spadá do pôsobnosti príslušných pokynov, ktoré sa nachádzajú na stránke support.wdc.com), nehode, alebo nesprávnemu zaobchádzaniu s výrobkom, pokým tento bol v držbe niekoho iného ako spoločnosti WD. V súlade s vyššie uvedenými obmedzeniami vašou jedinou a výhradnou zárukou je to, že počas záručnej lehoty uvedenej vyššie vám bude na základe rozhodnutia spoločnosti WD výrobok buď opravený alebo vymenený.

Vyššie uvedená obmedzená záruka je jediná záruka poskytovaná spoločnosťou WD a vzťahuje sa iba na výrobky predávané ako nové. Uvedená kompenzácia sa poskytuje namiesto a) akýchkoľvek iných náhrad a záruk, či už výslovných, odvodených alebo zákonných, ku ktorým o. i. patrí aj odvodená záruka predajnosti alebo vhodnosti na konkrétny účel a b) akékoľvek záväzky a zodpovednosť spoločnosti WD za škody, ktoré o. i. zahŕňajú náhodné, následné alebo osobitné škody alebo akékoľvek finančné straty, uniknutý zisk alebo výdavky alebo stratu dát, ku ktorým môže dôjsť v dôsledku alebo v spojitosti s kúpou, používaním alebo prevádzkou tohto výrobku, dokonca aj keď spoločnosť WD bola upozornená na možnosť vzniku takých škôd. Niektoré štáty v USA nedovoľujú vylúčenie alebo obmedzenie náhodných alebo následných škôd, takže tieto obmedzenia sa na vás nemusia vzťahovať. Táto záruka vám poskytuje určité zákonné práva. Môžete mať aj iné práva, ktoré sa od štátu k štátu líšia.

## GNU General Public License ("GPL") (všeobecná verejná licencia)

Firmvér obsiahnutý v tomto výrobku môže obsahovať softvér tretích strán chránený autorským právom a licencovaný prostredníctvom licencie GPL alebo LGPL (Lesser General Public Licence) (spoločne označované ako "Softvér GPL"), a nie Dohody s koncovým používateľom spoločnosti Western Digital. V súlade s licenciou GPL, ak sa jedná o tento prípad: 1) Zdrojový kód softvéru GPL môže byť prevzatý zadarmo zo stránky *http://support.wdc.com/download/gpl* alebo získaný na disku CD za cenu média na adrese *http://support.wdc.com/download/gpl*, alebo kontaktovaním Zákazníckej podpory do troch rokov od dátumu kúpy; 2) Softvér GPL môžete znovu použiť, ďalej distribuovať a modifikovať; 3) S ohľadom výlučne na softvér GPL sa neposkytuje žiadna záruka v rozsahu dovolenom príslušným právnym poriadkom; 4) Kópiu licencie GPL, ktorá je tu uvedená, môžete získať na adrese *http://www.gnu.org* a taktiež ju môžete nájsť na adrese *http://support.wdc.com/download/gpl*.

Zmeny alebo manipulácie so softvérom, vrátane, nie však výhradne, softvéru s otvoreným zdrojovým kódom, sú výhradne na vaše vlastné riziko. Spoločnosť Western Digital nenesie zodpovednosť za žiadne také zmeny alebo manipulácie. Spoločnosť Western Digital nebude poskytovať podporu žiadnemu výrobku v ktorom ste zmenili alebo pokúsili ste sa o zmenu softvéru dodávaného spoločnosťou Western Digital.

# Register

## В

Bezpečnostný otvor na zámok Kensington 5

## С

Často kladené otázky Rozhrania USB 60 China RoHS 73

## D

Disk časovač uspania 40 diagnostika a kontrola stavu 45 odpojenie disku VCD z počítača Mac 59 odpojenie od počítača 36 odpojenie z počítača Mac 55 preventívne opatrenia 5 pripojenie 6 Dostupný priestor na počítači Mac 59 v operačnom systéme Windows 35

## F

Formátovanie disku 60 Funkcie výrobku 1 Fyzický popis 4

#### Η

Hardvér 2 Hlavný vypínač 5, 56

#### I

Ikona softvéru WD SmartWare Operačný systém Windows 35 Informácie FCC trieda B 72

#### Κ

Kategória iných súborov, definovaná 14, 18 Kategória súborov filmov, definovaná 14, 18 Kategória súborov hudby, definovaná 14, 18 Kategória súborov obrázkov, definovaná 14, 18 Kategória súborov pošty, definovaná 14, 18 Kategória súborov s dokumentmi 14 Kompatibilita s operačnými systémami 3 Kompatibilita systému 3 Kontrola stavu 35 na počítači Mac 59 v operačnom systéme Windows 35 Kontrola stavu SMART 45 Kontrola teploty 35 Konverzia formátu disku 47, 60

### Μ

Možnosti predvolieb, nastavenie 38

## Ν

Nastavenia Pozrite Nastavenia disku Nastavenia časovača uspania disku 40 Nastavenia disku časovač uspania 40 história súboru 37 registrácia 40 vymazávač disku 41 zabezpečenie 30 Nastavenia softvéru predvoľby 37, 38 zložka obnovy 37 zrýchlenie systému 37 Nastavenie predvolieb softvéru 37 Nastaviť obrazovka časovača uspania 40 obrazovka predvolieb 38 obrazovka zložky obnovy 37

## 0

Obmedzená záruka 74 Obnova o obnove súborov 25 postup 25, 29 zložka, nastavenie softvéru 37 zložka, určenie 37 Obnova softvéru a obrazu disku 44, 47 Obraz disku, prebratie a obnova 44, 47 Obrazovka registrácie disku 40 Obrazovka Run Diagnostics (Spustiť diagnostiku) 45 Obrazovka vymazania disku 41, 43 Obsah balenia 2 Obsah súpravy 2 Ochrana disku heslom 30 UPOZORNENIE o stratených heslách 30

Odinštalovanie softvéru WD SmartWare z operačného systému Windows 44 z počítača Mac 59 Odomknutie disku bez pomoci softvéru WD SmartWare 58 s pomocou softvéru WD SmartWare 56 Odomknutie disku z virtuálneho disku CD na počítači Mac 36 v operačnom systéme Windows 36 Odpojenie disku 36 Opakované spustenie softvéru v operačnom systéme Windows 35 Operačné systémy 3 Operačný systém Windows kontrola stavu 35 odinštalovanie softvéru WD SmartWare z 44 odomknutie disku z virtuálneho disku CD 33

## Ρ

Plné skenovanie médií 45 Počítač Mac bezpečné odpojenie disku z 55 kontrola stavu 59 odinštalovanie softvéru z 59 odpojenie VCD z 59 preformátovanie disku na 47 reštartovanie softvéru WD SmartWare na 53 ručné odomknutie disku 59 výrobné číslo disku 59 Požiadavky na operačný systém 3 Požiadavky, operačné systémy 3 Predný a zadný pohľad 4 Preformátovanie disku 47 Preventívne opatrenia pri zaobchádzaní s diskom 5 Preventívne opatrenia pri zaobchádzaní s výrobkom 5 Pripojenie disku 6 Príslušenstvo, voliteľné 3

#### R

Register 75 Registrácia disku 40 Registrácia výrobku 5 Registrácia, on-line 5 RoHS 73 Rozhranie disku USB 5 Rýchly diagnostický samotest 45

## S

Servis 73 Servis spoločnosti WD 73 Softvér GPL 74 Softvér WDSmartWare odinštalovanie z počítača Mac 59 Softvér, GPL 74 Spustenie softvéru WD SmartWare na počítači Mac 53 v operačnom systéme Windows 35 Súbor história, nastavenie disku 37 história, obrazovka 23 kategórie, definované 14, 18 Súlad s bezpečnostným predpismi 72 Súlad s predpismi o ochrane životného prostredia (Čína) 73 Systém kategória súborov definovaná 53 kategória súborov, definovaná 14, 19 zrýchlenie nastavení softvéru 37 Systém NTFS 3, 47

## U

UL 72 Underwriters Laboratories Inc. 72 Upozornenia na blikajúcej ikone 36 Upozornenia, blikajúca ikona 36 UPOZORNENIE o odomknutom disku 31 o predchádzaní stratám dát počas odpájania 36, 55 o stratených heslách 30 o vymazaní disku 41

## V

Virtuálny disk CD odomknutie disku z 58 Všeobecná verejná licencia GNU 74 Vymazanie disku 41 UPOZORNENIE o vymazaní disku 41 Výrobné číslo na počítači Mac 59 Vytvorenie hesla 30

## Ζ

Záloha kontextové okienko súborov 21 o zálohovaní súborov 17 postup 19, 20 Záruka 73 Zhoda s ICES/NMB-003 72 Zhoda s predpismi 72 Zhoda, predpisy 72

© 2011 Western Digital Technologies, Inc. Všetky práva vyhradené.

Western Digital 3355 Michelson Drive, Suite 100 Irvine, California 92612 U.S.A.

Spoločnosť WD poskytuje tieto informácie s presvedčením, že sú presné a spoľahlivé. Spoločnosť WD však neberie žiadnu zodpovednosť za to, že tieto informácie sa nepoužijú na porušenie patentov alebo iných práv tretích strán, ku ktorému môže dôjsť dôsledkom ich použitia. Týmto sa neudeľuje žiadna odvodená ani iná licencia na základe patentu alebo patentových práv spoločnosti WD. Spoločnosť WD si vyhradzuje právo kedykoľvek zmeniť špecifikácie bez oznámenia.

Western Digital, WD, logo spoločnosti WD, My Book a My Passport sú registrované ochranné známky a My Passport Essential, WD SmartWare a Data Lifeguard sú ochranné známky spoločnosti Western Digital Technologies, Inc. V texte môžu byť spomenuté iné známky, ktoré patria iným spoločnostiam.